### TELECALL Administratörsmanual Server & Klient

#### Introduktion

Denna manual beskriver ett utdrag av funktionerna i Telecall-systemet med fokus på de som används av administratörerna för utalarmeringssystemet.

Larmhantering i Telecall Larmklient beskrivs i separat dokument.

### Innehåll

| 1. | ALLMA   | ÄNT                                    | 6 |
|----|---------|----------------------------------------|---|
|    | 1.1.    | Revisionshistorik                      | 6 |
|    | 1.2.    | Om Servertjänsten                      | 7 |
|    | 1.3.    | Klientprogram                          | 7 |
| 2. | HANTI   | ERING OCH VERKTYG                      | 8 |
|    | 2.1.    | Start av Server-programmet             | 8 |
|    | 2.2.    | Klientprogram TClient                  | 0 |
|    | 2.2.1.  | Start och inloggning                   | 0 |
|    | 2.2.2.  | Programmets arbetsyta1                 | 1 |
|    | 2.3.    | Larmhantering                          | 2 |
|    | Histo   | orik13                                 | 3 |
|    | Färg    | er i larmlistan13                      | 3 |
|    | 2.3.1.  | Larm och Händelselogg 14               | 4 |
|    | 2.4.    | Rapporter                              | 6 |
|    | 2.5.    | Blockering 1                           | 7 |
|    | 2.5.1.  | Blockeringslista                       | 8 |
|    | Bloc    | kera Larmpunkt                         | 9 |
|    | Avbl    | ockering                               | 0 |
|    | 2.6.    | Snabbknappar2                          | 1 |
|    | 2.7.    | Manuell sökning                        | 2 |
|    | 2.8.    | Nätkontroll och sändarstatus 23        | 3 |
|    | 2.10.   | Allmän beskrivning av databasträdet    | 4 |
|    | 2.11.   | Skapa objekt i databasen 2!            | 5 |
|    | 2.12.   | Drag & Drop2!                          | 5 |
|    | Drag    | g & Drop - Utökad funktion             | 6 |
|    | 2.12.1. | Frikoppla Drag & Drop                  | 6 |
| 3. | ANVÄ    | NDARE                                  | 7 |
|    | 3.1.    | Operatör                               | 7 |
|    | 3.1.1.  | Behörighetsgrupp                       | 8 |
|    | 3.2.    | Person                                 | 9 |
|    | 3.2.1.  | Utskick person                         | 0 |
| 4. | LARM    | MOTTAGNING                             | 1 |
|    | 4.1.    | Larmpunkter SOS-larm                   | 1 |
|    | 4.1.1.  | SOS Stationslarm                       | 2 |
|    | 4.1.2.  | SOS Kvittens                           | 3 |
|    | 4.1.3.  | Larmpunkt Dynamisk Resurshantering DRH | 4 |
|    | 4.2.    | Larmsändare                            | 5 |
|    | 4.3.    | Larmsändare Access-V4                  | 5 |
|    | Larm    | 19unktsmallar i v4-Terminal            | 9 |
|    | 4.4.    | Larmobjekt Personlarm                  | 1 |
|    | Web     | )-länkar                               | 1 |

|         | Blockering av larmkoder                           | 42       |
|---------|---------------------------------------------------|----------|
|         | Knuten indikering                                 | 42       |
| 4.      | . TRIO Personlarm                                 | 43       |
| 4.      | .1. Skapa TRIO-sökare                             | 43       |
| 4.      | .2. Larmpunkter                                   | 44       |
| 4.      | .3. Kvittens och Meddelanden                      | 45       |
|         | .arm                                              | 45       |
|         | ۲. (vittens                                       | 46       |
|         | Meddelanden                                       | 47       |
| 5. L    | RMUTSÄNDNING                                      | 48       |
| _       |                                                   |          |
| 5.      | . Personsokning                                   | 48       |
| 5.      | .1. Konfiguration av sökare                       | 48       |
| 5.      | .2. Skapa sökare i Telecall                       | 49       |
| 5.      | . Pogsag-Nät                                      | 51       |
| 5.      | .1. Vektor & Sektor                               | 54       |
|         | /ektor                                            | 54       |
|         | Sektor                                            | 55       |
|         | /ektorföljd i Sektor                              | 55       |
| 5.      | . Nodljud & Ljudgrupp (Talsökare & Talsökargrupp) | 57       |
|         | Nodljud                                           | 57       |
|         | judgrupp                                          | 58       |
| 5.      | . Ljudformulär                                    | 60       |
| 5.      | . Utsändning                                      | 61       |
|         | ax                                                | 61       |
|         | -mail                                             | 61       |
|         | Karta                                             | 63       |
|         | OS-export                                         | 64       |
|         | Jtskrift                                          | 64       |
| 5.      | . Utskick till person                             | 65       |
| 5.      | . Åtgärdsplan                                     | 66       |
| 5.      | .1. Resurs i Åtgärdsplan                          | 67       |
|         | Automatisk aktivering när Resurs larmas           | 68       |
|         | Aktivering på Händelsetext 1                      | 68       |
| 5.      | Ut-kod                                            | 69       |
| 5       | V4-LItskick                                       | 70       |
| 5       | 1 V4-Sändare                                      | 70       |
| 5       | 2 V4-formulär                                     | 72       |
| 5       | 3 Short XMI                                       | 74       |
| 5       | 0 SMS-Mohil/-Grupp                                | 76       |
| 5.      | alat Sms i mohilgrunn                             | 70       |
| 5       | 1 Resurs                                          | 78       |
| J.<br>5 | 1. Nesurs                                         |          |
| J.<br>E |                                                   | 79       |
| ן.<br>ב | 2. CAP-OLSKICK                                    | 01       |
| ן.<br>ב | 2.1. CAP-Sallual e                                | 02       |
| Э.<br>Г | 2.2. τγρ αν υιδκιυκ                               | 03<br>07 |
| 5.<br>r | 2.3. CAF-FUIIIIUIdi                               | دة       |
| 5.      | 2.4. Sekunuar utiarming                           | 84       |
| 5.      | 2.5. Iviappning av iarmintormation                | 84       |
| 5.      | 3. Larmkedja                                      | 85       |
| 5.      | 3.1. Talat SIXIS som omforsok                     | 85       |
|         | kvittera larm i Telecall larmlista                | 85       |

| Standard – default konfiguration<br>6. RESPONDER APP | 85<br>86 |
|------------------------------------------------------|----------|
| Konfiguration                                        | 86       |
| Derson med Ann                                       |          |
|                                                      |          |
|                                                      |          |
| 7.1. Tetra-brygga                                    | 88       |
| 7.2. RAKEL-terminal                                  | 89       |
| 7.3. Rakel-grupp                                     | 92       |
| 8. RAKELMALLAR                                       |          |
| 8.1. Rakelmall                                       |          |
| Konfiguration                                        |          |
| Utlarmningsresultat                                  |          |
| 9. CIS INFORMATIONSSYSTEM                            |          |
|                                                      | 05       |
| 9.1. CIS-grupper                                     |          |
| 9.2. Start, stop och rutt                            |          |
| IU.ATENOD / INODE                                    |          |
| 10.1. GrundParametrar                                |          |
| Inställning                                          |          |
| Parametrar                                           |          |
| 10.2. Externa I/O                                    | 100      |
| 10.3. Ljud-setup                                     | 101      |
| 10.4. Pocsag-sändare                                 | 102      |
| TCS Grund                                            | 102      |
| TCS Idle                                             | 103      |
| TCS RF                                               | 104      |
| 10.5. Tetra                                          | 105      |
| Tetra setup                                          | 105      |
| 10.6. Autonoma funktioner                            | 105      |
| Auto - listor                                        | 106      |
| Auto - åtgärder                                      | 107      |
| 11.SYSTEMFUNKTIONER                                  | 108      |
| 11.1. Presentationsgrupp                             |          |
| 11.2. Filter                                         | 110      |
| 11.2.1. Indikeringsfilter                            |          |
| 11.2.2. Access V4-filter                             |          |
| 11.2.3. SOS-filter                                   | 112      |
| 11.2.4. Inställningar för CIS i filter               | 113      |
| 11.2.5. Inställningar för Rakelmallar i filter       | 114      |
| 11.2.6. Ut-filter                                    | 115      |
| Ut-filter för CIS                                    | 115      |
| Specifika datafält för Ut-filter                     | 116      |
| 11.3. Objektskort                                    | 117      |
| 11.4. Kartstöd                                       | 118      |
| Test av kartstöd                                     | 119      |
| 11.5. Relä och Utgångsstyrning                       | 120      |
| 11.6. Sms-tjänst                                     | 122      |
| 11.6.1. Konfiguration SMS-tjänst                     | 122      |
| 11.6.2. Logg SMS-tjänst                              | 123      |
| 11.6.3. Talat SMS                                    | 123      |

| 11.7.   | Persongrupp  |     |
|---------|--------------|-----|
| ANNEX A | A            |     |
|         |              |     |
| Rake    | el textlängd |     |
| Shoi    | ort XML      | 125 |

### I. ALLMÄNT

### I.I.REVISIONSHISTORIK

| Ver. | Telecall<br>ver. | Datum      | Utfärdad av   | Händelse                                                |
|------|------------------|------------|---------------|---------------------------------------------------------|
| 1.0  |                  | 2020-12-14 | M. Gunnarsson | Uppdaterad layout                                       |
| 1.1  |                  | 2021-06-23 | J.Forsberg    | Sammanslagning av manual operatör och administratör     |
| 1.2  |                  | 2021-10-12 | M. Gunnarsson | Kategoriserat om kapitlen, samt lagt till fler.         |
| 1.3  |                  | 2022-03-15 | J. Forsberg   | Uppdatering i samband med Telecall version 8.00         |
| 1.4  |                  | 2022-06-02 | M. Gunnarsson | Justering av information gällande CAP-utskick           |
|      |                  |            | J. Forsberg   | Uppdatering av kapitel 5.10. SMS-mobil/-mobilgrupp      |
|      |                  |            |               | Lagt till 10.2 Externa I/O Tnode, 7.1 Rakel-brygga      |
| 1.5  | 8.20             | 2022-12-12 | J. Forsberg   | Generell uppdatering i samband med                      |
|      |                  |            |               | Telecall version 8.20                                   |
|      |                  |            |               | SOS DRH, TRIO personlarm. Uppdaterad funktion i         |
|      |                  |            |               | Autoåtgärd.                                             |
| 1.5a |                  | 2023-01-09 | J. Forsberg   | Mindre rättningar i text                                |
| 1.6  | 8.21             | 2023-02-06 | J. Forsberg   | Rättningar av text och tillägg gällande Tetra larmväg i |
|      |                  |            |               | kapitel Larmsändare Access V4                           |

### I.2. OM SERVERTJÄNSTEN

Förutom att hantera databasen så sköter Server-programmet om kommunikation med alla anslutna enheter, Undercentraler, Larmsändare, SMS mm.

Serverprogrammet installeras vanligtvis som en Tjänst. Vissa funktioner av mera grundläggande funktion tex. databastyp programlicenser mm. hanteras av ett separat program, TKernelConfig. All övrig konfiguration sköts i klientprogrammet TClient eller TAlarmClient.

För mer information om detta se separat manual.

Det kan finnas två server-datorer i ett Telecall-system, en primär och en sekundär. I normalfallet är båda servrarna i gång, men server 2 är passiv så länge den har kommunikation med server 1.

I normaldrift hanterar den primära servern all kommunikation med klienter och perifera enheter.

Vid stopp på Server 1 skiftas kommunikationen över till Server 2. Beroende på hur systemet är uppbyggt sker detta endera med automatik eller manuellt.

I de fall där endast en server används fungerar den på samma sätt som beskrivs ovan för primär server, skillnaden är att den sekundära saknas och inte kan ta över vid stopp.

När någonting sker i systemet, ett larm går till/från, något ändras i databasen, så skickar primärservern över information om detta till sekundär-servern så att den är uppdaterad.

All administration av databasen och all larmhantering sker via Klient-program.

#### I.3. KLIENTPROGRAM

En klient kan finnas på samma dator som server-programmet, och kallas då för en lokal Klient. Klient installerad på en separat dator kallas extern Klient.

Klient-programmet är normalt ansluten till den primära servern men om kontakten med denna bryts så kopplar klienten om till den sekundära servern.

Detta kallas för att klienten fokuserar på en server och bytet kallas omfokusering.

När den primära servern har kommit i gång igen så måste klienten manuellt kopplas tillbaka till den primära servern. Detta för att klienterna inte skall byta mellan servrarna fram och tillbaka.

Kopplas klient mot sekundär server i passivt läge visas varning med information om detta i klientprogrammet.

### 2. HANTERING OCH VERKTYG

#### 2.1. START AV SERVER-PROGRAMMET

Telecall Server startas och stoppas m.h.a. konfigurationsprogrammet TKernelConfig.

Starta TKernelConfig

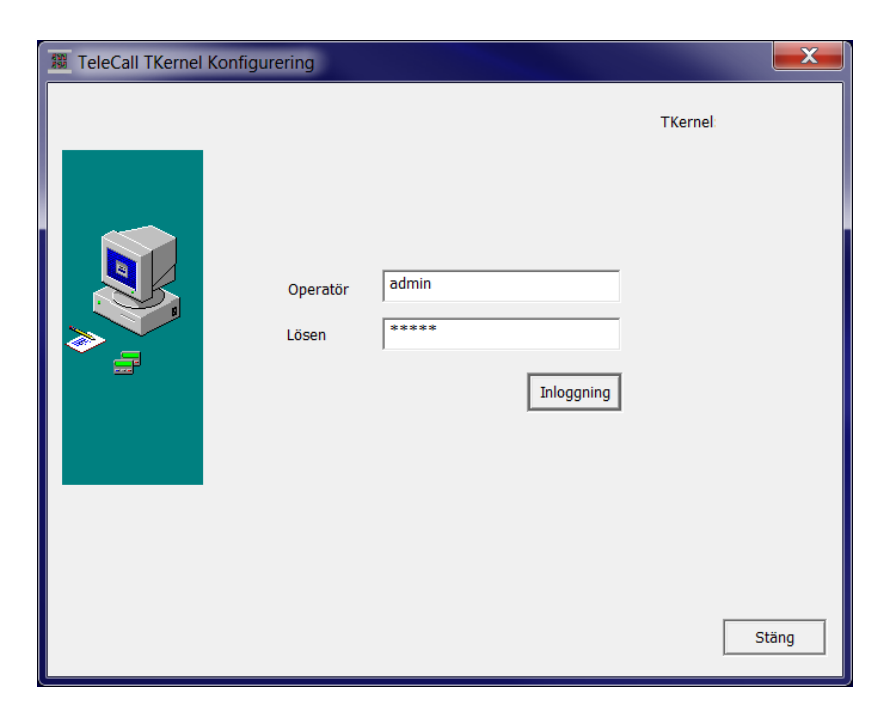

Här öppnas en tabell med olika val.

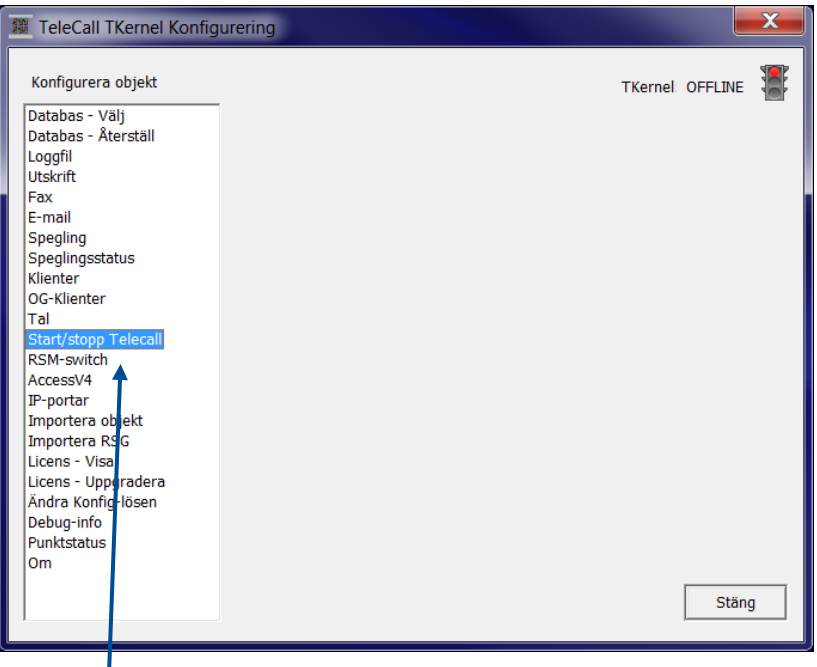

Klicka på Start/stopp Telecall.

Här kan man starta/stoppa Telecall-server endera som Program eller som Tjänst.

| Telecall serv              | ice                                  | X              |
|----------------------------|--------------------------------------|----------------|
| Service-sta<br>TeleCall st | itus INSTALLERAD<br>atus OFFLINE     |                |
| Installer                  | a Server som tjänst Avinstallera Ser | ver som tjänst |
|                            | Stoppa Telecali                      |                |
|                            | Starta Telecall som Tjänst           |                |
|                            | Starta Telecall som Program          |                |
|                            |                                      | Stäng          |

Innan man kan starta Telecall som tjänst måste en installation av Tjänsten göras. Detta görs genom att trycka på knappen "Installera Server som Tjänst". För att avinstallera Tjänsten trycker man på knappen "Avinstallera Server som Tjänst".

Det går även att starta Telecall som program, nackdelen med detta är att om servern t.ex. blir spänningslös och startar om så måste programmet startas manuellt igen. Är tjänsten installerad startar programmet helt utan manuell åtgärd.

### 2.2. KLIENTPROGRAM TCLIENT

Klientprogrammet TClient ansluter till tkernel på servern för att administrera konfiguration i systemet. Viss larmhantering kan utföras men klientprogrammet TAlarmClient, "Larmklienten", rekommenderas för mer funktionalitet kring larmhantering.

#### 2.2.1. Start och inloggning

Starta klientprogrammet genom att dubbelklicka på ikonen Telecall Client

Logga in genom att välja Inloggning i menyn Arkiv <u>K</u> TeleCall Klient

| 1 | Arkiv | Redigera         | Visa | Verktyg | Fönster    | Hjälp    |   |
|---|-------|------------------|------|---------|------------|----------|---|
| ÷ |       | Ny sida          |      | Ctrl+N  | : 2        |          | 2 |
| L |       | Stäng sida       |      |         |            |          |   |
| - |       | Anläggning       |      |         | entationso | jrupp    |   |
| H |       | Koppla Server    |      | Ctrl+K  | temlarr    | <u> </u> |   |
| Ŀ |       | Skriv ut         |      | Ctrl+P  |            |          |   |
| Ľ |       | Förhandsgran     | iska |         | :<br>      |          |   |
| H |       | Skrivar-inställi | ning |         |            |          |   |
| Ľ |       | Spara Fönster    |      |         |            |          |   |
| Ν |       | Återställ Föns   | ter  | Ctrl+W  |            |          |   |
| P |       | Inloggning       |      | Ctrl+L  |            |          | • |
|   |       | Utloggning       |      |         |            |          |   |
|   |       | Avsluta          |      |         |            |          |   |

Skriv in namn och lösenord, tryck på OK för att logga in.

| Inloggning       |   | ×      |
|------------------|---|--------|
| Operatör<br>Namn |   |        |
| Lösen            |   |        |
| ОК               | I | Avbryt |

Användare i systemet skapas av administratör med rättigheter att skapa användare

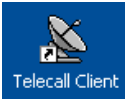

#### 2.2.2. Programmets arbetsyta

Här presenteras en typisk layout av arbetsytan, den kan anpassas efter behov. (Obs! Menyn kan vara annorlunda disponerad)

I vänstra delen syns Projektfönstret, där alla databasobjekt finns presenterade i ett mappträd.

Fönstret i övre delen kallas Larmlista. Här visas larmhändelser i systemet.

På den stora grå ytan i mitten, Arbetsytan, visas de objekt som är under arbete.

Underst finns ett statusfält där allmän systeminformation kan visas i klartext, t.ex. att en manuell sökning är utförd mm.

Längst ner i högra hörnet finns en Larmruta. Den blinkar rött när det finns okvitterade larm och visar med siffror hur många det är.

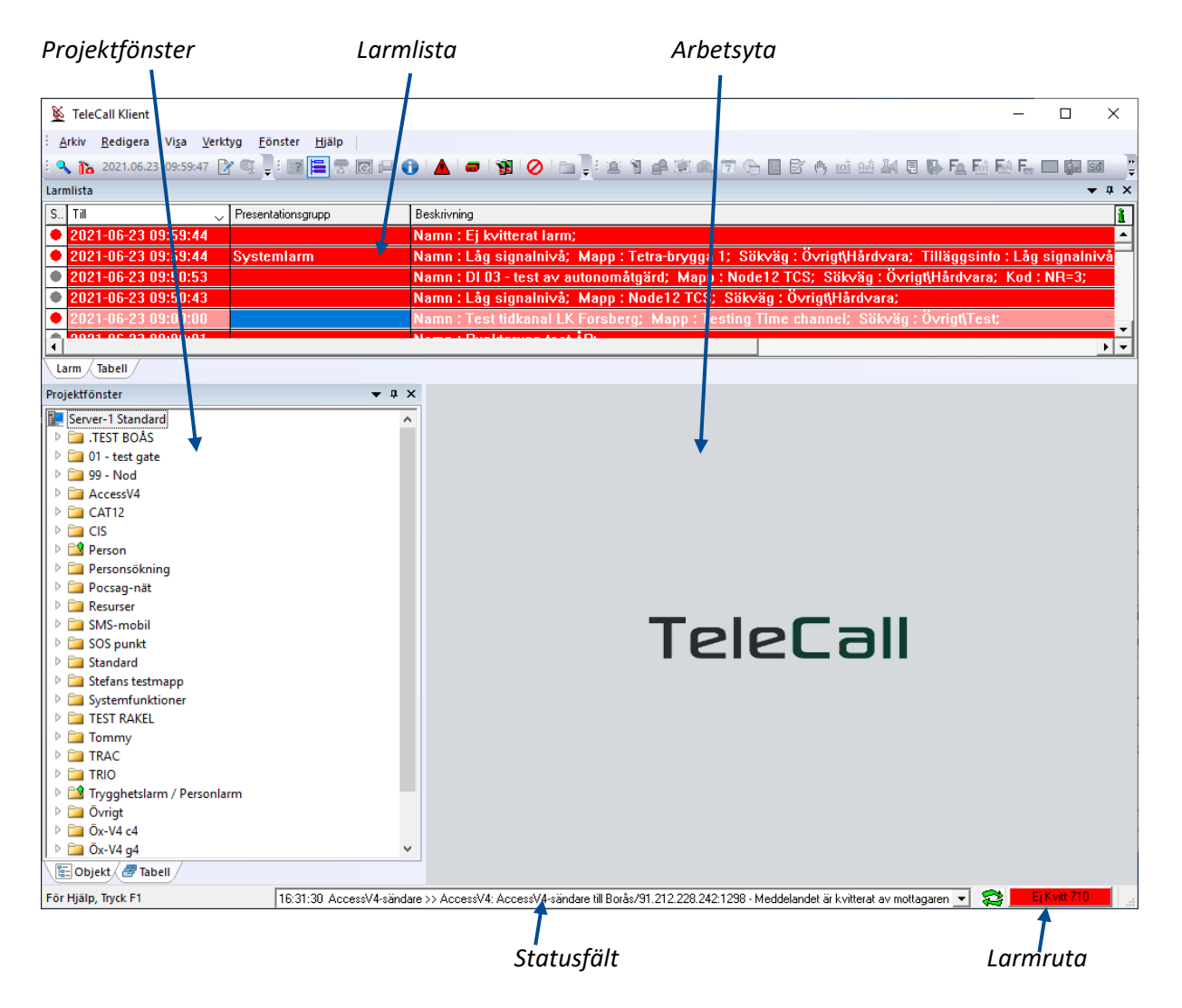

I Larmlistan visas status Till/Larm eller Från/Återställt detta indikeras med röd respektive grå punkt längst till vänster i listan. Tidpunkten för larmet presenteras samt presentationsgrupp och beskrivning.

#### 2.3. LARMHANTERING

I TClient kan man visa information om en larmhändelse, kvittera och återställa/ta bort. För mer komplett larmhantering med manuella åtgärder rekommenderas Telecall Larmklient.

Man kan visa mer information om en larmhändelse från larmlistan genom att dubbelklicka på raden för larmet. Då visas informationen i arbetsytan.

| Station<br>Id<br>Ärendenummer<br>Larmkategori<br>HT text<br>Adress<br>Zon<br>Position RT90<br>Enhet<br>Tilläggsinfo.<br>Kommentar<br>Nyckel<br>Sänd Ack. till<br>Sänd Status till | : 1<br>: 2021.00<br>: 1<br>: Chemic:<br>White<br>: X=1087:<br>: 0675<br>: Two old<br>: Closed<br>: Closed<br>: Cl27<br>: 12345<br>: 12345 | 6.22_1<br>al ala<br>Polo s<br>19 Y=8<br>d pape<br>no en | arm<br>street<br>372777<br>er fact,<br>nplyee, | 7<br>ory, s<br>only | mall b<br>guard | uildings |         | ~ |
|----------------------------------------------------------------------------------------------------|----------------------------------------------------------------------------------------------------|---------------------------------------------------------|------------------------------------------------|---------------------|-----------------|----------|---------|---|
| Presentationsgrupp                                                                                                    | : Statio                                                                                                    | nsları                                                  | a stn 1                                        | 000                 |                 |          |         | ~ |
| Typ Namn                                                                                                    |                                                                                                    | Notering                                                | <br>J                                          |                     |                 | Följd 🔒  | 🚯 Karta | _ |
| Mu NOA test                                                                                                    |                                                                                                    |                                                         |                                                |                     |                 | 0 🔺      |         | _ |
|                                                                                                    |                                                                                                    |                                                         |                                                |                     |                 |          | 🛧 Átgär | d |
|                                                                                                    |                                                                                                    |                                                         |                                                |                     |                 | Ŧ        | 🛃 Enhe  | t |
| nställning Historik Årende                                                                                                    |                                                                                                    |                                                         |                                                |                     |                 |          |         |   |

Längst ner finns knappar med följande funktioner:

- Kvittera markerar att operatör har uppmärksammat larmet
- Tag bort Används för att ta bort larmet ur larmlistan, detta bör endast göras när larmet är återställt
- Blockera öppnar blockeringsmenyn med det aktuella larmet markerat
- Källa öppnar det objekt i databasen som har genererat larmet
- Utskrift används för att skriva ut larmet manuellt
- Avbryt stänger larmfönstret
- Enhet öppnar den enhet som larmobjekt är knutet till, t.ex. CAT12CE, AteNod e.t.c.
- Åtgärd används enbart när manuell Åtgärdsplan finns programmerad för detta larm.

#### Historik

Under fliken Historik i larmet han man se logghändelser för den specifika larmpunkten som genererat larmhändelsen.

|          |                         |           | TILL               |             | 2021-06-22 10 | ):11:17 |
|----------|-------------------------|-----------|--------------------|-------------|---------------|---------|
|          |                         |           | FRÂN               |             | 2021-06-22 10 | ):11:19 |
| istorik  |                         |           | KVITT.             |             |               |         |
| Тур      | Tid                     | Loggorsak | Presentationsgrup  | Beskrivning | ]             | 1       |
| •        | 2021-06-22 10:14:39.793 | LARM FRÅN | Stationslarm stn 1 | Station     | : 1; Id       | •       |
| •        | 2021-06-22 10:14:37.773 | LARM TILL | Stationslarm stn 1 | Station     | : 1; Id       |         |
| •        | 2021-06-22 10:13:54.720 | LARM FRÂN | Stationslarm stn 1 | Station     | : 1; Id       |         |
| •        | 2021-06-22 10:13:52.647 | LARM TILL | Stationslarm stn 1 | Station     | : 1; Id       |         |
| •        | 2021-06-22 10:13:32.267 | LARM FRÅN | Stationslarm stn 1 | Station     | : 1; Id       |         |
| •        | 2021-06-22 10:13:30.163 | LARM TILL | Stationslarm stn 1 | Station     | : 1; Id       |         |
| •        | 2021-06-22 10:13:19.853 | LARM FRÅN | Stationslarm stn 1 | Station     | : 1; Id       |         |
| •        | 2021-06-22 10:13:17.767 | LARM TILL | Stationslarm stn 1 | Station     | : 1; Id       |         |
| •        | 2021-06-22 10:12:30.923 | LARM FRÅN | Stationslarm stn 1 | Station     | : 1; Id       | _       |
| •        | 2021-06-22 10:12:28 873 | LARM TILL | Stationslarm stn 1 | Station     | · 1· Id       | ▶       |
| -        | 2021-06-21 10:04 ▼      | 1         |                    |             |               |         |
| Rer      | 2021-06-23 10:04 -      |           |                    |             | S             | ök      |
| otering  |                         |           |                    |             |               |         |
|          |                         | K         |                    |             |               |         |
| tällning | Historik Årende         |           |                    |             |               |         |

I fälten under respektive kolumn i listan kan sökord skrivas in och på så sätt kan en förfinad sökning utföras.

Genom att skriva in \*TILL under kolumnen Loggorsak och trycka på Enter så visas enbart de tillfällen då larmet har gått TILL.

Man kan även begränsa sökningen av händelser mellan tidpunkter.

#### Färger i larmlistan

När ett larm kvitteras ändras färgen i larmlistan.

- Rött larmet är inte kvitterat
- Grönt larmet är kvitterat men är fortfarande aktivt och bör inte tas bort från larmlistan. Att larmet fortfarande är till indikeras i kolumnen status. Röd = Till. Grå = Från.
- Blått larmet är kvitterat och återställt. Det kan tas bort ur larmlistan med knappen Tag bort. Ett larm som blir grönt vid kvittering, d.v.s. fortfarande är aktivt, kommer automatiskt att ändra färg till blått när det återställs.

#### 2.3.1. Larm och Händelselogg

För att få reda på ett larms historik, d.v.s. tider för till/från, när det blev kvitterat/borttaget o.s.v. används händelseloggen.

Händelseloggen öppnas genom att Loggfil väljs under menyn Verktyg.

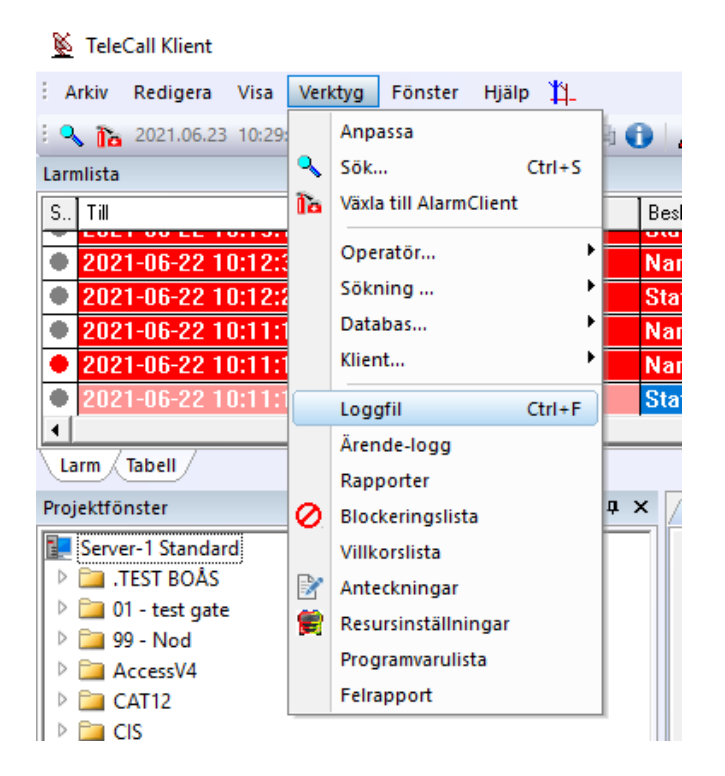

I loggfilen lagras statusförändringar som larm och händelser.

Larm är det som har, eller skulle ha, visats i larmlistan på datorn. (Även till-/frånslag för ett blockerat larm lagras som larm.)

Händelse är allt annat som loggas, start/stopp av program, in/utloggning, till/från av Indikeringar, Tidkanaler, Punktgrupper, Manövrar mm.

Om loggning för en händelse skall ske eller ej är i vissa fall inställbart i databasen.

I loggen finns olika kolumner under vilka det finns fält som används för att söka i loggen.

Typ – Larm eller Händelse, väljs genom att bocka i eller ur rutorna vid Larm/Händelse

Tid – datum och klockslag när det hände som orsakade loggningen

Källa – vilken typ av objekt som har genererat larmet/händelsen. Väljs med rutor under Källa Loggorsak – vad det är som loggats, Larm till, Blockerat, Inloggning etc.

Presentationsgrupp – används för olika information beroende på typ av händelse.

Tex. larmets Presentationsgrupp eller telefonnummer för SMS-utskick.

Beskrivning – här visas all information som loggats för händelsen

Rutorna under sektionen Källa används för att se händelser som skapats av resp. Objektstyp. Om ingen ruta bockats i visas allt. Genom att bocka i en eller flera rutor visas endast logghändelser för de typerna av objekt.

| Тур    | Tid                     | Källa           | Loggorsak     | Presentationsgrupp | Beskrivning                                                   |
|--------|-------------------------|-----------------|---------------|--------------------|---------------------------------------------------------------|
| •      | 2021-06-23 10:32:07.543 | 1               | Manöver FRÅN  |                    | Namn ∶lampa blink; Mapp ∶LC Lampa; Sökväg ∶Övrigt\T€          |
| •      | 2021-06-23 10:32:07.543 | <b></b>         | LARM FRÅN     |                    | Namn : Ej kvitterat larm;                                     |
| •      | 2021-06-23 10:31:57.520 | 1               | Manöver TILL  |                    | Namn : lampa blink; Mapp : LC Lampa; Sökväg : Övrigt\Te       |
| •      | 2021-06-23 10:31:57.520 | <u>í</u>        | LARM FRÅN     |                    | Namn : Test utgångstid nod TCS misslyckat; Mapp               |
| •      | 2021-06-23 10:31:57.503 | 1               | LARM TILL     |                    | Namn : DI03 - test av autonomåtgärd; Mapp : Node              |
| •      | 2021-06-23 10:31:57.497 | 1               | AVBLOCKERAD   |                    | Namn : DI03 - test av autonomåtgärd; Mapp : Node              |
| •      | 2021-06-23 10:31:57.497 | <u></u>         | LARM TILL     |                    | Namn : Ej kvitterat larm;                                     |
| •      | 2021-06-23 10:31:55.297 | <b>`</b>        | PROVLÄGE      |                    | Namn : DI 03 - test av autonomåtgärd; Mapp : Node             |
| •      | 2021-06-23 10:31:54.913 | <u>`</u>        | LARM TILL     |                    | Namn : Test utgångstid nod TCS misslyckat; Mapp               |
| •      | 2021-06-23 10:31:52.887 | <u>`</u>        | BLOCKERAT     |                    | Namn : DI 03 - test av autonomåtgärd; Mapp : Node             |
|        | 2021-06-23 10:31:04.843 | 1               | Manöver FRÅN  |                    | Namn : lampa blink; Mapp : LC Lampa; Sökväg : Övrigt\Te       |
|        | 2021-06-23 10:31:04.727 | <u>_</u>        | LARM FRÅN     |                    | Namn : Ej kvitterat larm;                                     |
|        | 2021-06-23 10:31:03.493 |                 | BLOCK-FRÅN    |                    | Namn : Dra 1234 Local test;                                   |
|        | 2021-06-23 10:31:03.493 |                 | HÄNDELSE FRÅN |                    | Namn : TCDATA Copy Logg;                                      |
|        | 2021-06-23 10:31:03.493 |                 | BLOCK-FRÅN    |                    | Namn : Test halmstad;                                         |
|        | 2021-06-23 10:30:55.507 | 1               | Manöver FRÅN  |                    | Namn : Test frekvens med tilslagsfördröjning; Mapp : ö-Divers |
|        | 2021-06-23 10:30:54.737 | 1               | Manöver TILL  |                    | Namn : lampa blink; Mapp : LC Lampa; Sökväg : Övrigt\Te       |
|        | 2021-06-23 10:30:54.673 | <u>_</u>        | LARM TILL     |                    | Namn : Ej kvitterat larm;                                     |
|        | 2021-06-23 10:30:54.620 | <u>í</u>        | LARM TILL     |                    | Namn : DI 03 - test av autonomåtgärd; Mapp : Node             |
|        | 2021-06-23 10:30:54.533 | 1               | Manöver TILL  |                    | Namn : DO 03 - test av autonomåtgärd; Mapp : Node12 TCS;      |
|        | 2021-06-23 10:30:54.520 | 1               | Manöver TILL  |                    | Namn : Test frekvens med tilslagsfördröjning; Mapp : ö Divers |
|        | 2021-06-23 10:30:02.867 |                 | BLOCK-TILL    |                    | Namn : Dra 1234 Local test;                                   |
|        | 10001-00-0010-00-007    |                 | LUXNDELCE TU  | 1                  | NI                                                            |
|        |                         | -               |               |                    |                                                               |
|        | 2021-06-22_10:31        |                 |               |                    |                                                               |
|        | 10021.06.23 10.31       | 1               | Т             |                    |                                                               |
|        | 1                       | -               |               |                    |                                                               |
| Hen    | sa Radera Ra            | tera allt       |               |                    | Sok                                                           |
| • 🔽    | larm 😑 🔽 Händel         | ser             | Från Arkiv    | 100.0001.00        | <b>D</b> i                                                    |
|        |                         | JCI :           |               | JLOG_2021_06       |                                                               |
|        | Tadilarian 🔅 🗖 cara     | ن ما تو مانا مر |               | 🕰 🗖 Tidkanal       |                                                               |
| 1 L    | mukering 🔚 i Spec       | iai muikerin    |               |                    |                                                               |
| Hut    | AV4 punkt 🤮 🗌 Ut-ko     | bd              | Manöver       | 🤝 📃 Operatö        | 🕌 🗌 Tetra 🛛 🗱 🔽 Dator 🚽 🗖 Sökning                             |
| Av4    | AV4 formulär 🚺 🔲 Rake   | elmall          | P 🗖 SMS       | 🕑 🔲 SMS-tjänst     | 😭 🗖 Resurs 🛛 🔯 Person                                         |
| Utskri | ft l                    |                 |               |                    | Stäng                                                         |

Genom att skriva t.ex. "Larm till" i fältet under kolumnen Loggorsak och sedan trycka på Enter, visas bara tillslag för larmen. Det går att kombinera flera fält och på så sätt förfina urvalet.

Tecknet \* och % kan användas som wildcard i sökningar. Understreck \_ kan användas för ett enskilt tecken.

Sökning efter \*Automatlarm\* i fältet för beskrivning kommer visa larm med information som "Stort larm, automatlarm kabelgatan 42 Ettköping "

Man kan även begränsa sökningen av händelser mellan tidpunkter.

Dubbelklick på en logghändelse visar all information för den händelsen på ett mer överskådligt sätt.

#### 2.4. RAPPORTER

Funktionen för att skapa rapporter enligt fördefinierade datamallar.

Rapporter kan skapas på det mesta som finns i Telecall konfigurationsdatabas och loggdatabas. Det kan vara rapport om hur många larmhändelser av en viss typ som inträffat senaste månaden, hur många larm per larmobjekt mm.

Rapportmallar skapas av AddSecure enligt kundens önskemål.

Dialogen öppnas i eget fönster och man kan justera fönstrets storlek för att få bättre översikt av informationen.

| Ver | ktyg Fönster Hjäl      | р      |   |                |               |                        |            |       |                          |                |       |          |
|-----|------------------------|--------|---|----------------|---------------|------------------------|------------|-------|--------------------------|----------------|-------|----------|
|     | Anpassa                |        |   |                |               |                        |            |       |                          |                |       |          |
|     | Sök                    | Ctrl+S |   |                |               |                        |            |       |                          |                |       |          |
| To  | Växla till AlarmClient |        |   |                |               |                        |            |       |                          |                |       |          |
|     |                        |        | - |                |               |                        |            |       |                          |                |       |          |
|     | Operatör               | - 1    |   | 💽 Rapp         | orter         |                        |            |       |                          | _              |       | $\times$ |
|     | Sökning                | •      |   |                |               |                        |            |       |                          |                |       |          |
|     | Databas                | • i    |   |                | _             |                        | -          |       |                          |                |       |          |
|     | Klient                 |        |   | Visa           | C             | AT12 -                 |            | Ändra | Sortera                  |                |       |          |
|     |                        |        |   | Transmi        | tter          |                        | 7          |       | TransC                   | ode            |       |          |
|     | Loggfil                | Ctrl+F |   | _              |               |                        |            |       | Time                     |                |       |          |
|     | Ärende-logg            |        |   | TransTy        | /pe           |                        |            |       | ,                        |                |       |          |
|     | Rapporter              |        |   | From           | ľ             | 2020-09-30 11:33 💌     | ]          |       |                          |                |       |          |
| 0   | Blockeringslista       |        |   | То             | ſ             | 2020-09-30 11:33       | 1          |       |                          |                |       |          |
|     | Villkorslista          |        |   | 10             | J8            |                        | 1          |       |                          |                |       |          |
|     | Anteckningar           |        |   |                |               |                        |            |       |                          |                |       |          |
| 8   | Resursinställningar    |        | , | T>             | Logeve        | Transmitter            | Tran.      | Не    | Folder                   | PointName      | 11    | -        |
|     | Programvarulista       |        |   | 2020           | LABM          | AccessV4 - 10.0.33.135 | CAT12      | 180   | Kontoret -10.0.33.135    | Totalt avbrott |       | <u> </u> |
|     | Felrapport             |        |   | 2020           | LARM          | AccessV4 - 10.0.33.135 | CAT12      | 180   | Kontoret -10.0.33.135    | Totalt avbrott |       | _        |
|     |                        |        | 1 | 2020           | LARM          | TESTskolan             | SV310      | 180   | Stefans testmapp         | Totalt avbrott |       |          |
|     |                        |        |   | 2020           | LARM          | AccessV4 - 10.0.33.135 | CAT12      | 180   | Kontoret -10.0.33.135    | Totalt avbrott |       |          |
|     |                        |        |   | 2020           | LARM          | AccessV4 - 10.0.33.135 | CAT12      | 180   | Kontoret -10.0.33.135    | Totalt avbrott |       |          |
|     |                        |        |   | 2020           | LARM          | AccessV4 - 10.0.33.135 | CAT12      | 180   | Kontoret -10.0.33.135    | Totalt avbrott |       |          |
|     |                        |        |   | 2020           | LARM          | AccessV4 - 10.0.33.135 | CAT12      | 180   | Kontoret -10.0.33.135    | Totalt avbrott |       |          |
|     |                        |        |   | 2020           | LARM          | AccessV4 - 10.0.33.135 | CAT12      | 180   | Kontoret -10.0.33.135    | Totalt avbrott |       |          |
|     |                        |        |   | 2020           | LARM          | AccessV4 Terminal      | CAT12      | 180   | CAT12 Stativet           | Totalt avbrott |       |          |
|     |                        |        |   | 2020           | LARM          | AccessV4 - 10.0.33.135 | CAT12      | 180   | Kontoret -10.0.33.135    | Totalt avbrott |       |          |
|     |                        |        |   |                |               |                        |            |       |                          |                |       |          |
|     |                        |        |   |                |               |                        |            |       |                          |                |       |          |
|     |                        |        |   |                |               |                        |            |       |                          |                |       |          |
|     |                        |        |   | · · ·          |               | ·                      | I I        |       | I                        | ·              |       | ×        |
|     |                        |        |   | ✓ Land<br>layo | oscape<br>out | Utskrift Spara         | a till fil | Ex    | port to Excel Skicka via | e-post         | Stäng |          |
|     |                        |        |   |                |               |                        |            |       |                          |                |       |          |

Vilka fält som finns tillgängliga att fylla i/filtrera på beror helt på rapportmallen.

### 2.5. BLOCKERING

Det finns 2 olika möjligheter att blockera ett larm, Blockerat läge och Provläge.

Det enda som sker när en Blockerad larmpunkt ändrar status är att förändringen loggas. Händelsen visas inte i larmlistan och åtgärder för händelsen, tex. personsökning, stationsstart, Text-till-Tal, SMS-utskick mm, aktiveras heller inte. aktiveras heller inte.

När en larmpunkt i Provläge går till så visas det i larmlistan med orange färg i stället för röd. I övrigt gäller samma som för blockerad larmpunkt. Dock sker larmutskrift, med information om "Prov-till", om detta är konfigurerat för larmpunkten.

För att blockera larm används Blockeringslista. Denna öppnas genom att klicka på ikonen för blockering i verktygsfältet.

| 📡 TeleCall Klient             |                   |                         |
|-------------------------------|-------------------|-------------------------|
| : Arkiv Redigera Visa Verktyg | Fönster Hjälp     | +                       |
| i 🔍 🏠 2022.12.12 16:01:04 📝 🖳 | : 📑 🗑 🚍 🗟 🖂 🊺 🔺 🕯 | • 🚯 🙆 😑 📮               |
| Larmlista                     |                   | Blockeringslista        |
|                               |                   | Öppna Blockeringslistan |

Ikonen kan finnas på olika ställen i verktygsfältet beroende på inställning för den specifika klienten.

Blockeringslistan kan också öppnas via menyn Verktyg.

| 📡 TeleC   | all Klient |        |      |       |              |        |
|-----------|------------|--------|------|-------|--------------|--------|
| Arkiv     | Redigera   | Visa   | Verl | ctyg  | Fönster      | Hjälp  |
| : 🔍 🏠     | 2022.12.12 | 16:11: |      | Anpa  | assa         |        |
| Larmlista |            |        | ٩    | Sök.  |              | Ctrl+S |
|           |            |        | Ìo   | Växla | till Alarm(  | lient  |
|           |            |        |      | Oper  | ratör        | ۱.     |
|           |            |        |      | Sökn  | ning         | +      |
|           |            |        |      | Data  | bas          | +      |
|           |            |        |      | Klien | t            | +      |
|           |            |        |      | Logg  | fil          | Ctrl+F |
|           |            |        |      | Ären  | de-logg      |        |
|           |            |        |      | Rapp  | orter        |        |
|           |            |        | 0    | Block | ceringslista | 1      |
|           |            |        |      | Villk | orslista     |        |
|           |            |        | 2    | Ante  | ckningar     |        |
|           |            |        | 8    | Resu  | rsinställnir | ngar   |
|           |            |        |      | Prog  | ramvarulist  | ta     |
|           |            |        |      | Felra | pport        |        |

#### 2.5.1. Blockeringslista

I blockeringslistan finns två flikar. Fliken som först visas innehåller en lista över indikeringar (röd larmpunkt) som är blockerade.

Överst syns ikoner för de olika typer av punkter och objekt som kan vara blockerade samt en siffra för aktuellt antal blockerade punkter.

Dessa ikoner fungerar även som knappar för att välja vilken lista som skall visas. I exemplet finns det en Indikering, två Access V4-punkter och 3 Tidkanaler blockerade.

| Blockeringslista             |                   |                                 |
|------------------------------|-------------------|---------------------------------|
| 🏽 1 🕍 0 🔎 0 💴                | § 0 🔐 2 🕞 3 😺 0 💭 | 0 🗊 0 🖾 0 👼 0                   |
| Ty Namn                      | → Mapp            | Status Avblockeringstid         |
| iN 31 Port 12 Öppen          | EXT I/O TEST      | BLOCK-F 2025-10-21 10:20:57.000 |
|                              |                   |                                 |
|                              |                   |                                 |
|                              |                   |                                 |
|                              |                   |                                 |
|                              |                   |                                 |
|                              |                   |                                 |
|                              |                   |                                 |
|                              |                   | 2022-12-12 16:17 💌              |
|                              |                   | 2022-12-12 16:17                |
| PL I E Plackand              |                   |                                 |
| Blockerad _ C Blockerad      |                   |                                 |
| C Timmar från nu 01:00 🚊     |                   |                                 |
| Idag till och med 16:00 +    | Avblockera        | Blockera                        |
| © Till och med 2022-12-12 17 | 17 Uppdatera      | Provläge                        |
|                              |                   | Stang                           |

Förutom "vanliga" larm går det även att blockera SOS-larm, Tidkanaler, Sökargrupper mm.

#### Blockera Larmpunkt

Välj fliken Ej blockerade och vilken typ av larmpunkt som ska blockeras genom att klicka på ikonen för typ av larmpunkt eller objekt.

Här har Access V4-punkt valts och en sökning på mapp har gjorts. I sökfälten kan % användas som wildcard, även \* fungerar som wildcard precis som i de flesta sökfält i systemet.

|                    | i 🛃 📫 🐏 🕞 🗊 🗇 🗊                  |                                              |      |
|--------------------|----------------------------------|----------------------------------------------|------|
| Тур                | Namn                             | U Mapp                                       | ì    |
| Auĝ                | Sprinklerlarm                    | Testsändare för diverse                      |      |
| Auĝ                | Inbrott                          | Testsändare för diverse                      |      |
| Auĝ                | Fellarm Brand                    | Testsändare för diverse                      |      |
| Auĝ                | Brandlarm AddSecure              | Testsändare för diverse                      |      |
| Avâ                | 85 Sabotage larmsändare          | Testsändare för diverse                      |      |
| Auĝ                | 83 Sekundär larmväg GPRS-avbrott | Testsändare för diverse                      |      |
| Auĝ                | 82 Primär larmväg IP-avbrott     | Testsändare för diverse                      |      |
| Auĝ                | 08                               | Testsändare för diverse                      |      |
| Auĝ                | 07                               | Testsändare för diverse                      | _    |
| Auĝ                | 06                               | Testsändare för diverse                      | _    |
| AvA                | 05                               | Testsändare för diverse                      | -    |
| 1                  |                                  | l⊕                                           | · [  |
|                    |                                  | %diverse%                                    |      |
| lockera<br>C Tim   | d Ej Blockerad                   |                                              |      |
| ⊙ Idag<br>⊖ Till ( | g till och med 2022-12-12 17:17  | Avblockera Blockera<br>Uppdatera Provläge St | täng |

Det finns flera val för blockering/provläge och tid.

Först markeras den eller de larmpunkter som skall blockeras.

Håll ned Shift eller Ctrl-tangenten och klicka med musknapp för att markera flera punkter.

När man markerat de punkter man vill blockera kan man välja tid för blockeringen. Det finns tre sätt att välja blockeringstiden på:

- Timmar från nu avblockering sker efter inställt antal timmar, minuter
- Idag till och med avblockering sker vid valt klockslag samma dag
- Till och med avblockering sker vid valt klockslag, det valda datumet.
   Används under långvarigt arbete eller tex. innan larmobjekt tagits i drift dvs. när man vill att objektet skall vara blockerat under en längre tid.

| C Timmar från nu 01:00 ÷        | Avblockera Blockera |   |
|---------------------------------|---------------------|---|
| Idag till och med  16:00        | Uppdatera Provilian |   |
| C Till och med 2022-12-12 17:17 | Providge            |   |
|                                 |                     | _ |

Till sist väljs Blockerat läge eller Provläge genom att trycka på önskad knapp.

När larmpunkter blockeras försvinner de från listan Ej Blockerade och läggs i listan Blockerad. Om det finns larm i larmlistan för punkt som blockeras kommer larmhändelsen automatiskt tas bort ur larmlistan.

I blockeringsfliken syns de larmpunkter som är blockerade, deras Status och Avblockeringstid.

|            | Namn                | Mapp 🗸                  | Status     | Avblockeringstid        | lì |
|------------|---------------------|-------------------------|------------|-------------------------|----|
| ANÀ        | Fellarm Brand       | Testsändare för diverse | BLOCK-FRÂN | 2022-12-12 19:00:00.000 |    |
| AuÂ        | Sprinklerlarm       | Testsändare för diverse | BLOCK-FRÂN | 2022-12-12 19:00:00.000 |    |
| AuĤ        | Brandlarm AddSecure | Testsändare för diverse | BLOCK-FRÂN | 2022-12-12 19:00:00.000 | ]  |
| AvÅ        | Inbrott             | Testsändare för diverse | BLOCK-FRÅN | 2022-12-12 19:00:00.000 |    |
| Auù        | Sprinklerlarm       | Kontoret -10.0.33.135   | BLOCK-FRÂN | 2023-06-20 12:13:00.000 |    |
| <u>Auĝ</u> | 06                  | Kontoret -10.0.33.135   | BLOCK-FRÂN | 2023-06-20 12:13:00.000 |    |
|            |                     |                         |            | 2022-12-12 16:17        |    |
|            | ]                   |                         | 1          | 2022-12-12 16:17        |    |
| ocke       | rad Ej Blockerad    |                         |            |                         |    |
|            |                     |                         |            |                         |    |

Även här kan man filtrera/söka efter specifika punkter genom att skriva i fälten för Namn och Mapp Man kan även söka efter avblockeringstid genom att ange markera bockrutorma för detta och ange tidsintervall från och till valt datum och tid.

#### Avblockering

Om en punkt i blockering eller provläge ska kopplas in före det att avblockeringstiden inträffar markeras larmpunkten på samma sätt som vid blockering och sedan trycker man på knappen Avblockera.

Det är viktigt att kontrollera att statusen är Från före avblockeringen.

Är status Block-Till eller Prov-Till och man avblockerar kommer punktens status bi Till (Larm) och åtgärder konfigurerade för larmpunkten kommer aktiveras.

Detta gäller även om larmet är till när avblockeringstiden går ut och inkoppling sker automatiskt, varför det är av största vikt att tiden väljs rätt.

Blockering och avblockering loggas med information om vilken operatör som utfört åtgärden. Statusförändringar för larmpunkter i block/prov loggas för att kunna se att tex. en avprovning av larmöverföring lyckats.

#### 2.6. SNABBKNAPPAR

I menyn Snabbknappar kan man aktivera ett urval av förprogrammerade manöverfunktioner. Fönstret öppnas genom att trycka på ikonen med 2 brytare, till höger om klockan.

| Ī  |       | 2019-05-11 | 12:55 | :42     |      | DRIFTLA     | RM          |           | Namn:1      | 2 Minuterslarm cistern 336: N | Į. |
|----|-------|------------|-------|---------|------|-------------|-------------|-----------|-------------|-------------------------------|----|
| S  | ta    | Гill       |       |         | د    | Presentatio | nsgrupp     |           | Beskrivning | Snabbknannar                  |    |
| La | rmlis | ta         |       |         |      |             |             |           |             | 🛐 Snabbknappar                |    |
| 3  | Arkiv | Redigera   | Visa  | Verktyg | Föns | ter Hjälp   | 1 2021.06.2 | 3 10:46:2 | 3   🕗   🍸   | 1 🗢   11-   🗮   🔍   📴         |    |
| Ø  | 2     |            |       |         |      |             |             |           |             |                               |    |

Fönstret består av ett antal fält dit olika objekt från databasen kan kopplas.

Det vanligaste är att man drar in manövrar i fälten för att användas som knappar för att aktivera olika funktioner.

Genom att klicka på önskad knapp växlar den status och beroende på hur databasen är programmerad kan olika larm eller åtgärder aktiveras.

Ett exempel visas i fönstret nedan där en knapp för Stort Larm Hishult samt en knapp med texten Verkställ finns.

Om båda dessa knappar trycks in inom några sekunder kommer de att uppfylla villkoret att skicka ut ett Stort Larm till Hishult.

| - Snabbknappar     |                    |                      |                     |
|--------------------|--------------------|----------------------|---------------------|
| STORT LARM LAHOLM  | STORT LARM KNÄRED  | STORT LARM VÅXTORP   | STORT LARM HISHULT  |
| LITET LARM LAHOLM  | LITET LARM KNÄRED  | LITET LARM VÄXTROP   | LITET LARM HISHULT  |
| SPECIALLARM LAHOLM | SPECIALLARM KNÄRED | SPECIALLARM VÂXTROP  | SPECIALLARM HISHULT |
| TOTAL LARM LAHOLM  | TOTAL LARM KNÄRED  | TOTAL LARM VÂXTORP   | TOTAL LARM HISHULT  |
| BEFÄLSLARM LAHOLM  | BEFÄLSLARM KNÄRED  | BEFÄLSLARM VÅXTROP   | BEFÄLSLARM HISHULT  |
| PROV LARM LAHOLM   | PROVLARM KNÄRED    | PROVLARM VÅXTROP     | PROVLARM HISHULT    |
| CHEFS LARM LAHOLM  |                    |                      |                     |
|                    |                    |                      |                     |
|                    |                    |                      |                     |
|                    |                    |                      |                     |
| GRUPP 1, LAHOLM    |                    | PROVLARM LBC ÄNSTORP |                     |
| GRUPP 2, LAHOLM    |                    | PROVLARM ÖRINGELUND  |                     |
| GRUPP 3, LAHOLM    |                    | PROVLARM GRANHEM     | VERKSTÄLL           |
| Standard           |                    |                      |                     |
|                    |                    | [                    | Inställningar Stäng |

### 2.7. MANUELL SÖKNING

Med hjälp av Manuell Sökning kan man enkelt skicka text till enskilda personsökare, mobiltelefoner, Rakelterminaler, CIS eller grupper av dessa.

Fönstret öppnas genom att trycka på ikonen med 2 sökare, till höger om klockan.

| <u>K</u> |           |        |           |        |             |        |            |         |             |      |                        |
|----------|-----------|--------|-----------|--------|-------------|--------|------------|---------|-------------|------|------------------------|
| : Ark    | tiv Redig | era Vi | sa Verkty | g Föns | ter Hjälp   | 0      | 2021.06.23 | 10:52:5 | 2 🖉 🖉       | -    | 🏪   🚝   🔍   📴          |
| Larmli   | ista      |        |           |        |             |        |            |         |             | _    | Manuell sökning        |
| Sta.,    | Till      |        |           | د      | Presentatio | nsgrup | p          |         | Beskrivning |      | Meddelande till Sökare |
| •        | 2019-0    | -11 12 | :55:42    |        | DRIFTLA     | RM     |            |         | Namn : 12   | Minu | terstami cistem 556, M |

Överst till vänster finns en lista där olika sökare, mobiler mm. finns.

Ikonerna ovanför och sökfälten under listan kan på vanligt sätt användas för att välja ut de objekt som skall sökas. Genom att dubbelklicka på önskat objekt läggs det in i Sändlistan.

| Aanuell sökning                                            | TeleCall sökningar i |                | Sändlista                                                                                                    |
|------------------------------------------------------------|----------------------|----------------|----------------------------------------------------------------------------------------------------|
| × Namn →<br>1001 - FASTIGEHTS ÄGARE<br>1000 - STATION 4000 | Nummer<br>001<br>020 | <u>i</u><br>   | 001 - FASTIGEHTS AGARE                                                                                                    |
| 0_[01]*                                                    |                      | Ŧ              | Rensa                                                                                                    |
| a a Pip 1 v                                                | na >><br>Priorite    | •              | Fordefinierat           Meddelande         1           vmmmerinke dagens namming, vraker kom         A           Ring nummer:         A           Ring SOSAB!         A |
| S B Call Out Severity                                      | Meddelandetid 00:10  | :00<br>att SDS | Fysträning KL 16.00 Innebandy<br>Nu är det fikapaus<br>Kontakta vakten omgående,<br>Ta er till samlings platserna,<br>1234567890 1234567890 234567890 12                |
| Kontakta vakten omgående.                                  |                      |                |                                                                                                    |
|                                                            | Sanu                 |                |                                                                                                    |

Meddelandet som skall skickas skrivs in i rutan längst ner till vänster eller väljs ur listan av fördefinierade texter, genom att dubbelklicka på önskad textrad.

Meddelandet skickas genom att knappen Sänd trycks in. För personsökare kan sändarföljden styras. Tryck på knappen Öppna, och välj vilken vektor eller sektor som meddelandet skall skickas på.

När meddelandet har skickats visas detta i Statusfältet längst ner.

10:59:16 Sms Service >> SMS levererat, Number: 004672230766 Message: kontakta vakten omgående!

ন 😂

#### 2.8. NÄTKONTROLL OCH SÄNDARSTATUS

Med hjälp av menyn POCSAG-Nät, kan statusen på de sändare som finns i systemet kontrolleras.

| Arkiv       Redigera       Visa       Verktyg       Fönster       Hjälp         Image: Construction of the second second sec |   | <u> </u> Tele( | Call Klient |          |        |         |       |             |            |   |
|----------------------------------------------------------------------------------------------------|---|----------------|-------------|----------|--------|---------|-------|-------------|------------|---|
| : Q 1 2021.06.23 11:03:00 📝 🦉 📮 : 📴 🚍 🖾 1 POCSAG-Nät<br>Larmlista POCSAG-Nät                                                                                                    | : | Arkiv          | Redigera    | Visa Ve  | erktyg | Fönster | Hjälp | <b>1</b> 1- |            |   |
| Larmlista POCSAG-Nät                                                                                                    | ł | م 🎙            | 2021.06.23  | 11:03:00 | 29     | 📮 i 💦   |       | <u>ه</u>    | POCSAG-Nät | 2 |
|                                                                                                    | L | armlista       |             |          |        |         |       |             | POCSAG-Nät |   |

Här visas vilka sändare för Pocsag personsökning som finns i systemet, vad de heter och vilket nummer de har samt status för olika funktioner.

Om något är fel så visas rött/orange annars grönt eller blått.

Saknas värde för en kolumn visas grå färg

Nedan kan man se hur det ser ut när allt är normalt.

Det finns även möjlighet att aktivera larm vid onormala värden, antennfel, låg uteffekt mm.

| Nät | inhe | Sändare              | Тур      | Version | Numerik<br>Id | Effekt | Antenn | Temp. | Matning | Kontrol |
|-----|------|----------------------|----------|---------|---------------|--------|--------|-------|---------|---------|
| 2   | 2    | .T-NODE.CE Högra st  | RFT CP17 | 105     | 91202         |        |        |       |         |         |
| 2   | 5    | Node12 TCS Vänstra s | TCS CP51 | 224     | 91205         |        |        |       |         |         |
| 2   | 6    | Node12 RFS 1 Vänstra | RFS CP06 | 217     | 11206         |        |        |       |         |         |
| 2   | 8    | Node 12 Test Högra s | RFS CP06 | 217     | 11208         |        |        |       |         |         |
| 2   | 14   | TCS                  |          |         |               |        |        |       |         |         |
| 10  | 4    | TCS 04               |          |         |               |        |        |       |         |         |
|     |      |                      |          |         |               |        |        |       |         |         |
|     |      |                      |          |         |               |        |        |       |         |         |

För manuell kontroll av sändarna väljs först en lämplig Vektor ur listan och markera vilket nät som skall testas, sedan trycks knappen Sändartest in. Statusrutorna för berörda sändare kommer först att bli grå för att sedan uppdateras allt eftersom svar från sändarna kommer in.

Mer information on Pocsag-nät finns under eget kapitel.

### 2.10. ALLMÄN BESKRIVNING AV DATABASTRÄDET

Databasen är upplagd i en trädstruktur liknande den i Windows-utforskaren. Den är uppbyggd av mappar och olika databasobjekt som ligger i mapparna.

Alla objekt i databasen återfinns i mappar, hårdvara t.ex. Larmsändare samt larmpunkter av olika slag. För att databasen skall bli hanterbar gäller det att skapa en struktur i den. Grupperingen kan ske geografiskt eller efter funktion.

Exempel på geografisk indelning är att börja med mappar benämnda efter olika orter inom kommunen, och under dessa fortsätta med mappar för olika funktioner, t.ex. Automatlarm, SOS-larm, Personsökning etc.

Alternativt delas databasen in först efter funktion och därefter i geografiska områden, t.ex. Automatlarm, SOS-larm, Personsökning mm. direkt under roten och under resp. mapp följer så mappar med olika ortsnamn.

Det finns flera sätt och vilket som väljs är mest en smaksak, det viktigaste är att den som administrerar databasen är konsekvent så att hanterbarheten bibehålls.

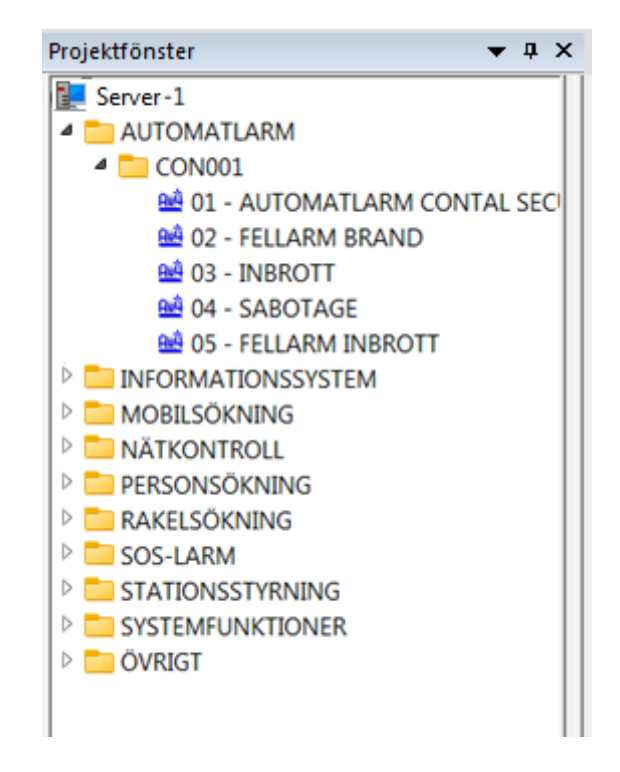

### 2.11. SKAPA OBJEKT I DATABASEN

Här ser man databasens trädstruktur med mapparna i roten samt en mapp öppnad. Överst syns namnet på den server som klienten är kopplad mot, i det här fallet Server-1.

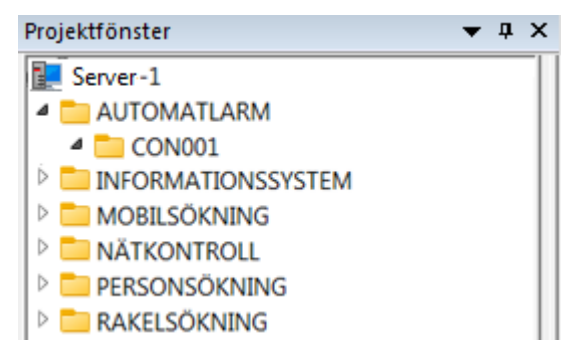

▼ 4 ×

Mapp

Projektfönster

Server-1

⊿ 🛑

🔺 📩 A

Þ I

Klistra -

MOBILSÖKNING
 NÄTKONTROLL
 PERSONSÖKNING
 RAKELSÖKNING
 SOS-LARM

STATIONSSTYRNING

SYSTEMFUNKTIONER

Skriv in ny

>

För att skapa ett nytt objekt markerar man den plats där det skall hamna, klickar med musens högra knapp och väljer Skriv in ny. I roten är det bara möjligt att välja objektet Mapp.

Efter att ha skapat en mapp måste man ändra namnet på den. Sedan kan man skapa olika objekt under mappen.

### 2.12. DRAG & DROP

Tabeller och fält i vilka operatören kan använda drag & drop teknik har snedmönstrad yta. Dessutom finns vid dessa tabeller/fält en eller flera ikoner som visar vilka objekt som kan länkas. Nedan visas ett fält för indikeringsfilter i objektet indikering.

| Filter F    |                                                   |
|-------------|---------------------------------------------------|
|             | Server-2 Standard :: Tilläggsinfo                 |
| Punktadress | Server-2 Standard :: TRIO SMS                     |
| THERE       | Server-2 Standard :: Indikeringsfilter - standard |
| ninoraf.    | Server-2 Standard :: Trygghetslarm                |

Operatören kan till ovanstående fält länka endast en typ av objekt, ett indikerinsfilter, vilket framgår av ikonen.

Det finns också en utökad funktion. Om man högerklickar på ikonen så visas en lista med alla indikeringsfilter. Ett objekt kopplas till fältet genom att klicka på önskat objekt.

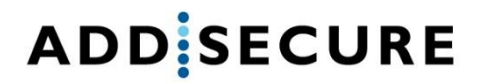

#### Drag & Drop - Utökad funktion

Den utökade funktionen kan användas tillsammans med flervalsfunktionen. Detta är mycket användbart när objektlistan är omfattande. Operatören kan välja de mappar han önskar i objektträdet och han kommer endast att i listan se objekt från valda mappar.

| 2.12.1. | Frikoppla Drag & Drop |
|---------|-----------------------|
|         |                       |

Önskar man frikoppla ett objekt från ett andra görs detta i länktabellen alt med hjälp av snabbmenyn.

Välj objekt i länktabellen och drag & släpp det till papperskorgen

| ] | Namn                         | Notering | Standa.  |
|---|------------------------------|----------|----------|
| Ń | DI 003                       |          | // ja/// |
| N | Jacob Andersson - 0712345678 |          | 6U       |
| Ν | Jacob Andersson - 98765      |          | Ja       |
| 7 |                              |          | 77777    |
| 1 |                              |          |          |
|   |                              |          |          |
| Ì |                              |          |          |

Markera objektet, högerklicka och välj Radera x valda objekt. Ett varningsmeddelande visas för att bekräfta att man vill ta bort kopplingen mellan objekten.

| <u></u> | 🖄 👥 🛍 🚔 🔔 🕒                  | = < 🔒 🛔 🚱 🕓 🗉           | 0         |            |   |
|---------|------------------------------|-------------------------|-----------|------------|---|
| T       | Namn                         | Notering                | Standa 👔  |            |   |
| 1       | Dt 003                       |                         | 🔺 🥼 ék    | 1          |   |
|         | Jacob Andersson - 0712345678 |                         | Ja        |            |   |
|         | Jacob Andersson - 98765      | Radera (1) valda objekt | /arning ! |            | × |
|         |                              |                         | A Rade    | ra Objekt? |   |
| Instäl  | Ining Telefon                |                         |           |            | _ |
| C       | K Verkställ Uts              | krift                   | ОК        | Cancel     |   |

För koppling mellan personobjekt och larmpunkter behöver man använda metoden med Drag & Drop för att koppla från personen från larmpunkten då det finns annan funktionalitet att välja vid högerklick.

٥,

### 3. ANVÄNDARE

### 3.1.OPERATÖR

Operatör är den användaren som får logga in i TeleCall.

Skapa genom att högerklicka på den mapp i databasträdet där Operatören skall placeras. Välj: Skriv in ny – Operatör – Operatör.

|                                                                             | <b>Klipp - Användare</b><br>Klistra -<br>Radera - Kan ej ta bort post med innehåll<br><b>Ändra Namn</b> |   |                                                                                                    |
|-----------------------------------------------------------------------------|----------------------------------------------------------------------------------------------------|---|----------------------------------------------------------------------------------------------------|
|                                                                             | Skriv in ny                                                                                             | > | 🗀 Mapp                                                                                                    |
|                                                                             | Scheman                                                                                                 |   | Operatör Depratör<br>Enheter Behörighetsgru<br>Sökare Punkt Derson<br>Backupval Persongrupp<br>LMK Central |
| peratör                                                                     |                                                                                                    |   |                                                                                                    |
| Operatör<br>Mapp                                                            | <b>UF</b><br>Användare                                                                                  |   |                                                                                                    |
| Beskrivning                                                                 | ,<br>AddSecure Smart Rescue                                                                             |   |                                                                                                    |
| Operatörer     Operatörer     Operatörer     För många     Spärrtid för Ink | n inaktiverad<br>n spärrad<br>felförsök<br>oggning 3 <u>÷</u> min.                                      |   |                                                                                                    |
| Tidsbegränsa                                                                | ad 2021-10-12 11:32:30 -                                                                                | • |                                                                                                    |
| Inställning Behörig                                                         | hetsgrupper Lösen                                                                                       |   | Avbryt                                                                                                    |

Skriv in det namn Operatören skall ha, och välj sedan de inställningar den specifika användaren skall ha.

Under fliken Lösen läggs Operatörens lösenord för inloggning in. Här sätts också kriterier för restriktioner angående visst antal tecken och giltighetstid i dagar eller specifikt datum och tid.

| Lösen hantering     | ****                        |
|---------------------|-----------------------------|
| Bekräfta Lösen      | *****                       |
| Lösen restriktioner |                             |
| Måste vara minst    | 0 📩 antal tecken            |
| Gälleri             | 365 _ dag(ar) efter ändring |
| Giltighetstid       | 2021-10-12 11:32:30 💌       |
|                     |                             |
|                     |                             |

#### 3.1.1. Behörighetsgrupp

20

För att bestämma vilka behörigheter en Operatör har krävs en Behörighetsgrupp. Där sätts vilka rättigheter som de kopplade Operatörerna har.

Under Behörighet Verktyg bockas de generella behörigheterna för Operatörerna i.

| Mann                                    | St                                                                                                    | andar | hetsarupper                    |                   |                                              |                                                          |                                                                                                    |                                                                      |                                                        |                                                   |
|-----------------------------------------|----------------------------------------------------------------------------------------------------|-------|--------------------------------|-------------------|----------------------------------------------|----------------------------------------------------------|----------------------------------------------------------------------------------------------------|----------------------------------------------------------------------|--------------------------------------------------------|---------------------------------------------------|
| mapp                                    | De                                                                                                    | nong  | netsgrupper                    |                   |                                              |                                                          |                                                                                                    |                                                                      |                                                        |                                                   |
| Beskrivning                             |                                                                                                    |       |                                |                   |                                              |                                                          |                                                                                                    |                                                                      |                                                        |                                                   |
| Behörig                                 | het Verktyg                                                                                                    |       |                                |                   |                                              |                                                          |                                                                                                    |                                                                      |                                                        |                                                   |
| Avs                                     | uta Server                                                                                                    |       | Anläggning<br>Spara Fönster    | <b>▼</b>          | Blockera<br>Skapa Sökara                     |                                                          | Andra Ve                                                                                                 | rktygsfäl                                                            | tet                                                    |                                                   |
| V Ava                                   | uta kient                                                                                                    |       | Automatick backy               | •<br>•            | Manualit Jarm                                |                                                          | oppla Sc                                                                                                 |                                                                      | abasen                                                 |                                                   |
| I♥ Ser                                  | ver-installningar                                                                                                  | E i   | Rackup av databa               | ip IV             | Manuelic larm                                |                                                          | (lientineti                                                                                              | illningar                                                            |                                                        |                                                   |
| I Ren                                   | sa UC121                                                                                                    |       | Databas <sup>S</sup> torställo |                   | Skrivaringtällningar                         |                                                          | Tag bort                                                                                                 | Althet La                                                            |                                                        |                                                   |
| And                                     | ra vald punkt                                                                                                    |       | Databasaterstailin             | ing ∣•            | Skrivarinstallningar                         |                                                          | ag bort i                                                                                                | AKUVU LO                                                             | rm                                                     |                                                   |
| Тур М                                   | lamn                                                                                                    |       |                                |                   |                                              | Vi.                                                      | . s Ä                                                                                                    | R K.                                                                 | . Ut.                                                  | Fl 🚹                                              |
| C                                       | AP-formulär                                                                                                    |       |                                |                   |                                              | Ja                                                       | Ja Ja                                                                                                    | Ja Ja                                                                | Ja .                                                   | la 🔺                                              |
|                                         | tinter-Sniffer                                                                                                    |       |                                |                   |                                              |                                                          |                                                                                                    | In In                                                                | 1.0                                                    |                                                   |
|                                         |                                                                                                    |       |                                |                   |                                              | Ja                                                       | Ja Ja                                                                                                    | Ja Ja                                                                | Ja                                                     |                                                   |
| A                                       | teNod                                                                                                    |       |                                |                   |                                              | Ja<br>Ja                                                 | Ja Ja                                                                                                    | Ja Ja                                                                | Ja                                                     | a                                                 |
|                                         | teNod<br>yckelbox                                                                                                  |       |                                |                   |                                              | Ja<br>Ja<br>Ja                                           | Ja Ja<br>Ja Ja<br>Ja Ja                                                                                  | Ja Ja<br>Ja Ja                                                       | Ja<br>Ja                                               | la<br>la                                          |
|                                         | teNod<br>yckelbox<br>obofon-uppringare<br>CS                                                                       |       |                                |                   |                                              | Ja<br>Ja<br>Ja<br>Ja                                     | Ja Ja<br>Ja Ja<br>Ja Ja                                                                                  | Ja Ja<br>Ja Ja<br>Ja Ja                                              | Ja<br>Ja<br>Ja                                         | la<br>la<br>la                                    |
|                                         | teNod<br>yckelbox<br>obofon-uppringare<br>CS<br>C121                                                               |       |                                |                   |                                              | Ja<br>Ja<br>Ja<br>Ja<br>Ja                               | Ja Ja<br>Ja Ja<br>Ja Ja<br>Ja Ja<br>Ja Ja                                                                | Ja Ja<br>Ja Ja<br>Ja Ja<br>Ja Ja<br>Ja Ja                            | Ja<br>Ja<br>Ja<br>Ja                                   | la<br>la<br>la<br>la                              |
|                                         | teNod<br>yckelbox<br>obofon-uppringare<br>CS<br>C121<br>alender                                                    |       |                                |                   |                                              | Ja<br>Ja<br>Ja<br>Ja<br>Ja<br>Ja                         | Ja Ja<br>Ja Ja<br>Ja Ja<br>Ja Ja<br>Ja Ja<br>Ja Ja                                                       | Ja Ja<br>Ja Ja<br>Ja Ja<br>Ja Ja<br>Ja Ja<br>Ja Ja                   | Ja<br>Ja<br>Ja<br>Ja<br>Ja<br>Ja<br>Ja                 | la<br>la<br>la<br>la                              |
|                                         | teNod<br>yckelbox<br>obofon-uppringare<br>CS<br>C121<br>alender<br>idikeringsfilter                                |       |                                |                   |                                              | Ja<br>Ja<br>Ja<br>Ja<br>Ja<br>Ja<br>Ja                   | Ja Ja<br>Ja Ja<br>Ja Ja<br>Ja Ja<br>Ja Ja<br>Ja Ja<br>Ja Ja                                              | Ja Ja<br>Ja Ja<br>Ja Ja<br>Ja Ja<br>Ja Ja<br>Ja Ja<br>Ja Ja          | Ja<br>Ja<br>Ja<br>Ja<br>Ja<br>Ja<br>Ja<br>Ja           | la<br>la<br>la<br>la<br>la<br>la                  |
|                                         | teNod<br>yckelbox<br>obofon-uppringare<br>CS<br>C121<br>alender<br>dikeringsfiker<br>r102-Printer                  |       |                                |                   |                                              | Ja<br>Ja<br>Ja<br>Ja<br>Ja<br>Ja<br>Ja<br>Ja             | 1a 1a<br>1a 1a<br>1a 1a<br>1a 1a<br>1a 1a<br>1a 1a<br>1a 1a<br>1a 1a<br>1a 1a                            | Ja Ja<br>Ja Ja<br>Ja Ja<br>Ja Ja<br>Ja Ja<br>Ja Ja<br>Ja Ja<br>Ja Ja | Ja<br>Ja<br>Ja<br>Ja<br>Ja<br>Ja<br>Ja<br>Ja<br>Ja     | la<br>la<br>la<br>la<br>la<br>la                  |
|                                         | teNod<br>yckelbox<br>obofon-uppringare<br>CS<br>C121<br>alender<br>dikeringsfilter<br>r102-Printer<br>Skapa        | Г     | Ăndra 🕅                        | Radera            | Kontroli                                     | Ja<br>Ja<br>Ja<br>Ja<br>Ja<br>Ja<br>Ja<br>Ja<br>Utskrift | Ja Ja<br>Ja Ja<br>Ja Ja<br>Ja Ja<br>Ja Ja<br>Ja Ja<br>Ja Ja<br>Ja Ja<br>Ja Ja                            | Ja Ja<br>Ja Ja<br>Ja Ja<br>Ja Ja<br>Ja Ja<br>Ja Ja<br>Ja Ja<br>Ja Ja | Ja<br>Ja<br>Ja<br>Ja<br>Ja<br>Ja<br>Ja<br>Ja<br>Sätt v | la<br>la<br>la<br>la<br>la<br>la<br>la<br>villkor |
| R A R R R R R R R R R R R R R R R R R R | teNod<br>yckebox<br>obofon-uppringare<br>CS<br>C121<br>alender<br>dikeringsfilter<br>r102-Printer<br>Skapa<br>eter | ess   | ⊼ndra ┌─<br>Mapp-access ∫      | Radera<br>Operati | └── Kontroll / └──<br>ir   Larmflikar   Men; | Ja<br>Ja<br>Ja<br>Ja<br>Ja<br>Ja<br>Ja<br>Utskrift       | Ja Ja<br>Ja Ja<br>Ja Ja<br>Ja Ja<br>Ja Ja<br>Ja Ja<br>Ja Ja<br>Ja Ja<br>Ja Ja<br>Ja Ja<br>Ja Ja<br>Ja Ja | Ja Ja<br>Ja Ja<br>Ja Ja<br>Ja Ja<br>Ja Ja<br>Ja Ja<br>Ja Ja<br>Ja Ja | Ja<br>Ja<br>Ja<br>Ja<br>Ja<br>Ja<br>Sätt v             | la<br>la<br>la<br>la<br>la<br>la<br>la<br>villkor |

För varje ikon som finns i listan kan olika behörigheter sättas för de Operatörer som ingår i den kopplade Behörighetsgruppen. Dessa är Visa, Skapa, Ändra, Radera, Kontroll, Utskrift, Flytta. Markera den ikon som vilkor skall sättas för och bocka i den ruta som för vilken behörighet som skall tillåtas. Klicka sedan på knappen Sätt villkor och raden i listan uppdateras.

Under respektive flik kan även fler restriktioner sättas. T.ex. så kopplas Operatör ihop med Behörighetsgruppen genom fliken Operatör, där Operatörsinkonen dras in i det randiga fält för att knytas samman.

#### 3.2. PERSON

Skapar man en Person kan man genom det få namn till de sammankopplade enheterna, eller knyta email för mottagning. Se Utsändning.

För att skapa en Person högerklickar man på vald mapp för Personen, och väljer: Skriv in ny – Operatör – Person.

| Namn       |                      |                                         | 🕅 Ej i Blo  | ckerare       |
|------------|----------------------|-----------------------------------------|-------------|---------------|
| Марр 1     | Fest Gunnarsson      |                                         | Respor      | nder App      |
| Företag    |                      |                                         | Skicka      | till Resource |
| Postadress |                      |                                         | 🗹 Aktiv i / | App           |
| E-mail     |                      |                                         |             |               |
| (undnummer |                      | Personnummer                            |             |               |
| Block-kod  |                      | Login-lösen                             |             |               |
| Notering   |                      |                                         |             |               |
| Info.      |                      |                                         |             |               |
| ,          |                      |                                         |             |               |
|            |                      |                                         |             |               |
| 🛎 🛎 📫      | 📤 📥 🖶 🚍              |                                         | 5           | 5             |
| 🛎 🚨 📫 👥    | Notering             | 🦛 📮 🛢 😰 🕲                               |             | Standard      |
| 🛎 🙇 📫 斗    | Notering             | 🤹 🚺 🔮 🕓<br>9                            | 3           | Standard      |
| 🛎 🙇 📫 🔐    | Noterin              | e i i i i i i i i i i i i i i i i i i i |             | Standard 1    |
| 🛎 🧟 🧰      | k 📤 🌰 🕃 📼            | s                                       |             | Standard      |
| 🛎 🧟 📫      | Notering             | <b>* . * * * * *</b>                    |             | Standard 1    |
| 🛎 🧟 📫      | k 📤 🌰 🥃 📼<br>Noterin | <u>۹ و و و و و</u>                      |             | Standard      |
| 🛎 🧟 📫      | Notering             | <b>≪ □ 0 0</b> 0                        |             | Standard 1    |
| Ty Namn    | Noterin              | <u>۹</u>                                |             | Standard      |

Namn – Fält för personens namn

Mapp – Visar i vilken mapp Personen skapats i

Företag – Möjlighet för information tillhörande personen

Postadress – Möjlighet för information tillhörande personen

**E-mail** – Personens E-mailadress kan noteras här och därigenom fungera för utsändning och till Responder App. Se Utsändning.

Kundnummer – Möjlighet för information tillhörande personen

Personnummer – Möjlighet för information tillhörande personen

Block-kod – Personens blockeringskod för blockering av Larmsändare

Login-lösen – Möjlighet för information tillhörande personen

Notering – Möjlighet för information tillhörande personen

**Responder App** – Personen kan anges att ha inloggning i Responder App och larm kan skickas till användarens mobil med denna funktion.

#### INFO

Det är möjligt att lägga till extra information för personen genom att trycka på INFO-knappen. Denna information visas endast för operatör i öppnade larm om personen är knuten till larmobjektet som genererat larmhändelsen. Denna funktion används i Trygghetslarmsobjekt.

#### 3.2.1. Utskick person

När objekt knyts till person sätts värdet i kolumnen standard till Nej.

Vill man att en knuten mobil, sökare eller tetraenhet skall användas för utskick, när personen är knuten till larmpunkter och man valt något alternativ i sökning, behöver man ange Ja i kolumnen standard för den enhet man vill använda.

#### Exempel

Person knuten till en larmpunkt och personsökning aktiverad.

| 之 🖱         |                             |         |              | 🗑 🖬 🖬 😭 🖬 🕅   | 9       |
|-------------|-----------------------------|---------|--------------|---------------|---------|
| Тур         | Namn                        | Utskick |              |               | Följd 🧎 |
|             | ESPATEST Siemens            |         | [[[]         |               | 0       |
|             | Krille Karlsson             |         | 111          |               | 0       |
|             |                             |         |              | SMS-mobil     |         |
|             |                             |         | $\checkmark$ | Sökare        |         |
|             |                             |         |              | Tetra         |         |
|             |                             |         |              | E-mail        |         |
| Inställning | Info. Ingår i Ljud Historik |         |              | Responder App |         |
| OK          | Verkställ Utskrift          |         |              | Talat Sms     | Avbryt  |

#### Sökaren som är knuten till personen behöver ha värde Ja i kolumnen standard

| T   | Namn                    | Notering | Standa 👔 | i  |
|-----|-------------------------|----------|----------|----|
| 1   | Okänd kod               |          | Nei      | ١. |
|     | Krille Karlsson - 55002 |          | Ja       |    |
| Aut | f0                      |          | Nej      |    |
|     |                         |          |          |    |

Är värdet satt till Nej, eller ingen sökare finns knuten till personen, kommer ingen sökning skickas.

### 4. LARMMOTTAGNING

Larmmottagning i Telecall omfattar många olika funktioner och protokoll som kan användas för att aktivera en händelse. I detta avsnitt beskrivs ett par av de vanligast förekommande typerna av larm som tas emot och hanteras i Telecall.

Under mappar i databasträdet kan olika objekt och larmpunkter skapas. Nedan visas ett exempel för att skapa en larmpunkt för SOS-larm

### 4.1. LARMPUNKTER SOS-LARM

För att SOS skall kunna dra ett larm i en anläggning måste man konfigurera en SOS-punkt.

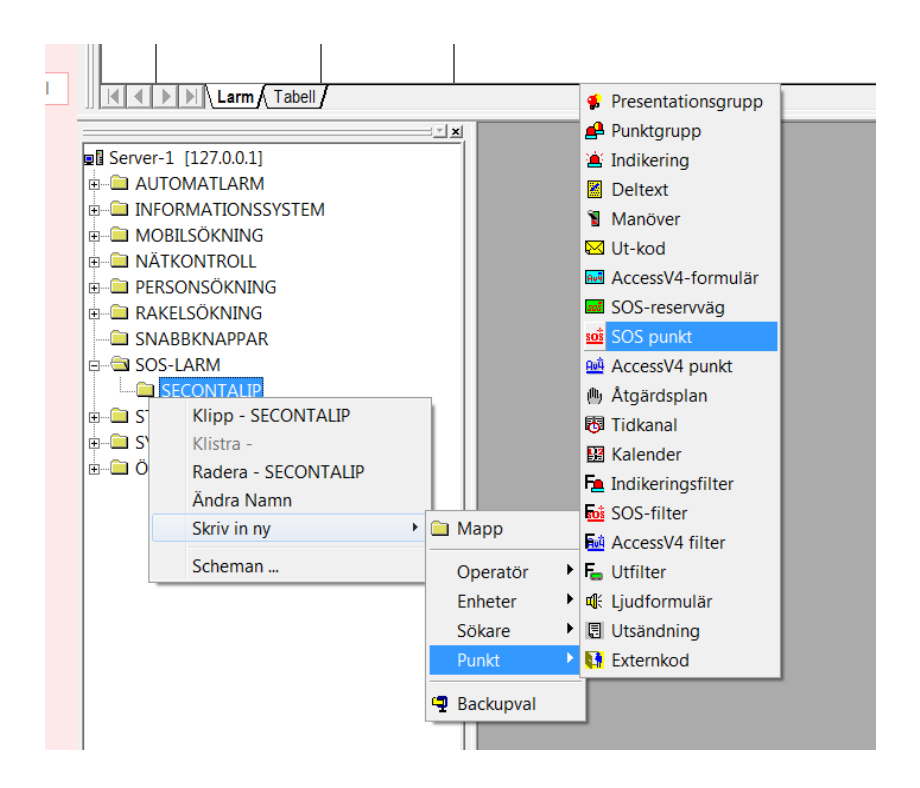

I SOS-punkten finns följande fält:

- Namn Namnet på larmet. T.ex. Litet larm
- Notering Notering fast text som kan användas i utskickk till tex. personsäkare mm.
- Station Namnet på stationen. Detta måste matcha det som SOS skickar. T.ex. 225-6000
- Larmkategori Larmkategorin, eller utgångsnumret. Detta måste matcha det SOS skickar
- Enhet Används vid resursutlarmning DRH
- Högtalare Används ej vanligtvis
- Filter Om larmet skall filtreras på ett speciellt sätt kan man här koppla ett SOS-filter (Om man inte kopplar ett specifikt filter används automatiskt filtret man definierat som "standardfilter")

#### 4.1.1. SOS Stationslarm

Stationslarm är en händelse som är tilldelad en viss station. Oftast finns det flera olika typer av larmhändelser/kategorier för en station. Tex. Litet larm, Stort larm, Insatsledare mm. som man vill kunna styra olika åtgärder på.

| Марр           | TC1-1000                       |                  |                                        |                                                                |                   | 1                |
|----------------|--------------------------------|------------------|----------------------------------------|----------------------------------------------------------------|-------------------|------------------|
| Namn           | TC1-1000:02                    | 2 - Litet larm   |                                        |                                                                | EiB               | lockerad         |
| Notering       |                                |                  |                                        |                                                                | 2021-03-1         | 16 11:49:00      |
|                |                                | ort C. Lu        |                                        |                                                                |                   | /                |
|                | n                              | Soktunktion      | 7.04 4000                              |                                                                |                   | /                |
| Larn           | nutskrift                      | Station          | 1C1-1000                               | <nur< td=""><td>mmer&gt; *</td><td>/</td></nur<>               | mmer> *           | /                |
|                | ]                              | Larmkategori     | 02                                     | <nur< td=""><td>mmer, [nummer,]</td><td>] &gt;   *</td></nur<> | mmer, [nummer,]   | ] >   *          |
|                | gutskrift                      | Enhet            |                                        |                                                                | /                 |                  |
| Disp           | lay                            | Högtalare        |                                        | Ja II                                                          | Neil*             |                  |
| Impuls         |                                |                  | 1                                      |                                                                |                   |                  |
| 00:00          | 0:02                           | Filter           |                                        |                                                                |                   | Radera           |
|                | I                              | Resurs           | Info.                                  | - Skicka                                                       | ACK OK oavsett re | sultat i sökning |
| <b>`@</b> ` @u |                                |                  | ,<br>                                  |                                                                |                   | G                |
| - 1            |                                |                  |                                        |                                                                |                   |                  |
| Typ N          | lamn                           | 1000             | Utskick                                |                                                                | Följd Kvittens    | 1                |
|                | tationslarm stn<br>tation 1000 | 1000             | *****                                  |                                                                |                   | <u> </u>         |
|                |                                |                  | ,,,,,,,,,,,,,,,,,,,,,,,,,,,,,,,,,,,,,, | X                                                              |                   |                  |
|                |                                |                  |                                        |                                                                |                   | • [[[[[[]]       |
| at illuin a    | Ingår i Ljud                   | l Historik       |                                        | /                                                              |                   |                  |
| istaiining     |                                |                  |                                        |                                                                |                   |                  |
| OK             | Verks                          | täll Utskrift    | t                                      |                                                                |                   | Avbry            |
|                |                                |                  |                                        |                                                                |                   |                  |
|                |                                |                  |                                        |                                                                |                   |                  |
| a larm         | ot är konf                     | igurorat ofto    | fälianda uppgiftar                     |                                                                |                   |                  |
| a (a(())       | ei al Kullī                    | igullei at eiter | ioijanue uppgifter                     | . /                                                            |                   |                  |

Detta innebär att den a punkt kommer få status "TILL" om SOS skickar larm med den informationen. För att det skall hända någonting när punkten går till så ansluts önskade åtgärder genom drag&drop till åtgärdsfältet.

Ikonerna ovanför åtgärdsfönstret visar vilka typer av åtgärder som kan kopplas till punkten. Man kan också välja vilka av åtgärderna som skall vara med i beräkningen av kvittensen till SOS

Dessa är de vanligaste åtgärderna:

#### Atgärdsplan 🖱

Detta är en funktion där man kan samla ett antal åtgärder som skall vara lika på många larm, t.ex. stationsstyrning, CIS-presentation etc.

#### 🛃 Personsökargrupp

Definierar vilken sökaradress samt vilka sändare larmet skall skickas på

### Ljudgrupp

Om larmljudet ska spelas upp via en Tnode så används detta objekt. Ljudgrupp används också för konfiguration av operatörstal till TNodeCE via Rakel-anrop.

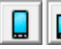

### 🔋 💷 SMS-mobil/mobilgrupp

Enskilda telefoner eller grupper av telefoner som skall få SMS vid larm

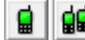

### 📓 🏥 RAKEL-terminal/grupp

Enskilda RAKEL-enheter eller grupper med enheter som skall få SDS/Callout vid larm

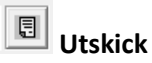

Om larminformation skall exporteras som XML-fil eller tex. skickas som e-post

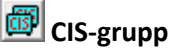

Informationsskärmar larmet skall presenteras på

### 🖳 Presentationsgrupp

Presentationsgrupp är inte en åtgärd utan används för att få en rubrik till larmet. Se kapitlet om presentationsgrupp för mer information om relaterade funktioner.

Man kopplar ihop presentationsgruppen med larmet genom "drag&drop" precis som övriga objekt.

#### 4.1.2. **SOS Kvittens**

När objekt knyts till SOS-punkt sätts Kvittens default till Nej. Detta för att undvika onödig medräkning av åtgärder i kvittensen. Men behöver nu aktivt välja vilka åtgärder som ska räknas med. Inställningen för tidigare knutna objekt ändras inte i.o.m. uppdatering av Telecall

Meddelande om kvittens/larmresultat skickas för SOS-larm så att SOS-operatören vet om larmet var ok eller inte.

Det är möjligt att välja vilka åtgärder som ska ingå i beräkningen för resultatet.

Detta görs genom att ställa Kvittens till Ja för specifika åtgärder genom att högerklicka i kolumnen, välj Redigera och skriv Ja.

Kvittens "Ja" används normalt för den viktigaste åtgärden, såsom en personsökning eller utskick till Rakel-terminal.

Här är ett exempel med personsökargrupp som ska inkluderas i resultatberäkningen.

| Тур               | Namn                  | Utskick | Följd     | Kvittens 👔 |
|-------------------|-----------------------|---------|-----------|------------|
|                   | Station 1000          |         | 0//       | Ja         |
|                   | Stationslarm stn 1000 |         | 0//       | Nei        |
|                   | Rakel-mall 89         |         | 0         | Nei        |
| $\overline{\Box}$ |                       |         | $\square$ | •          |

#### 4.1.3. Larmpunkt Dynamisk Resurshantering DRH

L

Dynamisk resurshantering är ett sätt att larma ut mest lämpad resurs för ett ärende.

För att kunna aktivera larmpunkt på specifik resurs enligt DRH-utlarmning skapar man en SOS-punkt och bockar i DRH.

| Sökväg SOS punkt\TC | 21-1000            |                        | Status FRÂN  |                                                                      |                   |              |  |  |  |
|---------------------|--------------------|------------------------|--------------|----------------------------------------------------------------------|-------------------|--------------|--|--|--|
| Mapp TC1-1000 Res   | TC1-1000 Resurs    |                        |              |                                                                      |                   |              |  |  |  |
| Namn TC1-1010, TC   | 21-1040            |                        | Ej Blockerad |                                                                      |                   |              |  |  |  |
| Notering            |                    |                        |              |                                                                      | 2022-12-12        | 17:22:41 💌   |  |  |  |
|                     |                    |                        |              |                                                                      |                   |              |  |  |  |
| 🔽 Larm              | Sökfunktion        | Ter                    | 1000         | _                                                                    |                   |              |  |  |  |
| Larmutskrift        | Station            |                        | -1000        | <nummer></nummer>                                                    | *                 |              |  |  |  |
| 🔽 Logg              | Nuvarande stn.     | *                      |              | <nummer,< td=""><td colspan="2">r, [nummer] &gt;   *</td></nummer,<> | r, [nummer] >   * |              |  |  |  |
| Loggutskrift        | Resurs             | 1040,1010              |              |                                                                      |                   |              |  |  |  |
| 🔲 Display           | Högtalare          | Ja   Nej   *           |              |                                                                      |                   |              |  |  |  |
| 00:00:02            | Filter             |                        |              |                                                                      | Rad               | era          |  |  |  |
|                     | Resurs             | Larn                   | &Info 🔽 🔽    | Skicka ACK OI                                                        | Koavsett result   | at i sökning |  |  |  |
| ≚ 🖲 🔒 ፋ 🗵           | <b>;</b> = <u></u> |                        |              | 🗊 🖬 😭                                                                | <b>=</b>          | 0            |  |  |  |
| Typ Namn            |                    | 7                      | Utskick      | Följd                                                                | Kvittens          | i            |  |  |  |
| 🤦 Inkalining        |                    | $\langle \Box \rangle$ |              | 0                                                                    | Nej               |              |  |  |  |
| Test Resurs         | $\sim$             |                        |              |                                                                      | Ja                |              |  |  |  |
|                     |                    | ]]]                    |              |                                                                      |                   |              |  |  |  |
|                     | Historik           |                        |              |                                                                      |                   |              |  |  |  |
|                     |                    | _                      |              |                                                                      |                   |              |  |  |  |
| OK Verkst/          | Utskrift           |                        |              |                                                                      |                   | Avbryt       |  |  |  |

För DRH-punkt ändras vissa fält och inställning för om punkten ska aktivera för resurslarm och/eller resursinfo kan väljas.

Med denna inställning kan en punkt för specifik resurs aktiveras vid resurslarm (Resurs på station) och en annan punkt för resursinfo (resurs ej på station)

Följande fält är specifika för DRH-punkt

- **Nuvarande station** Namnet på stationen som resursen ar inställd att befinna sig på. Detta är normalt sett samma som Station och brukar sättas till \* som wildcard.
- Resurs Namn på resurs som man vill att punkten ska aktiveras för.
   Från Telecall version 8.20 är det möjligt att ange en kombination av resurser, som i bilden ovan, för att aktivera specifika åtgärder om just denna kombination av resurser larmas ut samtidigt.

Just denna punkt aktiverar alltså om Telecall tar emot larmdata där både TC1-1010 och TC1-1040 larmas ut vid samma tillfälle. För att aktivera larmpunkt när tex. TC1-1010 och TC1-1080 larmas behöver man ha egna punkter för detta.

### 4.2. LARMSÄNDARE

Larmsändare för olika typer av larmhändelser kan anslutas till Telecall-systemet. Beskrivningen fokuserar på mottagning av larm med från V4-terminal CAT12CE.

Telecallsystemet kan ta emot en rad olika larmsändare:

- AccessV4 (AddSecure CAT12CE, DALM, Airborn etc.)
- Robofon
- Sia
- ContactID
- Hisslarm m.m
- Multicom
- P100

De vanligaste i dagsläget är AccessV4-sändare som skickar larm via IP. Alla övriga protokoll kräver specifik hårdvara. Telecall i sitt grundutförande har stöd för CAT12CE.

#### 4.3. LARMSÄNDARE ACCESS-V4

För att kunna ta emot larm från en V4-sändare, tex. CAT12CE, behöver man skapa en AccessV4 Terminal

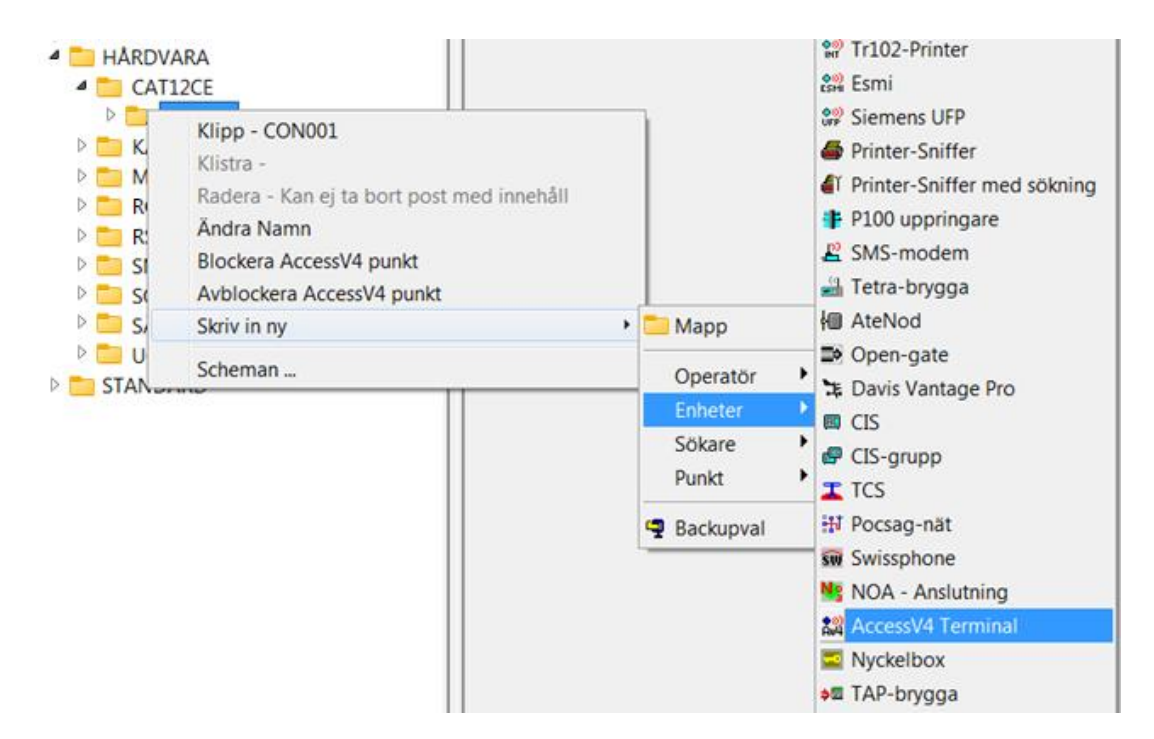

| AccessV4 Terminal                                                         |                    |               |                  |              |                  |  |  |  |  |  |
|---------------------------------------------------------------------------|--------------------|---------------|------------------|--------------|------------------|--|--|--|--|--|
| Namn CAT12CE                                                              | - TEST             | Status        | FRÂN             |              |                  |  |  |  |  |  |
| Mapp CAT12CE                                                              | - TEST             | IP            |                  |              |                  |  |  |  |  |  |
| Adress                                                                    |                    |               |                  | Serienr.     | 8989             |  |  |  |  |  |
| os                                                                        | FW                 |               |                  |              |                  |  |  |  |  |  |
| Sändartyp                                                                 | CAT12              | Autentisering | *******          | Signatur     |                  |  |  |  |  |  |
| Sändarkod                                                                 | CON002             | Pingperiod    | 3 minuter 💌      |              | [Säkert tillägg] |  |  |  |  |  |
| CAT12CE Tetra                                                             |                    | Backup ping   | 0 Används ej 📃 💌 | Aktiv ping   | 0 minuter        |  |  |  |  |  |
|                                                                           | Blockera all kommu | unikation     | Inkopplad        | Surgard gate | •                |  |  |  |  |  |
| Larmkoder                                                                 |                    |               |                  |              |                  |  |  |  |  |  |
| Modell CAT12CE   Larmkoder Skapa Standard-Punkter Radera Standard-Punkter |                    |               |                  |              |                  |  |  |  |  |  |
|                                                                           |                    |               |                  |              |                  |  |  |  |  |  |
|                                                                           |                    |               |                  |              |                  |  |  |  |  |  |
| Inställning Konfiguration                                                 |                    |               |                  |              |                  |  |  |  |  |  |
| OK Verkställ Utskrift Web Setup V Avbryt                                  |                    |               |                  |              |                  |  |  |  |  |  |

I fönstret för V4-sändare finns dessa fält:

Namn

Namn förlarmsändaren, bör vara något som beskriver larmobjektet

• Adress

Här kan du skriva i t.ex. gatuadressen till objektet. Detta är endast visuell info i klienten

Serienummer

Ett fritextfält där du kan anteckna t.ex. nummer för att kunna SMS-blockera parmpunkter tillhörande sändaren

• OS

Här visas version på operativsystem för CAT12CE

• FW

Här visas versionsnumret på mjukvaran i CAT12CE

Sändartyp
 Här fyller du i typen av sändare du vill lägga in CAT12CE be

Här fyller du i typen av sändare du vill lägga in. CAT12CE heter som standard CAT12

- Autentisering
   Lösenordet du vill sätta för larmsändaren
- Signatur

En extra autentisering för CAT12CE som ett extra tilläg för verifiering av larmmeddelande

- Sändarkod Det unika ID som vi har gett sändaren
- Pingperiod

Övervakningsintervallet på sändaren, får Telecall ingen signal ifrån sändaren inom denna tid dras ett larm som kallas "Totalt avbrott"

• Surgard gate Surgard-mottagare som sändaren skall kopplas till. (Vidaresändning av alla larm för objektet)
#### CAT12CE Tetra

Med CAT12CE finns möjlighet att använda Tetra-nät, till exempel Rakel, som larmväg. Konfiguration av pingintervall för tetra-larmväg görs i Telecall och skickas till CAT12CE vid kommunikation.

Funktionen aktiveras genom att bocka i rutan till höger om texten CAT12CE Tetra.

- Backup ping
   Inställning för pingintervall via tetra om CAT12CE har annan fungerande larmväg
- Aktiv ping Övervakningstid i minuter om CAT12CE inte har annan fungerande larmväg. Ping skickas från CAT12CE ca 3 gånger under satt tid
- Verkställ
   Skapar objektet eller verkställer ändringar

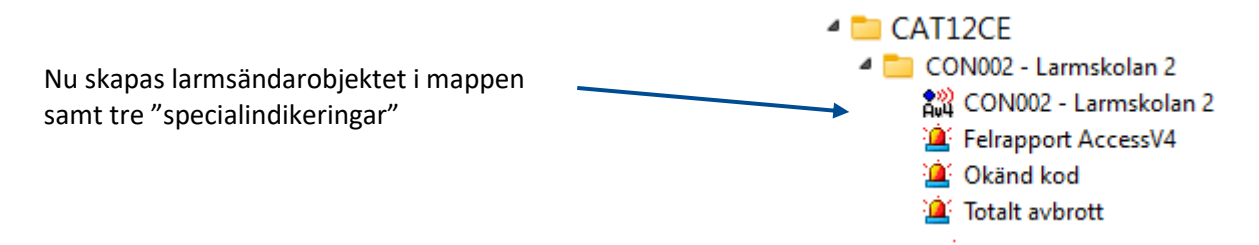

#### Felrapport AccessV4

Denna punkt aktiveras om det är någonting fel med meddelandet som larmsändaren skickat in till servern

#### Okänd kod

Om larmsändaren t.ex. skickar in ett larm på en ingång vi inte har programmerat i servern aktiveras denna punkt

#### **Totalt avbrott**

Om larmsändaren inte har hört av sig inom det definierade ping-intervallet så aktiveras denna punkt.

För att kunna ta emot larm från larmsändarens ingångar måste man programmera upp punkter för varje ingång.

- Klicka på "Skapa Standard-Punkter" beroende på larmpunktsmall skapas olika punkter

| Skapa Standard-Punkter |   | Radera Standard-Punkter | DI-nummer | 8 |
|------------------------|---|-------------------------|-----------|---|
|                        | _ |                         |           | - |

Nu skapas det 11 punkter

**01-08** motsvarar ingång 1-8 på sändaren. 82 är larmet som sändaren skickar om den tappar sin primära förbindelse (LAN) <u>80</u> 01 <u>📫</u> 02 83 är larmet som sändaren skickar om den tappar sin Aul 4 03 Sekundära förbindelse (GPRS) <u>80</u>4 04 Aut 05 85 är larmet sändaren skickar om locket öppnas <u>80</u>4 06 Aut 07 80 <u>400</u> Om sändaren är utrustad med expansionskort väljer man DInummer 16 istället, då skapas punkt 01-16

Punkterna som skapas ser ut så här:

CAT12CE - TEST
 CAT12CE - TEST
 Felrapport AccessV4
 Okänd kod
 Totalt avbrott
 Totalt avbrott
 01
 02
 03
 04
 05
 06
 07
 08
 82 Primär larmväg IP-avbrott
 83 Sekundär larmväg GPRS-avbrott
 85 Sabotage larmsändare

#### Larmpunktsmallar i v4-Terminal

Möjlighet att skapa mallar för olika larmsändare. I tabellen med larmkoder kan punkter täggas till, ändras och tas bort för att anpassa till en viss modell.

| Sida 1 🗙                        | Larmkod  | er                   |       |         |        |         |        |            |         |          |
|---------------------------------|----------|----------------------|-------|---------|--------|---------|--------|------------|---------|----------|
| - AccessV4 Terminal             | Lunnkou  |                      |       |         |        |         |        |            |         |          |
| Namp AccessV4 - 19861222        | Modell   | CAT12CE              | -     | Ändra   | Spa    | ara som |        |            |         |          |
|                                 | Namn     |                      | Lamko | Sektion | Detekt | Tun     | Impuls | Återställ  | Händel  | 2        |
| Mapp AccessV4 - 19861222        | 01       |                      | 01    | ×       | *      | STD     | Nei    | T KOTOCOM. | Tranaoi | <u> </u> |
| Adress                          | 02       |                      | 02    | ×       | ×      | STD     | Nei    |            |         |          |
|                                 | 03       |                      | 03    | ×       | *      | STD     | Nei    |            |         | -        |
| OS FW                           | 04       |                      | 04    | ×       | ×      | STD     | Nej    |            |         |          |
| /                               | 05       |                      | 05    | ×       | ×      | STD     | Nej    |            |         |          |
| Sändartyp Autentisering         | 06       |                      | 06    | ×       | ×      | STD     | Nej    |            |         |          |
| 10861222                        | 07       |                      | 07    | ×       | ×      | STD     | Nej    |            |         |          |
| Sandarkod 19801222 Pingperiod   | 08       |                      | 08    | ×       | ×      | STD     | Nej    |            |         |          |
| Blockera all kommunikation      | 82 Primä | r larmväg IP-avbrott | 82    | ×       | ×      | STD     | Nej    |            |         | _        |
|                                 | 83 Seku  | ndär larmväg GPRS    | 83    | ×       | ×      | STD     | Nej    |            |         | _        |
| Larmkoder                       | 85 Sabo  | tage larmsändare     | 85    | ×       | ×      | STD     | Nej    |            |         |          |
| Modell CAT12CE                  | Inbrott  |                      | BA    | ×       | ×      | SIA     | Nej    |            |         | -        |
|                                 |          |                      |       |         |        |         |        |            |         |          |
|                                 |          |                      |       |         |        |         |        |            |         |          |
|                                 |          |                      |       |         |        |         |        |            |         |          |
|                                 |          |                      |       |         |        |         |        |            |         |          |
|                                 |          |                      |       |         |        |         |        |            |         |          |
|                                 |          |                      |       |         |        |         |        |            |         |          |
| Inställning Konfiguration       |          |                      |       |         |        |         |        |            |         |          |
|                                 |          |                      |       |         |        |         |        |            |         |          |
| OK Verkställ Utskrift Web Setup |          |                      |       |         |        |         |        |            |         |          |
|                                 |          |                      |       |         |        |         |        |            |         | <b>_</b> |
|                                 | Utskr    | ift                  |       |         |        |         |        |            | Stäng   |          |
|                                 |          |                      |       |         |        |         |        |            |         |          |

#### Öppnad V4-punkt

| .essv4 pu         | nkt           |                   |                                            |                                        |
|-------------------|---------------|-------------------|--------------------------------------------|----------------------------------------|
| Sökväg            | 01 - test ga  | te                |                                            | Status FRÅN                            |
| Марр              | 01 - test ter | rm 1234           | Forcera                                    | Ej Blockerad                           |
| Namn              | Automatlarn   | m Brand           |                                            | 2022-12-21 13:12:40                    |
|                   | •             |                   |                                            |                                        |
| 🔽 Larm            |               | Kartposition LA=  | -57N73687 ;LO=12E04567 ; Ändra             |                                        |
| Larmutskrift Logg |               | Filter            |                                            | Radera                                 |
|                   | utskrift      | Sökkoden STD:EV   | C=02;SEC=*;DET=*                           | Ändra                                  |
| Displa            | зу            | Tillfördr. 00:00  | 00 Frånfördr. 00:00:00                     | Impuls                                 |
| <b>2</b>          |               | I 🛢 🔿 🔍 🖬 🕁 🕇     | ·<br>• • • • • • • • • • • • • • • • • • • | ) 😭 💷 🏨 📃                              |
| Тур               | Namn          |                   | Utskick                                    | Följd 🔒                                |
| ew)<br>Aug        | Access\ 4 Te  | erminal 1234      |                                            | - () ()                                |
|                   | Automat arm   |                   |                                            | ß                                      |
| <u>m</u>          | Latmplan T-la | arm               |                                            |                                        |
| <b>C</b>          | 1111-1000:06  |                   |                                            |                                        |
| Then D            | TEST Drapu    | inkigiupp         | ++++++++++++++++++++++++++++++++++++++     | ++++++++++++++++++++++++++++++++++++++ |
| 1112              |               |                   |                                            |                                        |
| nställning        | Info. Ing     | åri Ljud Historik |                                            |                                        |
|                   |               |                   |                                            |                                        |

Här skriver vi namnet på punkten, samt kopplar alla åtgärder vi vill ha på larmet. Detta är punkten för ingång 02 på en larmsändare.

| AccessV4 pur   | nkt                         |                         |                 |            |
|----------------|-----------------------------|-------------------------|-----------------|------------|
| Sökväg         | 01 - test gate              |                         | Status          | FRÂN       |
| Марр           | 01 - test term 1234         |                         | Forcera Ej Bloo | kerad      |
| Namn           | Automatlarm Brand           |                         | 2022-12-21      | 13:12:40 💌 |
| Objekt<br>info | Viktig info                 | Nycklar<br>AktivitetsID | Sep             | arator: ,  |
| Obj. kort      | Tegelslagaren               | Radera                  | а               |            |
| Notering       | Kom ihåg nyckeln!           |                         |                 | ^          |
|                |                             |                         |                 | ~          |
| <b></b>        | Ty Namn                     | Fö Text                 |                 | <u>ì</u> 🧃 |
|                |                             |                         |                 |            |
| Fri            |                             |                         |                 |            |
| text           |                             |                         |                 |            |
|                |                             |                         |                 | ~          |
|                |                             |                         |                 |            |
| Inställning    | Info. Ingår i Ljud Historik |                         |                 |            |
| ОК             | Verkställ Utskrift          |                         | [               | Avbryt     |

I fliken Info finns fält för specifik information för larmpunkten/objektet. Information i fälten kan visas i larmhantering av operatör och i utskick till tex. personsökare, SMS och CIS infoskärmar mm.

Objektskort med information on adress, samhälle, position mm. kan anslutas för att sätta den typen av information i specifika fält. Objektskort finns beskrivet i eget kapitel.

Vilken information som ska skickas beror på filter som används för larmpunkten.

### 4.4. LARMOBJEKT PERSONLARM

Subject för mottagning av personlarm med format OVLS och OVLS B&M. Det senare kan tas emot både som SMS och TCP uppkoppling.

| rmobjekt            |                                            |
|---------------------|--------------------------------------------|
| Namn T1234          | 15678 Status TILL                          |
| Mapp ECD -          | 12345678 Personlarm OVLS                   |
| Adress              | Hemvägen 23                                |
| Samhälle            | Bortomberga Plats östra                    |
| Adressbeskriv.      | Adr.beskr.                                 |
| Telefonnummer       | 07191010254661                             |
| Kartposition        | La=57°44,21200'N;Lo=12°00,17200'E; Ändra   |
| Larm-Id             | 12345678 Larmkoder Timeout 5 timma 💌       |
| Modell              | ScaIp Skapa indikeringar Heartbeat-kod 102 |
| Web-länk 1          | Öppna länk                                 |
| Web-länk 2          | Öppna länk                                 |
| Inställning Konfigu | uration                                    |
| ОК                  | /erkställ Utskrift Avbryt                  |

- Larm-Id Beroende på larmformat
  - OVLS enhetens telefonnummer
  - **OVLS B&M** Larm-id konfigurerat i enheten
- **Modell** Valet sätter en default-lista med larmkoder, denna kan ändras efter behov och andra 'modeller' kan läggas till.
- **Timeout** Övervakningstid för enheten, har inget meddelande tagits emot under inställd tid kommer kommunikationsfel indikeras.
- Heartbeat-kod Larmkod som enheten skickar som kommunikationstest. Inget larm eller loggning sker för denna kod

När Larmobjektet skapas, skapas också två specialindikeringar. Kommunikationsfel och Okänd kod.

Punkten Okänd kod aktiveras oavsett vilken larmkod som tas emot från enheten. Vill man ha specifik larmpunkt t.ex. för tryck på larmknapp så skapar man en indikering, knyter den till Larmobjektet och anger vilken kod indikeringen skall aktivera på.

Till Larmobjektet kan person knytas och anses då vara personen som använder larmet.

#### Web-länkar

Text som presenteras i Larmklent och startar med http:// eller https:// markeras som web-länk och blir klickbara för att öppnas i default web-läsare på klientdatorn.

Detta kan användas tex i fast konfigurerad text för larmpunkten eller i inkommande larminformation.

#### Blockering av larmkoder

Möjlighet att blockera larmkoder med tidkanal eller annan punkt

| Namn      | T12345678                 |                    | Status FRÂN        |
|-----------|---------------------------|--------------------|--------------------|
| Марр      | ECD - 12345678            | Personlarm OVLS    |                    |
| Тур 、     | _ Larmkod                 | Punktnamn          | Blockerad vid FRÅN |
| <b>A</b>  | 16                        | Till 07:00 - 16:00 | Nej                |
| Ð         | 12                        | Till 07:00 - 16:00 | Nej                |
|           |                           |                    |                    |
| Blockera  | ad av punkt               |                    |                    |
| 1         | 🍸 🕞 🚅 🛛 Till 07:00 - 16:0 | 90                 | Sök                |
| Blocker   | ad när punkt 💿 TILL 🔿 FR  | ÂN                 |                    |
| ställning | Konfiguration Blockering  |                    |                    |

Högerklicka i rutan för att lägga till ny rad, ange kod som skall blockeras och släpa in punkt som skall styra blockeringen i det streckade fältet. Välj om koden skall blockeras när punkten är till eller från.

#### **Knuten indikering**

Om ingen indikering knyts till Larmobjektet kommer punkten Okänd kod aktiveras för samtliga inkomna larm. Vill man ha specifik larmpunkt för vissa händelser kan man mnyta en Indikering till larmobjektet.

Görs detta kommer ett val för att sätta larmkod Indikeringen skall aktiveras av.

I denna dialog väjer ni vilken kod Indikeringen skall aktiveras av. T.ex. 34 Larmknapp

| Ledig Position                                                                                                    | ×                |
|----------------------------------------------------------------------------------------------------|------------------|
| Punktadress                                                                                                    |                  |
| <u></u>                                                                                                    |                  |
| C Lediga Positioner                                                                                                    | Alla positioner  |
| IMP=00023 (Externt Iam 3 / Funktionsknapp<br>IMP=00024 (Externt Iam 5 On)<br>IMP=00025 (Externt Iam 5 On)<br>IMP=00026 (Externt Iam 6 On)<br>IMP=00027 (Externt Iam 7 On)<br>IMP=00030 (Rörelsedetektor)<br>IMP=00031 (Vibrationssensor)<br>IMP=00032 (Konfiguration ändrad)<br>IMP=00033 (Passiv-Iam) | 4 On) ^<br>5 On) |
| IMP=00034 (Lamiknapp / temp-lam)<br>IMP=00035 (Test-lam (Simulerat lam))<br>IMP=00036 (Status Check)                                                                                                    | ~                |
| Sätt position Fri kod                                                                                                    | Avbryt           |

### 4.5. TRIO Personlarm

Swissphone TRIO personsökare har funktion för personlarm, Man down och Fall-larm. Personsökning sker via Pocsag-nät som beskrivs i kapitel Personsökning och Pocsag-nät.

TRIO-sökaren har SIM-kort för kommunikation i GSM-nät för att kunna skicka in data om larmhändelse, batteristatus och fördefinierade meddelanden som kan aktivera larmpunkter i Telecall-systemet.

Från Telecall version 8.20 finns även funktion för att övervaka kommunikationen med TRIO-enheter. För att använda kommunikationsövervakning behöver funktioner för detta konfigureras i TRIOenheten. Detta beskrivs i manualen för TRIO-sökare.

#### 4.5.1. Skapa TRIO-sökare

För att konfigurera en Trio-enhet i Telecall skapar man en Sökare i Mappträdet. Konfiguration för personsökare beskrivs i kapitlet <u>Skapa sökare i Telecall</u> under Personsökning.

För att få ett namn för Sökaren kan en person skapas och kopplas till sökaren. Namnet på personen kan även användas i utskick av information.

Markera bockrutan "med kvittens" och tryck Verkställ för att ange att sökaren är en Trio med larmfunktioner. Tryck Yes i informationsrutan för att aktivera Trio-funktionerna.

| Adress 99099 Spread<br>Frame 0 V Telefon<br>RIC 792792 Typ<br>Ite | kning tillåten 🔲 Ej i Manuell sökning<br>kning tillåten 🔂 Exportera                                                                                                    |                           |
|-------------------------------------------------------------------|----------------------------------------------------------------------------------------------------|---------------------------|
| med Kvittens       Sökare serienr.       Tyst övervakning         | OAP<br>Varning !                                                                                                    |                           |
| Status Inställningar                                              | Du har bockat i Sökarkvittens. Detta fungerar<br>sökare med kvittens t.ex. RES.Q och TRIO.<br>Tryck på Verkställ så skapas kvittenspunkter fö<br>Skall denna funktion användas ? | endast för<br>ir sökaren. |
|                                                                   | Yes                                                                                                    | No                        |
| Kalle Forsman                                                     |                                                                                                    |                           |

Identifiering av den specifika Trio-enheten sker med enhetens serienummer som anges i fältet för detta. Timeout sätts till önskad tid av kommunikationskontroll. Är Timeout satt till 0 är kontrollen deaktiverad.

Rekommenderat är att sätta minst dubbla tiden av inställningen i Trio-enheten för hur ofta den skickar Remote monitoring.

| med Kvittens     |               | OAP                            |               |
|------------------|---------------|--------------------------------|---------------|
| Sökare serienr.  | C202228.08528 | Lösen                          | Starttext +++ |
| Tyst övervakning |               | OPA - Index 0 v                | iBeacons      |
| Timeout          | 15 minuter    |                                |               |
| Status           | TILL Senas    | te meddelande 2022-12-13 12:17 | :14           |

Fältet Status har tre värden och i textfältet visas tid för senast mottagna meddelande eller tid för mottaget meddelande att enheten stängts av.

Status

- Odef. Inget meddelande mottaget eller Enheten avstängd.
- Till Meddelande har tagits emot inom satt timeout
- **Från** Senast mottagna meddelande tidigare än angedd timeout.

#### 4.5.2. Larmpunkter

Efter att Trio-funktionen aktiverats skapas larmpunkter för larmhändelser som TRIO-sökaren kan skicka in samt punkt för Kommunikationsfel och om enheten rapporterat in att den är startad eller att man stängt av den.

Sökarens adress för personsökning som man angett i fältet Adress finns med i namnet för alla larmpunkter, tex. 99099. Detta kan ändras genom att öppna larmpunkten och ändra namnet.

- Enhet På/Av
   Aktiveras vid mottaget meddelande om att enheten startats.
   Förblir aktiv tills meddlande om att enheten stängs av skickas in.
- Fall alarm Larm av att Trio-sökarens girosensor registrerat fall
- Kommunikationsfel

Aktiveras om Telecall inte fått in meddelande inom angiven Timeout. Kommunikationskontrollen pausas dock vid mottaget meddelande att enheten stängs av.

- Kvittens Aktiveras om kvittens på utskickat pocsagmeddelande tagits emot.
- Man down Larm att TRIO-sökarens giro-sensor registrerat statisk position i liggande läge.
- Tekniskt Aktiveras vid information från Trio-enheten om batterinivå under 15%
- Kalles TRIO-sökare
   Kalle Forsman
   Kalle Forsman 99099
   Enhet På/Av 99099
   Fall alarm 99099
   Kommunikationsfel 99099
   Kvittens 99099
   Man down 99099
   Tekniskt 99099
   Timerlarm 99099
   Överfall 99099

- Timerlarm Larm vid inaktivitet om Timerfunktion statats i Trio-sökaren
- Överfall
   Larm vid intryckt larmknapp på TRIO-enheten

#### 4.5.3. Kvittens och Meddelanden

I TRIO-enheten finns möjlighet att konfigurera kvittenser för motagna Pocsag-meddelanden och även fasta textmeddelanden som manuellt kan skickas från enheten.

I Telecall kan punkter för dessa medddelanden skapas. Antingen samlingspunkt för alla meddelanden eller punkter för specifika meddelanden.

Konfiguration av punkter gjörs i fliken Kvittens. Här finns tre listor. Man aktiverar/skapar punkter genom att högerklicka i kolumnen Trigger punkt för vald typ av larmpunkt och väljer ändra

#### Larm

Konfiguration av vilka larmpunkter som ska finnas för enheten.

| lamn                     | Trigger Punkt 👔      |
|--------------------------|----------------------|
| Iverfall - 99099         | Ja 🔺                 |
| ekniskt - 99099          | Ja                   |
| 1an down - 99099         | Ja                   |
| all alarm - 99099        | Ja Ändra valt objekt |
| ïmerlarm - 99099         | Ja                   |
| ommunikationsfel - 99099 | Ja                   |
| nhet På/Av - 99099       | Ja                   |
|                          |                      |
|                          |                      |
|                          |                      |
|                          | -                    |
| abell visar: 🌀 Larm      |                      |
| C Kvittens               |                      |
| C Maddalandan            |                      |

#### Kvittens

Punkter för mottagen kvittens på personsökning.

För Kvittenser finns en punkt skapad redan från början. Denna punkt aktiverar på samtliga kvittenser och meddelanden som inte har egen punkt definierad. (Dock inte om det finns \* Meddelande skapad.)

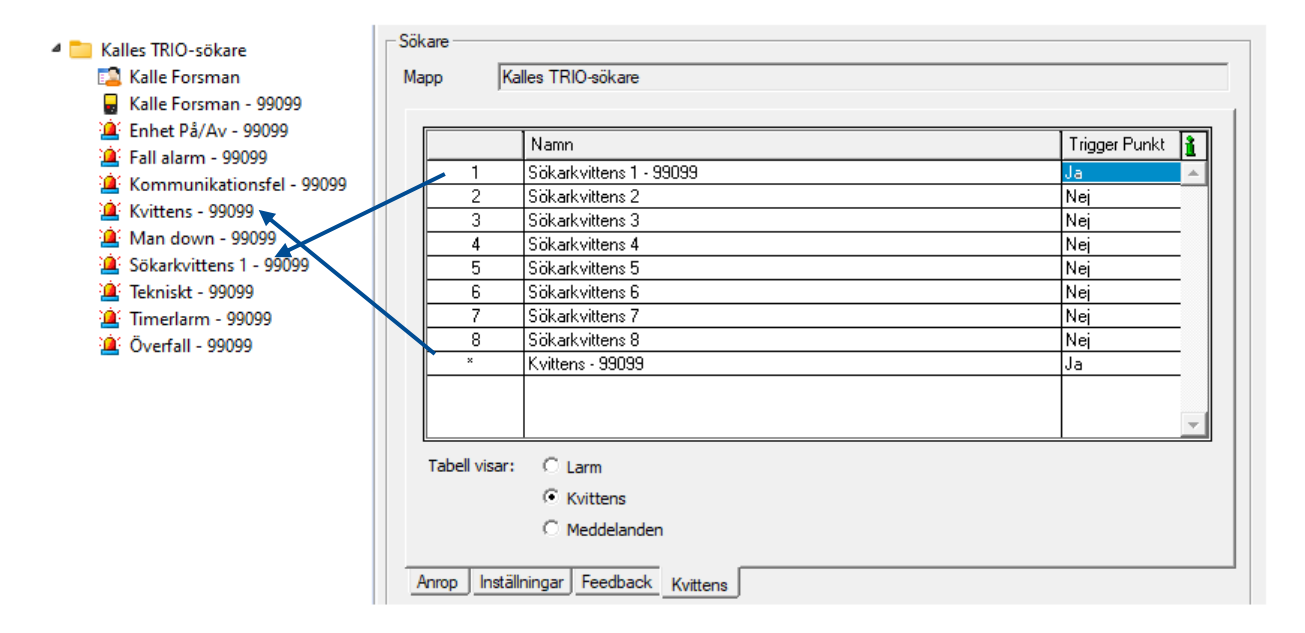

I exemplet ovan finns en punkt för kvittens 1 skapad samt punkten \* kvittens som aktiverar om det kommer in kvittens 2-8 med denna konfiguration.

Namn på punkterna kan ändras i efterhand för att matcha texten för kvittensen i Trio-enheten.

#### Meddelanden

Punkter för fördefinierade meddelanden från enheten.

Meddelanden kan skickas från Trio-enheten utan att det tidigare skickats larm till den via Pocsag. Finns punkt \* Meddelande skapad så äaktiveras den för de meddelanden som inte har egen punkt.

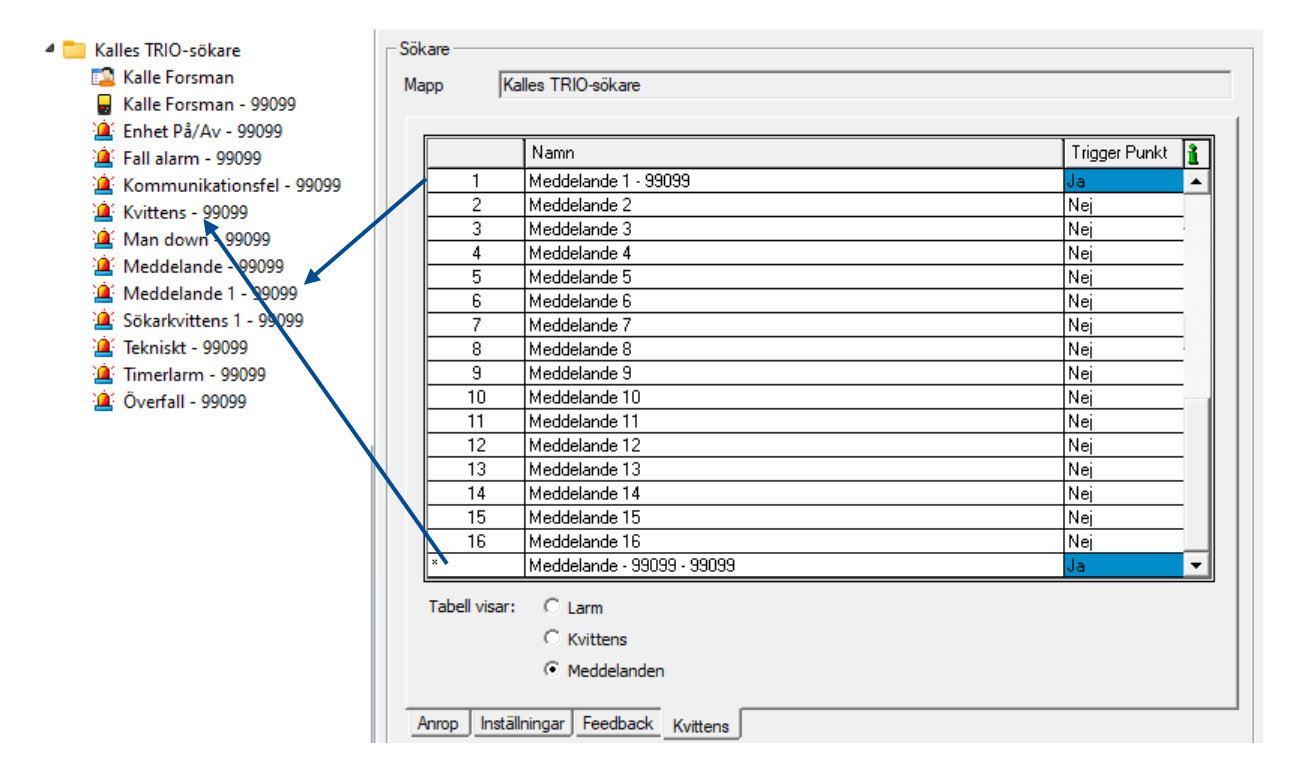

I exemplet finns punkt för Meddelande 1 och samlingspunkten \* Meddelande skapade. I tilläggsinfo för mottaget meddelande presenteras texten som skickats från Trio-enheten. Beroende på filter som används för Ipunkterna kan denna information användas i utskick.

### 5. LARMUTSÄNDNING

Larmutsändning är ett vitt begrepp och omfattar allt från utskick av email till personsökning och larm till Rakel-terminaler och fordonsnavigatorer. Här beskrivs en del av funktionerna som finns tillgängliga i Telecallsystemet.

### 5.1. PERSONSÖKNING

En personsökare kan (beroende på modell) konfigureras med en mängd olika adresser och profiler. Olika adresser används för att larma ut olika typer av larm från Telecall. T.ex. kan det vara så att endast vissa personer ska ha vissa larm.

### 5.1.1. Konfiguration av sökare

Nedan ser vi ett exempel på konfiguration i Swissphone PSW konfigurationsprogram för en Swissphone personsökare.

|                      | ₿ <mark>A</mark> | Name            | RIC          | Sub    | Type   | Alert | Pri | F     | Ι | Fix texts | CM           | MC           | P1           | P2           | P3           | P4           | P5           | P6           |
|----------------------|------------------|-----------------|--------------|--------|--------|-------|-----|-------|---|-----------|--------------|--------------|--------------|--------------|--------------|--------------|--------------|--------------|
| Main configuration * | #1               | Stort           | 1040008      | А      | Alpha  | 2     | х   | Inbox |   | -         | 1            | 1            |              | 1            | $\checkmark$ | 1            |              |              |
| 🖥 Settings           | #2               | Total           | 1040008      | в      | Alpha  | 7     | х   | Inbox |   | -         | 1            | 1            | 1            | 1            | ~            | 1            |              |              |
| ්ස Menus             | #3               | Aut.L           | 1040008      | С      | Alpha  | 1     | Х   | Inbox |   | -         | $\checkmark$ | $\checkmark$ | $\checkmark$ | $\checkmark$ | $\checkmark$ |              |              | $\checkmark$ |
| 🕒 Device information | #4               | Prov            | 1040008      | D      | Alpha  | 2     | Х   | Inbox |   | -         | $\checkmark$ | <b>√</b>     | $\checkmark$ | $\checkmark$ | $\checkmark$ | $\checkmark$ |              |              |
| 🐏 File information   | #5               | Sjukvård        | 1040016      | A      | Alpha  | 4     | Х   | Inbox |   | -         | $\checkmark$ | $\checkmark$ |              |              | $\checkmark$ |              | $\checkmark$ |              |
|                      | #6               | Förlarm         | 1040016      | В      | Alpha  | 10    | Х   | Inbox |   | -         | $\checkmark$ | $\checkmark$ | $\checkmark$ | $\checkmark$ | $\checkmark$ | $\checkmark$ |              |              |
| POCSAG Alerting *    | #7               | StyrkeL         | 1040048      | A      | Alpha  | 12    | х   | Inbox |   | -         | $\checkmark$ | ✓            |              | $\checkmark$ |              |              |              |              |
| Settings             | #8 🕨             | Befäl           | 1040048      | в      | Alpha  | 22    | Х   | Inbox |   | -         | 1            | 1            | -            |              |              | $\checkmark$ |              | -            |
| # Addresses          | *                | << Please click | here for a i | new en | try >> |       | *   |       |   |           |              |              |              |              |              |              |              |              |

Trots att det är 8 larmtyper programmerade används bara tre adresser. Istället skiljer man på larmen genom att använda s.k. "Sub-adresser" eller "index". I Telecall skrivs dessa med siffror men i Swissphones programmeringsverktyg skrivs det med bokstäver,

#### där A=0, B=1, C=2 och D=3.

Man gör såhär för att kunna välja olika signaler samt för att kunna välja vilka profiler som skall ta emot vilka larm.

En annan skillnad mellan Telecall och Swissphones PSW är att i Telecall så använder vi Pocsag-adress och i PSW använder de RIC-adress.

En RIC-adress är Pocsag-adressen gånger 8 plus frame

### 5.1.2. Skapa sökare i Telecall

För att skapa en **sökare**, högerklicka på mappen du vill ha den i, välj Skriv in ny >Sökare >Sökare

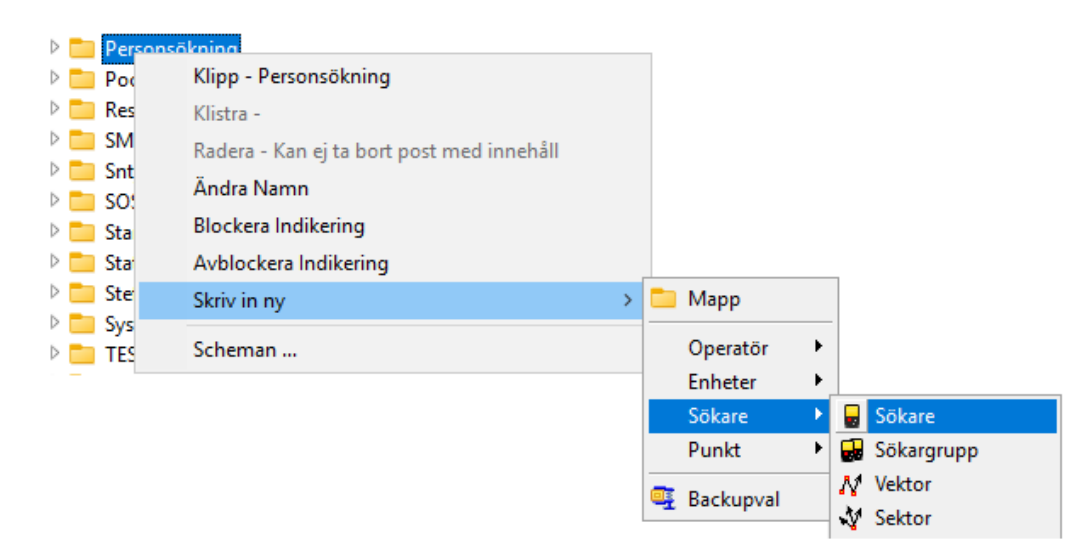

Skriv sen in adressen du vill ge sökaren, i detta fallet 130006 (Styrkeledare och befäl i exemplet ovan). Då räknar Telecall automatiskt ut RIC-adressen.

| ökare           |                                                 |  |
|-----------------|-------------------------------------------------|--|
| Mapp LARMNUMMER |                                                 |  |
|                 | 1                                               |  |
| Adress 130006   | 🔽 Spreadsökning tillåten 👘 Ej i Manuell sökning |  |
| Frame 0 y       | Telefonsökning tillåten                         |  |
| RIC 1040048     | Typ                                             |  |
| – Filter        |                                                 |  |

I detta fönster finns även val för vilken **typ** av sökare det skall vara och om den skall visas i listan i "manuell sökning". För personsökare som skall visa text väljs alltid **Alfanumerik**. Typen **numerik** används till att skicka sifferkoder för att t.ex. dra ett relä i en repeatersändare.

För att larma rätt personal skapar vi nu en **Personsökargrupp.** 

Namnet sökargrupp kan vara lite missvisande, då man oftast inte har mer än en personsökare i varje grupp.

| 🖻 🚞 Person | sõkning                                   |   | 1                   |        |              |
|------------|-------------------------------------------|---|---------------------|--------|--------------|
| Þ 🚞 Poc    | Klipp - Personsökning                     |   |                     |        |              |
| 🖻 🚞 Res    | Klistra -                                 |   |                     |        |              |
| D 🚞 SM     | Radera - Kan ej ta bort post med innehåll |   |                     |        |              |
| Snt        | Ändra Namn                                |   |                     |        |              |
| ▷ 🔂 Sta    | Blockera Indikering                       |   |                     |        |              |
| 🖻 🚞 Sta    | Avblockera Indikering                     |   |                     |        |              |
| 🖻 🚞 Ste    | Skriv in ny                               | > | 🚞 Mapp              |        |              |
| Sys        | Scheman                                   |   | Operatör<br>Enheter | +<br>+ |              |
|            |                                           |   | Sökare              | •      | Sökare       |
|            |                                           |   | Punkt               | Þ      | 🚽 Sökargrupp |
|            |                                           |   | Backupval           |        | NV Vektor    |

| I sökargruppen för Befälslarm skall vi | Sökargrupp                         |                  |
|----------------------------------------|------------------------------------|------------------|
| koppla sökaren med adress 130006       | Namn 002 - BEFALSLARM CONTAL       | Nummer 002       |
| (RIC 1040048)                          | Mapp SÖKARGRUPPER                  | 1                |
| och använda index 1 ( <b>B</b> i PSW). |                                    | Prioritet 🔽      |
|                                        | Lokal Vektor 0 0 0 0 0 0 0 0 0 0 0 | <b></b>          |
| Här ställer vi även vilka sändare      | Fjärrsektor                        |                  |
| sökningen skall skickas ut på.         | Dynamisk sektor                    |                  |
| Denna sökning skickas ut på sändare    | Alfanumerisk sökning               | Numerisk sökning |
| ett och repeteras av sändare två.      |                                    | <b>^</b>         |
|                                        |                                    |                  |
|                                        |                                    | - Sänd Radera    |
|                                        | Inställning Anrop                  |                  |
|                                        | 🛎 🐋 📾 🐯 📾 🛦 🗠 🧑                    | <del>(</del>     |
|                                        | Typ Name Notering                  | Följd 🗠 🔒        |
|                                        | LARMNUMMER - 130006                |                  |
|                                        |                                    |                  |

Sökargruppen kan sedan kopplas till olika larmpunkter för att skicka ut personsökning med de inställningar som finns i sökargruppen/sökaren

Här är en sökargrupp kopplad till en SOS-punkt och Kvittens satt till Ja. Alltså kommer resultatet av sökningen säknas med i kvittens till SOS

| Sökväg   | SOS punkt       |                                         |                    |     |                                                                  | Status I        | FRÂN        |
|----------|-----------------|-----------------------------------------|--------------------|-----|------------------------------------------------------------------|-----------------|-------------|
| Марр     | TC1-1000        |                                         |                    |     |                                                                  |                 |             |
| Namn     | TC1-1000:02     | - Litet larm                            |                    |     |                                                                  | Ej Blocke       | rad         |
| Notering |                 |                                         |                    |     |                                                                  | 2021-03-16 1    | 1:49:00     |
|          |                 | - Sökfunktion                           |                    |     |                                                                  |                 |             |
| Larn     | n               | Station                                 | TC1-1000           |     | <nummer></nummer>                                                | *               |             |
| Larn     | nutskrift<br>9  | Larmkategori                            | 02                 |     | <nummer, [<="" td=""><td>nummer] &gt;  </td><td>*</td></nummer,> | nummer] >       | *           |
| 🗌 Log    | gutskrift       | Ennet                                   |                    |     |                                                                  |                 |             |
| 🗌 Disp   | lay             | Högtalare                               |                    |     | <br>Ja   Nej   *                                                 |                 |             |
| Impuls   | 0:02            | Filter <b>5</b>                         |                    |     |                                                                  | Rade            | ra          |
|          | ł               | Resurs                                  | Info.              | - T | Skicka ACK OK                                                    | oavsett resulta | t i sökning |
| <u>e</u> | 🔒 🐗 🗵           |                                         | 🔁 候 🔒 🗗            |     | @ 🖬 💓 🛛                                                          | II 🙀            | 0           |
| Тур 🚺    | lamn            |                                         | Utskick            |     | Följd                                                            | Kvittens        | ì           |
| 🕵 S      | tationslarm stn | 1000                                    |                    |     | 0                                                                | Ja /////        | • [[]]]     |
| 🛃 S      | tation 1000     |                                         |                    |     | 0                                                                | Ja              |             |
|          | +++++++         | +++++++++++++++++++++++++++++++++++++++ | +++++ <del>}</del> |     |                                                                  | <u> </u>        | <u></u>     |
|          |                 |                                         |                    |     |                                                                  |                 | <u></u> .   |
|          | Ingåri Liud     | Historik                                |                    |     |                                                                  |                 |             |

### 5.2. POGSAG-NÄT

#### Pocsag-nät

Alla Telecall-anläggningar med personsökning har minst ett eget nätnummer på sitt frekvensband. I näten finns alla sändare som är tillgängliga att skicka ut personsökningar på.

#### Inställning

Här visas vilka sändare för Pocsag personsökning som finns i det specifika Pocsag-nätet, vad de heter och vilken dess enhetsadresser är.

| lamn        | Nät 2       |                                 | Nätnr.  | 2 V      |
|-------------|-------------|---------------------------------|---------|----------|
| 1арр        | Nät 02      |                                 | Timeout | 00:10:00 |
| 🏩 🍋 ,       | II          |                                 |         | 0        |
| Тур         | Enhetadr    | Namn                            |         | i        |
| T           | 14          | ŤĊS                             |         | ▲        |
|             | 5           | Node12 TCS Vänstra stativet     |         |          |
|             | 6           | Node12 RFS 1 Vänstra stativet   |         |          |
|             | 8           | Node 12 Test Högra stativet     |         |          |
|             | 2           | .T-NODE.CE Högra stativet       |         |          |
| <b>T</b>    | 0           | Ate test 91209                  |         |          |
| <u>```</u>  | 0           | Okänd Textsökning mottagen      |         |          |
| <u>```</u>  | 0           | Okänd Numerisk sökning mottagen |         |          |
| <u>```</u>  | 0           | Fel konfigurering               |         |          |
|             |             |                                 |         |          |
|             |             |                                 |         |          |
|             |             |                                 |         |          |
| Inställning | Autotest Nä | töversikt                       |         |          |
| OK          | Verkställ   | tskrift                         |         | Avbryt   |

- Nätnr. Används för att identifiera nätet.
- Timeout Tiemout för sökningsresultat. Om det vid larmhändelse inte går att skicka sökning så sparas informationen i minne i upp till det angivna värdet i hh:mm:ss.

#### Nätöversikt

Här visas samma information som i den generella nätöversikten men endast för de sändare som tillhör det specifika nätet.

Det finns möjlighet att aktivera larm vid onormala värden, antennfel, låg uteffekt mm.

| lamn      | Nät 2                     |             |         |         |        | _      | Nätnr.  | 2       | v        |
|-----------|---------------------------|-------------|---------|---------|--------|--------|---------|---------|----------|
| lapp      | Nät 02                    |             |         |         |        |        | Timeout | 00:10   | :00      |
| inhe      | Sändare                   | Тур         | /ersion | Numerik | Effekt | Antenn | Temp.   | Matning | Kontroll |
| 2         | .T-NODE.CE Högra stativet | RFS CP06    | 217     | 91202   |        |        |         |         |          |
| 5         | Node12 TCS Vänstra stati  | TCS CP51    | 224     | 91205   |        |        |         |         |          |
| 6         | Node12 RFS 1 Vänstra sta  |             |         |         |        |        |         |         |          |
| 8         | Node 12 Test Högra stativ | RFS CP06    | 217     | 11208   |        |        |         |         |          |
| 14        | TCS                       |             |         |         |        |        |         |         |          |
|           |                           |             |         |         |        |        |         |         |          |
|           |                           |             |         |         |        |        |         |         |          |
|           |                           |             |         |         |        |        |         |         |          |
|           |                           |             |         |         |        |        |         |         |          |
|           |                           |             |         |         |        |        |         |         |          |
|           |                           |             |         |         |        |        |         |         |          |
|           |                           |             |         |         |        |        |         |         |          |
|           |                           |             |         |         |        |        |         |         |          |
|           |                           |             |         |         |        |        |         |         |          |
| (Săn      | dartest 5 8 0 0 0         | 0 0 0 0 0 ! | 5-8     |         |        | -      |         |         |          |
| Inställni | ng Autotest Nätöversikt   |             |         |         |        |        |         |         |          |
| OK        | Verkställ Utskri          | ft          |         |         |        |        |         |         | Avbryt   |

För manuell kontroll av sändarna väljs först en lämplig Vektor ur listan tryck sedan på knappen Sändartest. Statusrutorna för berörda sändare kommer först att bli grå för att sedan uppdateras allt eftersom svar från sändarna kommer in.

#### Autotest

För Pocsag-nätet finns funktion att automatiskt kontrollera sändarna. Meddelande skickas ut med intervall och sändarna skickar in statusinformation som visas i fliken Nätverksöversikt.

| -POCSAG-nat |                                                                                                    | -                  |          |
|-------------|----------------------------------------------------------------------------------------------------|--------------------|----------|
| Namn        | Nät 2                                                                                                    | Nätnr.             | 2 V      |
| Марр        | Nät 02                                                                                                    | Timeout            | 00:10:00 |
|             | ✓ Autokontroll 01:00 → HH:MM Vektorer i tabellen kommer att modifieras under testet genom att hoppa över re<br>Använd så få Vektorer som möjligt<br>Undvik Vektorer so kan ge avbruten sökning. | dan testade enhete | er       |
|             | - Autotest vektorer                                                                                                    |                    |          |
|             | M                                                                                                    | I .                |          |
|             | Ty Namn                                                                                                    |                    |          |
|             | <u>∧</u> 8<br>∧ 25                                                                                                    |                    |          |
|             | <u>₩</u> 6                                                                                                    |                    |          |
|             |                                                                                                    | -                  |          |
| Inställning | Autotest Nätöversikt                                                                                                    |                    |          |
| ОК          | Verkställ Utskrift                                                                                                    |                    | Avbryt   |

- Autokontroll Tidsintervall mellan kontrollsökningar
- I autotest anges vilka vektorer som ska användas för automatiskt kontrollsökning

#### Vektor

En vektor är enkelt förklarat en sändarföljd. I vektorn definierar man vilken sändare en personsökning ska starta på och vilka sändare som skall repetera meddelandet man skickar (och i vilken ordning de skall repetera).

#### Inställning

Ange vektorföljden genom att klicka på knapparna med siffror.

| Vektor      |                                   |
|-------------|-----------------------------------|
| Namn        | 1-2                               |
| Марр        | VEKTORER                          |
| Beskrivning |                                   |
| Vektor      |                                   |
| 1-2         |                                   |
| 1           | 2 3 4 5 6 7 8 9 10 11 12 13 14 15 |
|             | Rensa vektorn                     |

Vektorn i exemplet bestämmer att sändare 1 skall påbörja sökningen och att sändare 2 ska repetera. Sändare 1 övervakar hela kedjan, så den måste kunna "höra" samtliga sändare i vektorn.

Har du en längre vektor, t.ex. 1-2-7-11-3, så måste även den tredje sändaren höra den andra för att få information om att den är nästa sändare i vektorn.

(I detta fallet måste sändare 7 höra sändare 2, sändare 11 måste höra sändare 7 o.s.v) och sändare 1 behöver höra samtliga.

#### Ingår i

I fliken "Ingår i" kan man se vilka sektorer vektorn ingår i, vilka sökare och sökargrupper som vektorn används i samt vilka TNode som vektorn används i för autoåtgärder.

| skrivning |                             |            |   |
|-----------|-----------------------------|------------|---|
|           | ļ                           |            |   |
|           |                             |            |   |
|           |                             |            |   |
| Тур       | Namn ->                     | Марр       | ì |
|           | Node12 TCS Vänstra stativet | Node12 TCS |   |
| 2         | Sektor 2 / 2 - 8            | Sektorer   |   |
| *         | Sektor 2 / 5 TCS            | Sektorer   |   |
| 2         | Sektor 2 / 5+6-2            | Sektorer   |   |
| 2         | Sektor 2 / 6+5              | Sektorer   |   |
| <b>.</b>  | Station 1100                | Pocsag     |   |
|           |                             |            | - |
|           |                             | I          |   |

#### Sektor

Sektor används om man har sändare kopplade via nätverk. Detta på grund av att det kan finnas flera nät i ett system, och därmed flera "sändare 1" t.ex.

#### Inställning

|             |                |        |                       | 1-2             | tor 1 | Sek   | Vamn              |
|-------------|----------------|--------|-----------------------|-----------------|-------|-------|-------------------|
|             |                |        |                       | RER             | TOF   | SEK   | Ларр              |
|             |                |        |                       |                 |       |       |                   |
|             |                |        | tt ske enligt följand | ökning kommer a | Sö    |       | <mark>:ب</mark> ڑ |
| Följd Kvitt | Följd Kvitten: | Vektor |                       | Pocsag-nät      |       | Nät-a | Тур               |
| ja ja       | <u>0</u> Ja    | 1-2    |                       | NAT 01 - CONTAL |       | 1//   |                   |
|             |                | 1-2    |                       | NÄT 01 - CONTAL |       | 1     | iyp               |

En sektor kan konfigureras på olika sätt, men gemensamt är att du skapar objektet **sektor**, döper den till önskat namn och släpar (drag&drop) in nätet/näten du vill ha ut sökningen på. Sen väljer du vektor genom att högerklicka i fältet för vektor och klickar på önskad vektor.

Finns det flera nätverkssändare i samma nät så kan du släpa in samma nät flera gånger och välja olika vektorer.

Har du bara en nätverkssändare i nätet så kan du antingen släpa in nätet en gång och välja en längre vektor, eller släpa in nätet flera gånger och välja kortare vektorer. Detta kan behövas om inte alla repeatersändare kan höra varandra.

#### Vektorföljd i Sektor

I exemplet nedan ska vektor 8 i nät 2 skickas först och efter det vektor 2-5 För vektorer som räknas in i kvittensen för SOS-larm är det viktigt att ha lägre värde i följd för att sökningen via dessa vektorer ska gå ut före andra kanske mindre viktiga vektorer.

| mn            | 5    | Sektor 2/2-5 + 8                      |                          |       |                 |               |
|---------------|------|---------------------------------------|--------------------------|-------|-----------------|---------------|
| app           | 5    | Sektorer                              |                          |       |                 |               |
|               |      |                                       |                          |       |                 |               |
|               |      |                                       |                          |       |                 |               |
| H             |      | Sökning kommer a                      | att ske enligt följande: |       |                 | C             |
| 計<br>Typ      | Nät  | Sökning kommer a                      | att ske enligt följande: | Följd | Kvittens        | <u>د</u><br>ا |
| 新<br>Typ<br>新 | Nät. | Sökning kommer<br>Pocsag-nät<br>Nät 2 | att ske enligt följande: | Följd | Kvittens<br>Nej | <b>1</b>      |

Värdet ändras genom att högerklicka i rutan för följd och välja Ändra valt objekt.

Även om man satt följd så kan det hända att sökningen går ut enligt annan ordning. Detta kan tex ske om det ligger många sökningar i kö som startar på olika sändare, annars ska följden vara den som satts i sektorn.

#### Ingår i

I fliken "Ingå i" kan man likt vektor se vilka objekt som sektorn ingår i. Sektor kan användas i sökare och sökargrupper.

För sektor kan man se vilka sökare och sökargrupper som sektorn används i.

| Na<br>Ma | mn<br>IPP       | Sektor 2/ 8<br>Sektorer          |          |
|----------|-----------------|----------------------------------|----------|
|          |                 | Sökning kommer att ske enligt fö | iljande: |
|          | Тур             | Namn                             | Mapp 1   |
|          |                 | Resurs 11xx                      | Pocsag 🔺 |
|          |                 | Z - 90205                        | Pocsag   |
|          |                 |                                  | -        |
| In       | ställning<br>OK | Ingår i Utskrift                 | Avbryt   |

4

### 5.3. NODLJUD & LJUDGRUPP (TALSÖKARE & TALSÖKARGRUPP)

Nodljud används för att skicka ut ljudmeddelanden till t.ex. en ytterstation. För att detta skall fungera krävs att man har en nätverksansluten TNode med ljudkort.

#### Nodljud

| Иарр  | Test av ny n                                                                   | od 2020                                 |          | <br> |                           |
|-------|--------------------------------------------------------------------------------|-----------------------------------------|----------|------|---------------------------|
| judfo | rmulär 🛃 🕅                                                                     | esting                                  |          |      | Radera                    |
| test  |                                                                                |                                         |          |      | Sänd                      |
|       |                                                                                |                                         |          |      |                           |
|       | 🖺 🏝 🕒 📫 I                                                                      | e e 📧 🛙                                 |          |      | 1                         |
| Typ   | Namn                                                                           | e e se se se se se se se se se se se se | Notering | <br> | × _ 1                     |
| Typ   | Namn                                                                           | a stativet                              | Notering | <br> | × - 1                     |
| Typ   | Namn<br>.T-NODE. E Högra<br>Larm operativistal                                 | a stativet                              | Notering |      | × -> <b>3</b><br>0        |
| Typ   | Namn<br>.T-NDDE. DE Högra<br>Larm operatürstal<br>Förlarm                      | a stativet                              | Notering |      |                           |
| Typ   | Namn<br>.T-NODE. E Högra<br>Larm operatorstal<br>Förlarm<br>Ljud station 1000  |                                         | Notering |      | × → 1<br>0<br>0<br>0<br>0 |
| Typ   | Namn<br>.T-NODE. E Högra<br>Larm operatürstal<br>Förlarm<br>Ljud station 1000  |                                         | Notering |      |                           |
| Typ   | Namn<br>.T-NDDE. E Högra<br>Larm operatürstal<br>Förlarm<br>Ljud station 1000  |                                         | Notering |      |                           |
| Typ   | Namn<br>.T-NODE. E Högra<br>Larm operativistal<br>Förlarm<br>Ljud station 1000 |                                         | Notering |      |                           |

Nodljud är kopplat mot noden på stationen man vill ha ut ljudet på.

Man måste ge sökaren en unik adress, det spelar ingen roll vilken men den ska vara unik i systemet

En **person** är även kopplad till nodljud för att ge objektet ett namn i databasträdet.

✓ Ijud station
 ✓ Ljud station
 ✓ Ljud station - 10000

#### Ljudgrupp

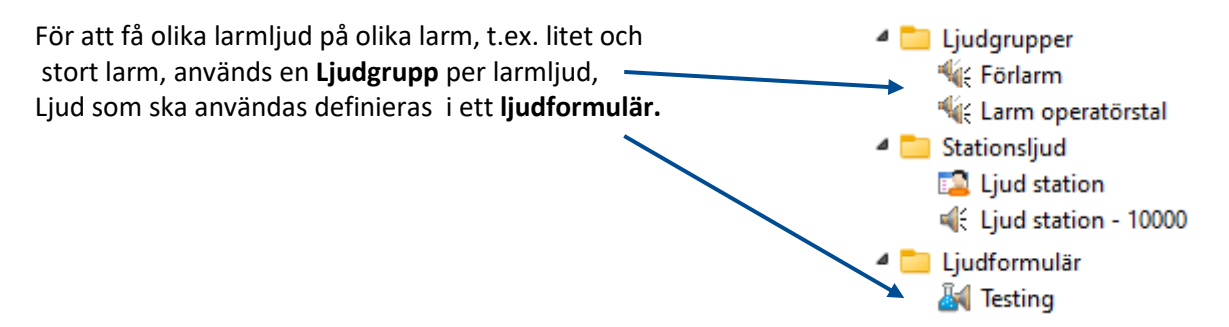

#### Anrop

I fliken anrop anges vilket ljudformulär som ska användas för ljudgruppen och man kan skriva text i fältet meddelande och trycka "Sänd" för att testa ljud ut via nodljud.

| lamn Förlarm                                                                                                    |                     |          | Nummer 3                                                                                             |
|----------------------------------------------------------------------------------------------------|---------------------|----------|----------------------------------------------------------------------------------------------------|
| 1app Test av ny                                                                                                    | nod 2020            |          |                                                                                                    |
| Ljudformulär                                                                                                    |                     |          | Radera                                                                                               |
|                                                                                                    |                     |          | Sänd                                                                                                 |
| 1                                                                                                    |                     |          |                                                                                                    |
| Apres Inställning                                                                                                    |                     |          |                                                                                                    |
| Anrop Inställning                                                                                                    | <u>à "e ( ) ( )</u> |          |                                                                                                    |
| Anrop Inställning<br>Inställning<br>Inställning<br>Inställning<br>Inställning<br>Inställning<br>Inställning<br>Inställning<br>Inställning                                                                                                    |                     | Notering | Följd 🔒                                                                                              |
| Anrop Inställning<br>▲ 🏩 🕞 👀 🔒<br>T → Namn<br>▲ DI 001                                                                                                    |                     | Notering | Följd <b>1</b>                                                                                       |
| Anrop Inställning<br>Anrop Inställning                                                                                                    | A A A               | Notering | Folid 1                                                                                              |
| Anrop Inställning<br>▲ ▲ ▲ ▲ ▲ ▲ ▲ ▲ ▲ ▲ ▲ ▲ ▲ ▲ ▲ ▲ ▲ ▲ ▲                                                                                                     | <u>الم</u>          | Notering | Följd                                                                                                |
| Anrop Inställning<br>▲ ▲ ← Soss A<br>T → Namn<br>▲ DI 001<br>Soss TC1-1000:02 -<br>↓ Ljud station - 1<br>Sos 01 Automatlam                                                                                                    |                     | Notering | Följd 1                                                                                              |
| Anrop Inställning<br>Anrop Inställning<br>1> Namn<br>I> Namn<br>I                                                                                                    |                     | Notering |                                                                                                    |
| Anrop Inställning<br>Anrop Inställning<br>Anrop Inställning<br>Inställning<br>Inställning | Litet lam<br>0000   | Notering | Följd<br>0<br>0<br>0<br>0<br>0<br>0<br>0<br>0<br>0<br>0<br>0<br>0<br>0<br>0<br>0<br>0<br>0<br>0<br>0 |

I ljudgruppen kopplas larmpunkter som ska generera ljud, samt vilken nodljud vi vill skicka ljudet via. Här kopplas även ett ljudformulär som styr vad som ska spelas upp.

#### Inställning

Under inställning kan man likt andra grupper ange punkt som ska blockera ljudgruppen. Detta kan tex. användas med tidkanal för att inte spela larmljud under vissa tider på dygnet eller liknande.

| Namn Förlarm                      | Nummer 3                     |
|-----------------------------------|------------------------------|
| Mapp Ljudgrupper                  |                              |
| Permanent blockerad               | Ej i Manuell sökning 🗌       |
| Ej Blockerad                      | Tetra talanrop 🔽             |
|                                   | Startljud i nod Spela ljud 1 |
| Blockerad av punkt                | <b>A</b>                     |
| - 🖹 🖄 🖀 🖴 🔝                       |                              |
| Blockerad när punkt 💿 TILL 🔿 FRÅN | Sök Radera                   |
|                                   |                              |
|                                   |                              |
| Anrop Inställning                 |                              |

• Tetra operatörstal

Operatörstal över Tetra/Rakel kan användas med TNode.CE med anslutet rakel-modem. För att aktivera funktionen i TNode.CE bockas Tetra talanrop i.

Aktiveras ljudgruppen av en SOS-punkt skickas information om station och larmkategor med till noden och den kan beroende på konfiguration spela upp olika ljud för olika typer av larm.

Om det inte kommer anrop till noden kommer ljudet enligt ljudformulär från Telecall spelas upp efter en timeout på ca 10 sekunder.

• Spela ljud /

Funktion att aktivera en ljudfil lokalt i TNode.CE innan ljudet från Telecall spelas upp. 15 olika ljud kan konfigureras i ljudgrupp, likaså i TNode.CE. Funktionen kan inte kombineras med Tetra talanrop.

OBS!! Tetra operatörstal och Spela ljud # fungerar endast för TNodeCE med Licens. Konfiguration av funktion sker i TNodeCE web-interface.

### 5.4. LJUDFORMULÄR

Ljudformulär kan användas både med Nodljud/Ljudgrupp och i larmpunkter för att definiera vad som ska spelas upp vid aktivering av larm eller annan händelse.

|                                                                                                    | Ljudformulär                                                                                                    |                    |   |                                                                       |             |            |
|----------------------------------------------------------------------------------------------------|----------------------------------------------------------------------------------------------------|--------------------|---|-----------------------------------------------------------------------|-------------|------------|
|                                                                                                    | Namn                                                                                                    | LITET LARM         |   |                                                                       |             |            |
| Här ser vi vilka ljud<br>vi har tillgängliga<br>samtliga .wav-filer som<br>ligger i Telecall\wrk syns<br>här<br>Här ser vi vilka ljud<br>vi kommer spela<br>upp, och i vilken<br>ordning de kommer | Mapp<br>Ljudelement<br>#Punktijud<br>#Text-till-tal<br>alarm.wav<br>amb.wav<br>Automatlarm<br>befga.wav<br>ding.wav<br>Forlarm.wav<br>inet.wav<br>It13.wav<br>It14.wav<br>It15.wav<br>It15.wav<br>It15.wav<br>It15.wav<br>It15.wav<br>It15.wav<br>It15.wav<br>It15.wav<br>It15.wav<br>It15.wav | t<br>n.wav         | > | Formulär<br>#Text-till-tal<br>litetwav<br>#Text-till-tal<br>litet.wav |             |            |
|                                                                                                    |                                                                                                    |                    |   | Radera                                                                | Radera allt | ^ <b>v</b> |
|                                                                                                    | Inställning Ing                                                                                                    | gåri               |   |                                                                       |             |            |
|                                                                                                    | ОК                                                                                                    | Verkställ Utskrift |   |                                                                       |             | Avbryt     |

#Text-till-tal är tal som genereras av text för den specifika händelsen. Tex. en indikering eller SOS-punkt som aktiverats.

.

### 5.5. UTSÄNDNING

Objektet utsändning kan användas till fem olika funktioner:

| Fax                                                                                 |                                                                                     |        |
|-------------------------------------------------------------------------------------|-------------------------------------------------------------------------------------|--------|
| Men vem använder det nu för<br>tiden?                                               | Utsändning<br>Namn Mail Johan F<br>Notering                                         |        |
| E-mail                                                                              | Mapp Utsändning                                                                     |        |
| Här skriver du adresserna mailet – skall skickas till – –                           | - IZ Använd e-mail<br>Mottagande IP-adresser<br>forsberg@contal.se                  |        |
| Här skriver du vad som skall stå i<br>ämnesraden på mailet                          | Anne Contal testserver Testtext Testrext                                            |        |
| Här kan du skicka ett mail för 🛛 🦯 att testa funktionen                             | Fiker File Utfiker e-mai Radera Installeren File File File File File File File File |        |
| Möjlighet att koppla Ut-filter<br>till email och utskrift i<br>objektet Utsändning. | OK Verkställ Utskrift                                                               | Avbeyt |

Inställningarna i utfiltret är då de som gäller för email respektive utskrift

OBS!!! Ut-filtret gäller inte om Utsändning är kopplat till Ut-kod. Då gäller samma text som till Sökare, Mobill etc.

Man kan även koppla en Person till Utsändning flik Inställning.

Har personen en email adress kommer mail skickas till denna om Använd email är ibockat som ovan i bilden.

I stället för att skriva in varje email-adress som Telecall skall skicka till kan man koppla Person med email-adress till Utsändningsobjektet. Personens email-adress kommer automatiskt att användas vid utskick.

| Notering<br>Mapp Utsändning<br>Map Utsändning<br>Map Utsändning<br>Map Namn<br>Man Contal ääö ÄÄÖ<br>Forsberg (ptgiohar/@gmäil.com)<br>Totalt avbrott |          |
|----------------------------------------------------------------------------------------------------|----------|
|                                                                                                    |          |
| Typ         Namn           Dai         Automatlarm Contal šäö ÄÄÖ           Forsberg (ptgjohan@gmail.com)         Totalt avbrott                      |          |
| Automatlarm Contal šäiö ÄÄÖ<br>Forsberg (ptdjohan@gmail.com)<br>Totalt avbrott                                                                        |          |
| Forsberg [ghdjohan/@gmail.com]                                                                                                    | <u> </u> |
|                                                                                                    | <u></u>  |
|                                                                                                    |          |
|                                                                                                    |          |
| nställning Fax E-mail Karta SOS Utskrift                                                                                                    |          |

För att mailfunktionen skall fungera måste man i **TkernelConfig** skriva in en SMTP-server adress, en port och vilket nätverksinterface som mailet skall skickas på. Här skriver man även in vilket namn som skall stå i avsändarfönstret hos mottagaren.

| E-mail                |                  |                   | X      |
|-----------------------|------------------|-------------------|--------|
| Inställning           |                  |                   |        |
| ✓ Tillåt e-mail       |                  |                   |        |
| SMTP server adress    | 10.0.36.254      |                   |        |
| SMTP server port      | 25               | $\downarrow$      |        |
| Använd host IP-adress | 10.0.36.182      |                   |        |
| Avsändare             | Contal Larmser   | ver               |        |
|                       | E-mail eller ann | an identifikation |        |
|                       |                  |                   |        |
| ОК                    |                  |                   | Avbryt |
|                       |                  |                   |        |

SMTP-inställningarna kan du fråga din IT-ansvariga om

#### Karta

Kan kopplas till en punkt där koordinater angetts. När punkten aktiveras skapas en XML-fil i mappen du definierat i "sökväg" med all information som larmet innehåller.

| Sökväg för Ka   | rtstödet                                                                           |           |
|-----------------|------------------------------------------------------------------------------------|-----------|
| C:\Telecall\K   | artexport                                                                          | Sök       |
| Lokal anslutnir | ıq: <sökväq kartmapp="" till=""></sökväq>                                          |           |
| Fjärranslutnin  | g: \\ <datornamn>\<mappnamn></mappnamn></datornamn>                                |           |
| Fjärranvändar   | <användarnamn>  </användarnamn>                                                    |           |
| Lösen           |                                                                                    |           |
| OBS! Enhetsb    | teckningen W: används internt av Telecall vid fjärranslutning. Lämna denna beteckr | ning fri! |
| Flera lar       | m till en .xml-fil                                                                 |           |
| Filnamn         | Alarms.xml Antal larm i filen 5                                                    |           |
|                 |                                                                                    |           |
| Inställning Fax | E-mail Karta SOS Utskrift                                                          |           |
|                 |                                                                                    |           |

Användarhamn och lösenord måste skrivas in om mappen inte ligger på servern, t.ex om man skall skicka filen till en annan server på nätverket.

Flera larm till en .xml-fil ger möjlighet att spata senaste larm en i en och samma fil. T.ex. Bochas detta i skapas inte separata filer för varje larm, utan det antal larm man angivit sparas i samma fil och när det det blir fler larm än angivet raderas det äldsta larmet ur filen.

#### SOS-export

Om punkten kopplas till ett SOS-larm så skapas det en XML-fil med all info larmet innehåller i angiven mapp

| - 🔽 Använd SOS-export                     |
|-------------------------------------------|
| Sökväg till Fil-export                    |
| C:\Telecall\SOSexport Sök                 |
|                                           |
|                                           |
|                                           |
|                                           |
|                                           |
|                                           |
|                                           |
|                                           |
| Inställning Fax F-mail Karta SOS Utskrift |

#### Utskrift

Om man har skrivare på t.ex. ytterstationer kan man skicka larminformationen till dem via nätverket. Man får då skapa en utsändningspunkt per skrivare, lägga till skrivarna i windows-menyn "Skrivare & enheter". De blir då valbara i scroll-listan för skrivare.

| Skrivare                           | Skriv Scenario                       |
|------------------------------------|--------------------------------------|
| Generic 22C-1 PCL                  | 🔽 Larm TILL 🔲 Larm KVITT 🔽 Larm FRÂN |
| Orientering                        | Händelse TI 🔽 Händelse FR            |
| Portrait                           |                                      |
| Pappersstorlek                     | FF efter utskrift                    |
| A4 210 x 297 mm                    | 0 LF efter utskrift                  |
| Teckensnitt                        |                                      |
| Courier New                        |                                      |
| Storlek 🔽 Fet                      | AaBbXxYy                             |
| 12 🗌 Italiensk                     |                                      |
|                                    |                                      |
| ällning Fax E-mail Karta SOS Utskr | i <del>n</del>                       |

I rutorna under "Skriv scenario" väljer du vilka händelser som skall starta en utskrift. T.ex. när larmet går **till**, när larmet går **från** och när larmet **kvitterats**.

Samma gäller för "händelse" (när rutan "larm" på en punkt är urbockad räknas punkten som en händelse)

### 5.6. UTSKICK TILL PERSON

Möjlighet att knyta person till punkt och aktivera utskick av larminformation till enheter knutna till personen. Tex. mobil, sökare och Rakel-enhet.

Om personen har angiven e-mailadress, kan också aktivera utskick av e-mail till personen utan att ha objektet Utsändning knutet till personen.

Exempel på person knuten till indikering

| Тур         | Namn                                                                                                    | Utskick |          |               | Följd    | 1        |
|-------------|----------------------------------------------------------------------------------------------------|---------|----------|---------------|----------|----------|
|             | Trygghetslarm.                                                                                                    |         | <u> </u> |               | 0        |          |
|             | Larmobjekt                                                                                                    |         | 1111     |               | 0        |          |
|             | Krille Karlsson                                                                                                    |         | 7777     |               | <u> </u> | $\Sigma$ |
| $\Box \Box$ |                                                                                                    |         | 2 🗸      | SMS-mobil     |          | 2        |
|             |                                                                                                    |         | 1        | Sökare        |          |          |
|             |                                                                                                    |         | 2 -      | Tetra         |          |          |
|             | المرابعة المرابعة ال |         | - ~      | E-mail        |          |          |
| Installnir  | ng Into. Vilikor Ingari yua Historik                                                                                                    |         | ~        | Responder App |          |          |
| OK          | Verkställ Utskrift                                                                                                    |         | _        |               | A        | vbryt    |

Man kan även skicka larm till mobil-appen Addsecure Responder om personen har denna. Se Responder App

Denna funktion är tillgänglig i Indikering, Special-indikering, AccsessV4-punkt, SOS-punkt och Åtgärdsplan.

Funktionen Talat Sms kan endast användas om Telecall-systemet är anslutet till SMS-tjänst med Generic mobile som leverantör.

| Тур         | Namn                                    | Utskick                                        |          |               | Följd 🔒 |
|-------------|-----------------------------------------|------------------------------------------------|----------|---------------|---------|
|             | ESPATEST Siemens                        |                                                | <u> </u> |               |         |
|             | Krille Karlsson                         |                                                | 111      |               | 0       |
|             |                                         |                                                |          | SMS-mobil     |         |
|             |                                         |                                                |          | Sökare        |         |
|             |                                         |                                                |          | Tetra         |         |
|             | X////////////////////////////////////// | <u>x                                      </u> | 1        | E-mail        |         |
| Inställning | Info. Ingåri Ljud Historik              |                                                |          | Responder App |         |
| ОК          | Verkställ Utskrift                      |                                                | ~        | Talat Sms     | Avbryt  |

### 5.7. ÅTGÄRDSPLAN

西

Åtgärdsplan ger möjlighet att samla åtgärder på ett larm i ett och samma paket. Det ger även möjligheten att dynamiskt styra "nuvarande station" för olika resurser om man använder DRH (Dynamisk ResursHantering)

| -        |                            |            |               |         |           |                 |
|----------|----------------------------|------------|---------------|---------|-----------|-----------------|
|          | ≚ 📫 🖹 🔒 歸 🚍 🚺              | ] 🗗        | < 🔩 💷 🚳 🖬 🗉 🗉 | i 💷 🛤 🖬 | 2         | 0               |
| Гур      | Namn                       | ~          | Utskick       | Följ.   | . Kvitter | ns 👔            |
|          | Z-91205                    | [[[[       |               | /////   | Ja        |                 |
|          | Tetra-grupp Sepura         | <u>(((</u> |               | 0       | Nej       | N.              |
| oš 🛛     | TC1-1000:14 - IVPA         | ((()       |               | 0///    | Ja        | 77              |
| oš 🛛     | TC1-1000:06 - Befälslarm   | ((()       |               | 0       | Ja        | $\overline{D}$  |
| oš 🛛     | TC1-1000:04 - Förstärkning | ((()       |               |         | Nej       | 77              |
|          | Station 1000               | ((()       |               | 0       | Nej       |                 |
| oš 🛛     | Resurs 1088                | (((        |               | 0///    | Nej       |                 |
| oš 🛛     | Resurs 1080                | ((()       |               | 0       | Nej       |                 |
| oš)      | Resurs 1030                |            |               | 0       | Nej       | $\overline{TT}$ |
|          | Mattisas Gunnarsson        |            |               | 0       | Nej       |                 |
|          | Johan Forsberg AS          | <u> </u>   | A             | 0       | Nej       | $\overline{D}$  |
|          | Forsberg                   |            |               | 4       | Nej       |                 |
| <u>م</u> | Dra åtgärdenlan etn 1000   | 7777       |               | Xn      | () a ()   | 22.             |
|          |                            |            |               |         |           |                 |

Här drar man in allt man vill skall hända på larmet , och lägger in åtgärdsplanen i en punktgrupp för stationsstyrning så är det klart!

Här kan man också välja vad som skall vara med i kvittensen till SOS. Om "kvittens" är satt på "Ja" så kommer SOS vid utalarmeringstillfället få "rött" om t.ex. ljudet inte kan skickas ut till en station. Om ljudet inte är prioriterat, utan man är nöjd med att sökningen går ut så kan man välja att sätta "Ja" bara på sökargruppen.

#### Person i Åtgärdsplan

Person kan kopplas både till manuell och automatisk åtgärdsplan.

Används manuell åtgärdsplan kan meddelanden till personens sökare, mobil eller Responder app skickas manuellt från Larmklienten vid aktiverat larm.

Person kan även knytas till automatisk åtgärdsplan för att skicka valda typer av meddelanden vid aktivering av åtgärdsplanen. I exemplet ovan är SMS och Responder app aktiverat. 5.7.1. Resurs i Åtgärdsplan

Resurser kan knytas till åtgärdsplan och larmas beroende på resursens typ status och följd.

Aktiveras åtgärdsplanen i exemplet nedan så kommer resurs TC1-1040 larmas

eftersom 1040 har följd 0 (prio 1) och har status DS, Disponibel Station.

Även 1060 kommer larmas då det inte finns annan resurs med samma typ knuten, även om dess status är U, uppdrag.

Skulle 1040 ej vara gripbar t.ex. status F så hade istället TC1-1010 larmats då denna har samma typ och är gripbar med status DR, Disponibel radio.

|     | Revenue             |                 |        | Chabur ED IN  |
|-----|---------------------|-----------------|--------|---------------|
| φ   | Atgarospian         |                 |        | Status   PRAN |
|     | Statuskod för att s | stätta följd 0: |        | 0             |
| ур  | Typ tabell          | Resurs typ      | Status | Folid -       |
| E.  | TC1-1040            | Räddning        | DS     | 0 0           |
|     | TC1-1060            | Riok            | U      | 0             |
| 1   | TC1-1010            | Räddning        | DR     | 1             |
|     |                     |                 |        |               |
|     |                     |                 |        |               |
|     |                     |                 |        |               |
|     |                     |                 |        |               |
|     |                     |                 |        |               |
|     |                     |                 |        |               |
|     |                     |                 |        |               |
|     |                     |                 |        |               |
|     |                     |                 |        |               |
| 100 |                     |                 |        |               |
|     |                     | 1               |        |               |

#### Automatisk aktivering när Resurs larmas

Check-box för val om åtgärdsplanen skall kunna aktiveras av resurs. Resursen behöver inte vara knuten till åtgärdsplanen för att aktivera den. Om resurs med vald/rapporterad station med samma namn som inställningen för station i åtgärdsplanen aktiveras så aktiveras åtgärdsplanen om check-boxen är ikryssad.

| Namn Station         | TC1-1100                            | Auto-âtgärd    |
|----------------------|-------------------------------------|----------------|
| Mapp Åtgärds         | plan                                | Status FRÂN    |
| Larm                 | Station TC1-1100 Händelse           | text 1 Trafik* |
| Coggutskrift         | Blockerad av punkt                  | Sök Radera     |
|                      | Blockerad nar punkt (• TILL () FRAN | Sok Radera     |
|                      |                                     |                |
|                      |                                     |                |
| Inställning Atgärdsp | an ngåri Resurs Historik            |                |
| OK Ve                | rkställ Utskrift                    | Avbryt         |

Larmas en resurs med station TC1-1100 så kommer åtgärdsplanen ovan att aktiveras och utföra de åtgärder som är knutna till den.

En åtgärdsplan kan inte både larma resurs och aktiveras av resurs. Är någon resurs knuten till åtgärdsplanen så kan man inte välja att åtgärdsplanen ska aktiveras av resurs. Om man valt att aktivera av resurs så kan man inte knyta resurser till åtgärdsplanen.

#### Aktivering på Händelsetext 1

Åtgärdsplan kan aktiveras vid specifik händelsetext i mottaget SOS-larm. I exemplet ovan är \*Trafik\* angivet i fältet för Händelsetext 1.

Med ansluten SOS-punkt och denna inställning kommer åtgärdsplanen endast aktivera om Händelsetext 1 i mottaget larm innehåller texten Trafik.

På detta sätt kan man enkelt skapa specifika åtgärder beroende på vilken typ av händelse larmet gäller.

 $\boxtimes$ 

### 5.8.UT-KOD

| För att skicka ut koder använder | vi punkten " <b>Ut-kod</b> ".                                         |   |                                        |             | 1<br>1<br>1<br>1<br>1<br>1<br>1<br>1<br>1<br>1<br>1<br>1<br>1<br>1<br>1<br>1<br>1<br>1<br>1 | Presentationsgrupp<br>Punktgrupp<br>Indikering<br>Deltext<br>Objektskort<br>Manöver<br>Ut-kod<br>AccessV4-formulär |
|----------------------------------|-----------------------------------------------------------------------|---|----------------------------------------|-------------|---------------------------------------------------------------------------------------------|----------------------------------------------------------------------------------------------------|
|                                  |                                                                       |   |                                        |             | 56<br>()                                                                                    | Surgard kod<br>Rakel-mall<br>CAP-formulär                                                                          |
| ▷ 🛄 System                       | Klipp - Systemfunktioner                                              |   |                                        |             | <u>soš</u><br>船道<br>他)                                                                      | SOS punkt<br>AccessV4 punkt<br>Åtgärdsplan                                                                         |
|                                  | Klistra -<br>Radera - Kan ej ta bort post med in<br><b>Ändra Namn</b> |   |                                        |             | 5<br>10<br>F <u>e</u>                                                                       | Tidkanal<br>Kalender<br>Indikeringsfilter                                                                          |
|                                  | Skriv in ny                                                           |   | Mapp                                   |             | soš<br>Auž                                                                                  | SOS-filter<br>AccessV4 filter                                                                                      |
|                                  | Scheman                                                               |   | Operatör<br>Enheter<br>Sökare<br>Punkt | )<br>)<br>) |                                                                                             | Utfilter<br>Ljudformulär<br>Utsändning<br>Externkod                                                                |
|                                  |                                                                       | œ | Backupval                              | _           |                                                                                             |                                                                                                    |

Ut-koden kan sedan kopplas ihop med antingen en sökare, rakelenhet, utsändning eller smsmobil/grupp.

| Namn     | Återställning Driftlarm           |               |
|----------|-----------------------------------|---------------|
| Марр     | UT-KOD                            |               |
| Notering |                                   |               |
| TILL kod |                                   | TEST          |
| FRÅN kod | Återställt larm                   | TEST          |
|          | 🔽 Kod + Larmext 🔲 Utskrift 🔽 Logg |               |
| <u> </u> |                                   |               |
| Тур      | Namn                              |               |
|          | SONY ANDROID PLATTA - 0722247722  | <u>7</u> //// |
|          | VENTILATIONSLARM CONTAL SECURITY  | <u> </u>      |
|          | Kommunikationsfellarmcentral      |               |
|          |                                   |               |
|          |                                   |               |

Man kan också skicka en återställning med denna funktion om man klickar i "Kod + Larmtext"

### 5.9.V4-UTSKICK

Formulär används för att skicka larminformation till andra system och applikationer som tex. SOS alarm eller annat Telecallsystem.

5.9.1. V4-Sändare

V4-sändare används för att skicka larminformation till extern mottagare via TCP/IP Man kan ange primär och sekundär motagaradress. Kan V4-sändaren inte ansluta till den primära adressen försöker den mot den sekundära adressen.

| lamn                                                                                                    | AccessV4-sändare                                                                    |                              | Status TILL         |
|----------------------------------------------------------------------------------------------------|-------------------------------------------------------------------------------------|------------------------------|---------------------|
| 1арр                                                                                                    | 1234 - local 987654                                                                 |                              | Short XML protokoll |
| rimär adress                                                                                                    | s 10 . 4 . 120 . 2                                                                  | 1 1297 TEST                  | Ingen SSL 💌         |
| ekundär adr                                                                                                    | ress 10 . 4 . 120 . 22                                                              | 2 1297 TEST                  | Koppla ur           |
|                                                                                                    |                                                                                     |                              | ^                   |
|                                                                                                    |                                                                                     |                              | ~                   |
| ändartyp                                                                                                    | CAT12                                                                               | Ping Sändarkod               | 987654              |
|                                                                                                    |                                                                                     |                              |                     |
| efault-lösen                                                                                                    | 1                                                                                   | Ping-intervall               | 25 timma 💌          |
| )efault-lösen<br>)peratör                                                                                                    |                                                                                     | Ping-intervall<br>Ping-Lösen | 25 timma 💌          |
| )efault-lösen<br>)peratör<br>ignatur                                                                                                    |                                                                                     | Ping-intervall<br>Ping-Lösen | 25 timma 💌          |
| efault-lösen<br>Operatör<br>Ignatur                                                                                                    |                                                                                     | Ping-intervall<br>Ping-Lösen | 25 timma 💌          |
| efault-lösen<br>Operatör<br>ignatur<br>I ()<br>Typ                                                                                              | Namn                                                                                | Ping-intervall<br>Ping-Lösen | 25 timma 💌          |
| efault-lösen<br>Operatör<br>Iignatur<br>IIIIIIIIIIIIIIIIIIIIIIIIIIIIIIIIIIII                                                                    | Namn<br>AccessV4-formulär 01                                                        | Ping-intervall<br>Ping-Lösen | 25 timma 💌          |
| efault-lösen<br>Operatör<br>ignatur<br>Aval<br>Typ<br>Aval                                                                                      | Namn<br>AccessV4-formulär 01<br>1234.21 PA                                          | Ping-intervall Ping-Lösen    | 25 timma 💌          |
| efault-lösen<br>Operatör<br>ignatur<br>Rug ()<br>()<br>Typ<br>Rug<br>()<br>()<br>()<br>()<br>()<br>()<br>()<br>()<br>()<br>()<br>()<br>()<br>() | Namn<br>AccessV4-formulär 01<br>1234.21 PA<br>Totalt avbrott                        | Ping-intervall Ping-Lösen    | 25 timma 💌          |
| Default-lösen<br>Operatör<br>ignatur<br>Ignatur<br>Iyp<br>Ivi<br>Ivi<br>Ivi                                                                     | Namn<br>AccessV4-formulär 01<br>1234.21 PA<br>Totalt avbrott<br>Felrapport AccessV4 | Ping-intervall Ping-Lösen    | 25 timma 💌          |

I det streckade fältet kopplas V4-formulär som ska skicka meddelanden till v4-sändarens mottagare.

Punkten **Totalt avbrott** larmar om V4-sändaren inte fått respons på skickat meddelande inom angiven ping-intervall

**Felrapport AccessV4** larmar om det är något fel i kommunikationen. Det kan tex. vara felaktigt lösen som angetts.

Primär/Sekundär adress

IP-adress och port som sändaren (Telecall) ska ansluta mot på mottagande sida

• Sändartyp Angiven sändartyp måste matcha det mottagaren angett för Sändarkoden

TC\_Manual\_Admin

• Sändarkod

Identifiering av sändaren. Denna används endast för att skicka pingrequests för att kontrollera kommunikation

- Ping-intervall
   Tid för pingrequest. Under angiven ping-intervall skickas tre pingrequests till mottagaren

   Ping-lösen
  - Lösen/Autentisering som används i pingrequests
- Default-lösen
   Lösen/Autentisering som kan användas for knutna V4-formulär
- Operatör
   Speciellt fält som endast används med SOS Göteborg
- Signatur Extra signaturfält som används om V4-sändaren ansluter till annat Telecallsystem

#### Krypterad uppkoppling

| AccessV4-sändare                     |    |    |   |     |     |      |      |      |                 |         |            |
|--------------------------------------|----|----|---|-----|-----|------|------|------|-----------------|---------|------------|
| Namn AccessV4-sändare                |    |    |   |     |     |      |      |      |                 | Status  | TILL       |
| Mapp V4-Gate - 1 Short XML protokoll |    |    |   |     |     |      |      |      | t XML protokoll |         |            |
| Primär adres                         | s  | 10 | • | 0   | . 3 | 4    | . 90 | 1298 | TEST            |         | Auto SSL 👻 |
| Sekundär ad                          | 10 | •  | 0 | . 3 | 4   | . 93 | 1298 | TEST |                 | TLSv1.0 |            |
|                                      |    |    |   |     |     |      |      |      |                 |         | Auto SSL 💙 |

- Ingen SSL Samma som tidigare ej ibockad ruta SSL. Plain socket, ingen kryptering.
- **SSLv2** -> **TLSv1.2** Val för att föredra specifik version av kryptering i uppkopplingen.
- **Auto SSL –** Förhandling om version vid uppkoppling till mottagare. Standardval.

#### 5.9.2. V4-formulär

V4-formulär används för att skicka larmprotokoll Access V4 ut från Telecall till mottagare som tex. SOS alarm eller annan larmcentral.

| AccessV4-formulär —                        |                      |              |                     |                    |  |  |  |  |  |  |  |
|--------------------------------------------|----------------------|--------------|---------------------|--------------------|--|--|--|--|--|--|--|
| Namn A                                     | AccessV4-formulär 01 |              |                     |                    |  |  |  |  |  |  |  |
| Mapp F                                     | Formulär 1           |              |                     |                    |  |  |  |  |  |  |  |
| Notering                                   |                      |              |                     |                    |  |  |  |  |  |  |  |
| 🔲 Ärv data från a                          | ansluten AccessV4    | l punkt      | Short XML protokoll |                    |  |  |  |  |  |  |  |
| Sändarkod 1<br>kod                         | 23456                | Lösen        |                     | Default-lösen      |  |  |  |  |  |  |  |
| Mottagare                                  |                      | Tilläggsinfo | @                   |                    |  |  |  |  |  |  |  |
| Larmkod 0                                  | 2                    | Larmtext     |                     |                    |  |  |  |  |  |  |  |
| Sektionskod                                |                      | Sektionstext |                     |                    |  |  |  |  |  |  |  |
| Detektorkod                                |                      | Detektortext |                     |                    |  |  |  |  |  |  |  |
| Använd Positic<br>Blockerad av pun         | Utskrift             | V Logg       | Sänd FRÅN           | ROV-TILL PROV-FRÂN |  |  |  |  |  |  |  |
|                                            |                      |              |                     |                    |  |  |  |  |  |  |  |
| Blockerad när punkt  TILL  FRÅN Sök Radera |                      |              |                     |                    |  |  |  |  |  |  |  |
| Inställning Konfiguration                  |                      |              |                     |                    |  |  |  |  |  |  |  |
| ОК И                                       | /erkställ L          | Jtskrift     |                     | Avbryt             |  |  |  |  |  |  |  |

#### - Namn

Namn på formuläret. Kan vara "<objektets namn> <typ av larm>" som tex. "Kolafabriken Inbrott"

- Mottagare

Speciell tag som endast används mot SOS för att larmet ska presenteras på specifikt larmbord. Tex. Jönköping, Göteborg eller Västerås...

- Sändarkod

Det unika ID som identifierar larmobjektet

- Lösen

Lösenordet för kommunikation med mottagren, bockas Default-lösen i så används det lösen som satts i ansluten V4-Sändare

- Lamkod

Händelsekod som definierar vilken typ av larm det är. Tex. BA – Inbrottslarm

#### - Sektionskod

Kan användas om man vill skicka samma larmkod med olika indelning. Tex Inbrott från flera sektioner eller områden.

- Sektionstext
  - Beskrivande text för sektioner
- Detektorkod

Kan användas för ännu mer detaljerad utpekning av specifikt larm
#### - Detektortext

Beskrivande text för detektorn

- Tilläggsinfo

Fält för larminfo som kan skickas till mottagare av AccessV4. Informationen som skrivs in i detta fält kommer skickas i xml tag <additionalinfo> och kan användas som en beskrivande text för larmhändelsen. Tex. larmobjektets namn och adress.

@ kan användas för att ärva tilläggsinformation från specialindikeringar som Överfallslarm från TRIO-sökare

### Använd position Skickar larmhändelses position om den finns konfigurerad i Telecall eller tas emot i inkommande larmmeddelande

- Logg

Val för att logga utskicken eller ej

Sänd från
 Val om återställning/från-meddelande ska skickas när knuten larmpunkt inaktiveras

#### Prov Till/Från

Knappar för att testa utskicket. Obs! I mottagande utrustning kommer meddelandet presenteras som larm/återställning.

#### Blockering av v4-formulär

Möjlighet att blockera utskick av v4-formulär, likt grupper, med villkor att Punkt eller Tidkanal är till / från.

Dra in Punkt, Manöver eller Tidkanal som skall styra blockeringen av utskicket i det streckade fältet och välj om utskicket ska blockeras när punkten är till eller från.

#### Ärv Data

Bockas Ärv data i kan inkommande data från ansluten V4-punkt skickas vidare som den kom in. Endast Sändarkod tas från konfigurationen i V4-formuläret med denna inställning

#### Inställning

Här kopplas V4-formuläret till V4-sändare och larmpunkter genom Drag'n drop.

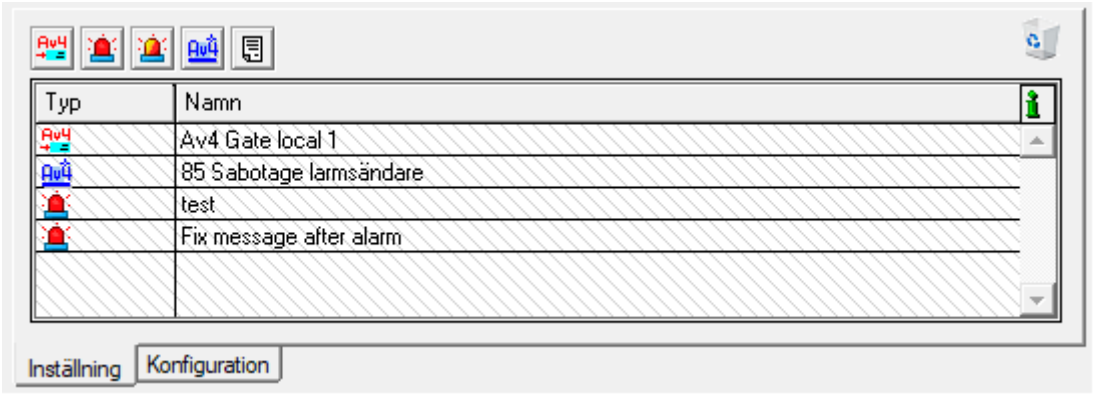

#### 5.9.3. Short XML

Larmprotokoll för vidaresändning av mottagna larm till Tempest larmcentral. AccessV4 sändare och formulär har utökats med funktion för Short XML.

#### V4-Sändare Short XML

Ibockad ruta Short XML skickar larm och keep alive meddelande i formatet Short XML. Fälten Sändartyp, Operatör och Signatur används inte i Short XML

| Namn                                                                                                    | 5 nort x                            |                     |      |           |   |    |   |    |                                   |                          |                    |                                                                                                   |
|----------------------------------------------------------------------------------------------------|-------------------------------------|---------------------|------|-----------|---|----|---|----|-----------------------------------|--------------------------|--------------------|---------------------------------------------------------------------------------------------------|
| Марр                                                                                                    | Short X                             | ML                  |      |           |   |    |   |    |                                   |                          | Sho                | rt XML protokoll                                                                                  |
| Primär adres                                                                                                    | s                                   | 10                  |      | 0         |   | 34 |   | 90 | 1298                              | TEST                     |                    | Auto SSL 💌                                                                                        |
| Sekundär ad                                                                                                    | ress                                | 10                  | ÷    | 0         | ÷ | 34 | • | 93 | 1298                              | TEST                     |                    | 🗌 Koppla ur                                                                                       |
|                                                                                                    |                                     |                     |      |           |   |    |   |    |                                   |                          |                    | ^                                                                                                 |
|                                                                                                    |                                     | _                   |      | _         |   |    |   |    |                                   |                          |                    | ~                                                                                                 |
| Sandartyp                                                                                                    |                                     |                     |      |           |   |    |   |    | Ping Sär                          | ndarkod                  | 100                | 8                                                                                                 |
| Sandartyp<br>Default-löser                                                                                                    | 'n                                  | 8888                |      |           |   |    |   |    | Ping Sär<br>Ping-inte             | ndarkod<br>ervall        | 100<br>25 t        | 18<br>imma 👱                                                                                      |
| Sandartyp<br>Default-löser<br>Operatör                                                                                                    | n                                   | ****                |      |           |   |    |   |    | Ping Sär<br>Ping-inte<br>Ping-Lös | ndarkod<br>ervall<br>en  | 100<br>25 t        | )8<br>imma                                                                                        |
| Sandartyp<br>Default-löser<br>Operatör<br>Signatur                                                                                                    | 'n                                  | 8888                |      |           |   |    |   |    | Ping Sär<br>Ping-inte<br>Ping-Lös | ndarkod<br>ervall<br>en  | 100<br>25 t        | imma <u> </u><br>**                                                                               |
| Sandartyp<br>Default-löser<br>Operatör<br>Signatur<br>🏩                                                                                                    | n                                   | ****                |      |           |   |    |   |    | Ping Sär<br>Ping-inte<br>Ping-Lös | ndarkod<br>ervall<br>ien | 100<br>25 t        | imma 💌                                                                                            |
| Sandartyp<br>Default-löser<br>Operatör<br>Signatur<br>Ignatur<br>Typ                                                                                                    | Namr                                | 8888                |      |           |   |    |   |    | Ping Sär<br>Ping-inte<br>Ping-Lös | ndarkod<br>ervall<br>ien | 25 t               | 18<br>imma <u>•</u><br>**                                                                         |
| Sandartyp<br>Default-löser<br>Operatör<br>Signatur<br>Imi ()<br>Typ                                                                                                    | Namn<br>Totalt                      | ****                |      |           |   |    |   |    | Ping Sär<br>Ping-intr<br>Ping-Lös | ndarkod<br>ervall<br>en  | 100<br>25 t<br>*** | 18<br>imma <u>•</u><br>**                                                                         |
| Sandartyp<br>Default-löser<br>Operatör<br>Signatur<br>E<br>Typ<br>S<br>Signatur                                                                                                    | Namn<br>Totalt<br>Feirap            | avbrott             | Cesi | 574       |   |    |   |    | Ping Sär<br>Ping-intr<br>Ping-Lös | ndarkod<br>ervall<br>ien | 25 t               | 18<br>imma •<br>•*                                                                                |
| Sandartyp<br>Default-löser<br>Operatör<br>Signatur<br>Migen<br>Typ<br>Migen<br>Migen<br>Mi | Namr<br>Totalt<br>Feirap<br>Short   | avbrott<br>Acc      | cess | sV4<br>är |   |    |   |    | Ping Sär<br>Ping-intr<br>Ping-Lös | ndarkod<br>ervall<br>en  | 100                | IB<br>Imma <u>•</u><br>IN<br>IN<br>IN<br>IN<br>IN<br>IN<br>IN<br>IN<br>IN<br>IN<br>IN<br>IN<br>IN |
| Sandartyp<br>Default-löser<br>Operatör<br>Signatur<br>Million<br>Typ                                                                                                    | Namn<br>Totalt<br>Feirap<br>Short 2 | avbrott<br>pott Ac: | cess | tv4       |   |    |   |    | Ping Sär<br>Ping-inte<br>Ping-Lös | ndarkod<br>ervall<br>ien | 100<br>25 t        | imma <u>•</u><br>t#                                                                               |

Se Annex A för översättning av AccessV4 till Short XML ping-meddelande

#### V4-Formulär Short XML

V4-formuläret har precis som V4-sändaren en bock-ruta för Short XML.

För att skicka Short XML knyts larmpunkt till V4-formuläret som i sin tur knyts till V4-sändaren med ibockad Short XML.

Enligt exemplet nedan kommer larmmeddelande med sändarkod/larm-id 1008 och larmkod QA skickas när knuten larmpunkt aktiveras.

Inga meddelande skickas när knuten larmpunkt går från (avaktiveras).

| AccessV4-formulär —                  |                 |              |                     |                   |
|--------------------------------------|-----------------|--------------|---------------------|-------------------|
| Namn Sh                              | ort XML-formulä | ir           |                     |                   |
| Mapp Sho                             | ort XML         |              |                     |                   |
| Notering                             |                 |              |                     |                   |
| 🔲 Ärv data från ans                  | sluten AccessV4 | punkt        | Short XML protokoll |                   |
| Sändarkod 100<br>kod                 | 8               | Lösen        |                     | Default-lösen     |
| Mottagare                            |                 | Tilläggsinfo | e                   |                   |
| Larmkod QA                           |                 | Larmtext     |                     |                   |
| Sektionskod                          |                 | Sektionstext |                     |                   |
| Detektorkod                          |                 | Detektortext |                     |                   |
| Använd Positic<br>Blockerad av punkt | Utskrift        | Logg         | Sänd FRÅN           | DV-TILL PROV-FRÅN |
| 🏩 🖄 🖀 🚔                              |                 |              |                     |                   |
| Blockerad när punk                   | kt 🖲 TILL O     | FRÂN         | Sök                 | Radera            |
| Inställning Konfigura                | ation           |              |                     |                   |
| OK Ver                               | rkställ U       | Itskrift     |                     | Avbryt            |

Skuggade fält används inte i Short XML.

- Ärv data
  - Fungerar endast med AccessV4 som input. Larmmeddelande skickas med konfigurerad Sändarkod, men med mottagen Larmkod, sektion, detektor samt tilläggsinfo
- Position
- Larmhändelsens porition skickas med om Använd position är ibockat
- Anges @ i fältet för Tilläggsinfo så skickas texten med som hamnar i filterobjektet tilläggsinfo i larmmeddelandet

Se Annex A för översättning av AccessV4 till Short XML larmmeddelande

### 5.10. SMS-MOBIL/-GRUPP

SMS kan skickas både manuellt och automatiskt på larm

Mobilgrupper används när flera SMS-mobiler skall ha meddelande från flera olika larm. Det är lättare att dra in en Mobilgrupp än flera SMS-mobiler i många larm. Om sedan ett telefonnummer ändras är det bara på ett ställe som ändringar behöver ske.

För att en SMS-mobil ska få ett namn behöver den kopplas ihop med ett personobjekt.

Till en mobilgrupp kopplar man mobilerna som man vill ska ingå och sedan kan man koppla mobilgruppen till larmpunkter för att skicka SMS vid larmhändelse.

Det går att bestämma i vilken ordning meddelandet skall skickas till SMS-mobilerna, markera rutan i kolumnen Följd, tryck Enter och skriva in en siffra, 1 kommer före 2 osv.

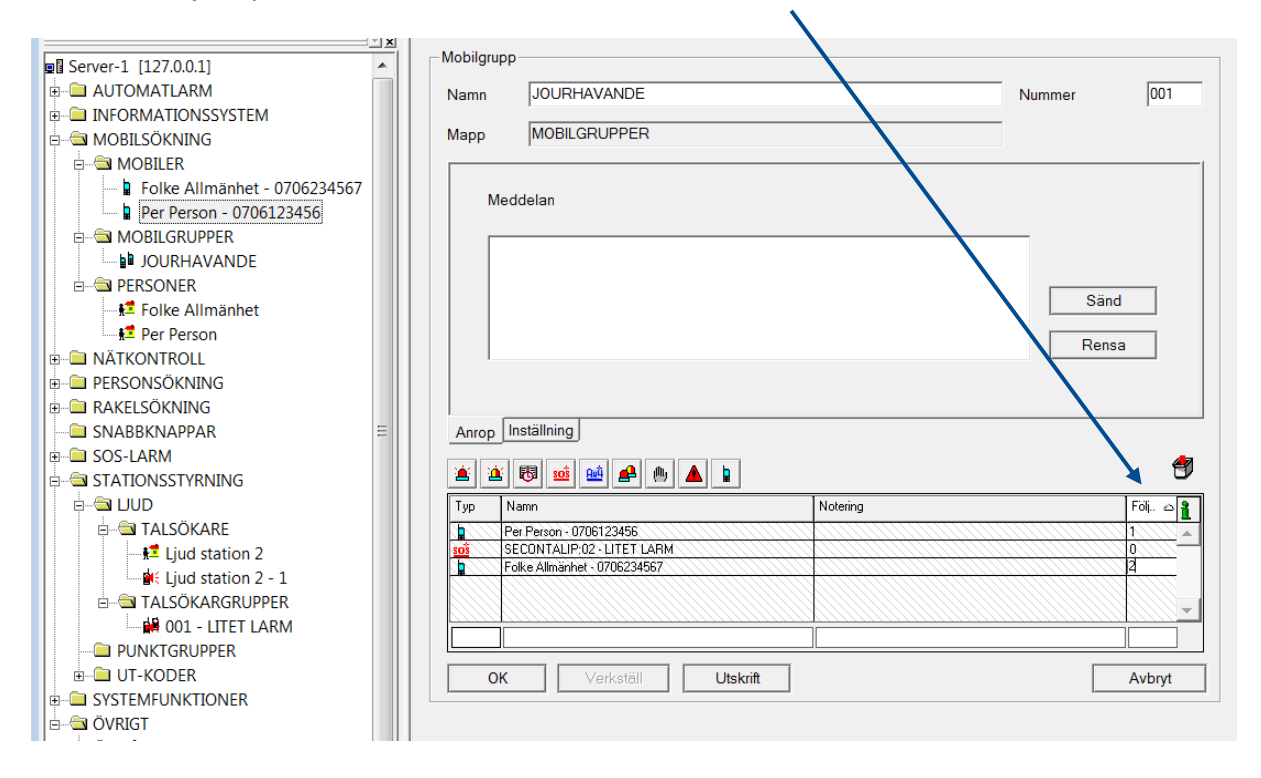

För att skicka ett SMS till samtliga mobiler i mobilgrupper går det att skriva text i fältet för meddelande och trycka på knappen Sänd på samma sätt som för en SMS-mobil.

Under fliken Inställningar finns fler möjligheter för mobilgrupp där funktion för blockering är användbar för att stoppa utsändning för alla SMS-mobiler i mobilgruppen.

### Talat Sms i mobilgrupp

Bockruta för att aktivera talat sms för mobilgruppen

| amn Forsberg                        | Nummer 2                                          |
|-------------------------------------|---------------------------------------------------|
| Permanent blockerad<br>Ej Blockerad | Ej i Manuell sökning 🕅<br>Talat Sms 🔽 Exportera 🗖 |
| 🔆 🖄 🔁 🔒 🖉                           |                                                   |
| Blockerad när punkt ⓒ TILL 〇 FRÅN   | Sök Radera                                        |
| F Utfilter SMS me kartlänk          | Radera                                            |

### 5.11. RESURS

Objekt för att kunna samla enheter till en Resurs t.ex räddningsfordon med navigator och tillhörande radio-enheter. Kunna användas för manuell utlarmning, ärendeinformation samt styra funktioner på station som resursen loggat in på.

| lamn                                 |                                                                                                    | TC1-1040                                                                                                    |   | Status  | DS         | 0                      | Ställ       |
|--------------------------------------|----------------------------------------------------------------------------------------------------|----------------------------------------------------------------------------------------------------|---|---------|------------|------------------------|-------------|
| 1app                                 |                                                                                                    | TC1-1000                                                                                                    |   | 🔽 Loggi | händelse   |                        |             |
| all                                  |                                                                                                    |                                                                                                    |   | 🔽 Aktiv | era AP end | last or                | n status är |
| ур                                   |                                                                                                    | Räddning                                                                                                    | - | ]       |            |                        |             |
| Positio                              | on —                                                                                                    |                                                                                                    |   |         |            |                        |             |
|                                      | 3                                                                                                    | LA=57N736867LO=12E002867                                                                                        |   | Tid 20  | 016-03-11  | 21:16:                 | 54          |
|                                      | Till SOS                                                                                                    |                                                                                                    | • | I       |            |                        |             |
| /4-ter                               | minal po                                                                                                    | itionen                                                                                                    |   |         |            |                        |             |
| 9                                    | 🙀 🎇                                                                                                    |                                                                                                    |   |         | Sök        |                        | Radera      |
|                                      |                                                                                                    |                                                                                                    |   |         |            |                        |             |
| Statio                               | n, funkti                                                                                                    | n                                                                                                    |   |         |            |                        |             |
| Statio                               | n, funkti                                                                                                    | 7C1-1000                                                                                                    |   |         | D1         |                        |             |
| Statio<br>Statio                     | n, funkti<br>täll                                                                                               | n                                                                                                    |   |         | D1         |                        |             |
| Statio<br>Si<br>Återst               | n, funkti<br>täll<br>täll genoi                                                                                 | n<br>TC1-1000<br>n punkt                                                                                        |   |         | D1         |                        |             |
| Statio<br>Si<br>Återst               | n, funkti<br>täll<br>täll genor                                                                                 | n<br>TC1-1000<br>n punkt                                                                                        |   |         | D1         |                        |             |
| Statio<br>Starst<br>Återst<br>terstä | n, funkti<br>täll<br>täll geno<br><b>1 1 1</b> 1<br>ill när pu                                                  | n<br>n punkt<br>ikten @ TILL © FRÂN                                                                             |   | ]       | D1<br>Sök  |                        | Radera      |
| Statio<br>Si<br>Återst<br>terstä     | n, funkti<br>täll<br>täll genor<br>äll när pu<br>ill när pu                                                     | 하<br>TC1-1000<br>해 punkt<br>같<br>ikten ⓒ TILL ⓒ FRÂN                                                            |   | ]       | D1<br>Sök  |                        | Radera      |
| Statio<br>Starst<br>Återst<br>terstä | n, funkti<br>täll<br>täll genoi<br>1 1 1 1 1 1 1 1 1 1 1 1 1 1 1 1 1 1 1                                        | n<br>TC1-1000<br>n punkt<br>kten © TILL © FRÂN                                                                  |   | ]       | D1<br>Sök  |                        | Radera      |
| Statio<br>Si<br>Återst<br>terstä     | n, funkti<br>täll<br>täll genor<br>täll genor<br>äll när pur<br>all när pur<br>k sos<br>Namn<br>Autom           | n                                                                                                    |   | ]       | D1<br>Sök  | Stan                   | Radera      |
| Statio<br>St<br>Återst<br>terstä     | n, funkti<br>täll<br>täll genoi<br>täll genoi<br>täll när pur<br>all när pur<br>som<br>Namn<br>Autom<br>Statior | n                                                                                                    |   | ]       | D1<br>Sök  | Stan<br>Ja             | Radera      |
| Statio<br>Si<br>Återst<br>terstä     | n, funkti<br>täll genou<br>f 1 1 1 1 1 1 1 1 1 1 1 1 1 1 1 1 1 1 1                                              | n C1-1000<br>n punkt<br>kten  TILL  FRÅN<br>M M M M M M M M<br>Atlam Brand Contal testlabb.<br>TC1-1100<br>1200 |   | ]       | D1<br>Sök  | Stan<br>Ja<br>Ja       | Radera      |
| Statio                               | n, funkti<br>täll genou<br>täll genou<br>I när pu<br>I när pu<br>Namn<br>Autom<br>Statior<br>Statior            | an<br>TC1-1000<br>n punkt<br>kten  TILL  FRÅN<br>m m m m m m m m m m m m m m m m m m m                          |   | ]       | D1<br>Sök  | Stan<br>Ja<br>Ja<br>Ja | Radera      |

#### **Funktioner i resurs**

- Loggning av händelser för en viss resurs, status-rapportering.
- Visning av nuvarande status och typ. Status ändras av mottaget status-meddelande från Rakel eller SMS. Vilka status som kan användas och om resursen skall anses vara gripbar ställs in i tabellen under meny Verktyg–resursinställningar.
- Stationstillhörighet med position. Valbara stationer ställs in under meny Verktygresursinställningar.
- Tillfälligt byte av station kan göras med status/SDS/SMS från anslutna enheter.
- Stationstillhörighet kan återställas till resursens hemstation med punkt, manöver eller tidkanal
- Aktivering av stationshändelser genom aktivering av åtgärdsplan med samma stationstillhörighet som resursen loggat in på.
- Positionsuppdatering via access-v4
- Vidaresändning av position och status till SOS (dock problem hos SOS gällande detta för tillfället)

För användande av detta måste resursens namn stämma överens med angivet namn hos SOS.

- Resurs kan larmas av Indikering, Spec.-indikering, v4-punkt, SOS-punkt samt Åtgärdsplan.
- Utlarmning kan ske till Rakel-enheter, SMS, Sökare samt Rakel-mallar

- Val om larm ska skickas till anslutna enheter eller om enheten bara ska kunna ändra resursens status. Val Ja eller Nej i kolumnen 'Standard' i bindningstabellen.
- Knyts rakel-mall till resursen och vill man få status-rapportering från enheten så måste även rakel-enheten kopplas till resursen men sättas som Standard Nej. Annars skickas larmet dubbelt. Engång som rakel-mall och en gång som meddelande enligt inställning i rakel-enheten.

#### 5.11.1. Resursinställningar

| Verktyg                |          | Resurstyp tabell     |                                   |
|------------------------|----------|----------------------|-----------------------------------|
| Anpassa<br>Sök         | Ctrl+5   | Namn                 | Status efter klarrapportering, KU |
|                        | curres . | Räddning             | DS                                |
| Vaxia till AlarmClient | Alt+C    | Rök                  | DS                                |
| Operatör               | •        | Vatten               | DS                                |
|                        |          | Höjd                 | DS                                |
| Sökning                | •        | Kem                  | DS                                |
| Databas                | •        | Ledning              | DS                                |
| Klient                 | •        | Fip                  | DR                                |
|                        |          | Stege                | DS                                |
| Loggfil                | Ctrl+F   |                      |                                   |
| Blockeringslista       |          |                      |                                   |
| Villkorslista          |          |                      |                                   |
| Y Anteckningar         |          |                      |                                   |
| Resursinställningar    |          |                      |                                   |
| Programvarulista       |          |                      |                                   |
| Felrapport             |          |                      |                                   |
|                        |          |                      | <b>v</b>                          |
|                        |          | Räddning             | DS Skapa Uppdatera                |
|                        |          | Typer Status Station | J                                 |
|                        |          | Utskrift             | Stäng                             |

### Vissa inställningar för resurser konfigureras i tabeller i menyn Verktyg-Resursinställningar

#### Flik Typer

Här anges de olika typer av resurser som ska finnas i systemet

- Namn, beteckning på resurstypen
- Status efter... KU, Status resursen med denna typ automatiskt ska återgå till efter klarrapportering av uppdrag.

#### **Flik Status**

Här finns ett antal status som standard, man kan också fylla på med fler.

| Namn | Statuskod | SOS status | Gripbar   | Beskrivning                            | Stan |
|------|-----------|------------|-----------|----------------------------------------|------|
| DHT  | 39312     | 15         | Ja        | Disp Handt: Larma till resursen/bilen  | Ja   |
| DR   | 39313     | 13         | Ja        | Disp Fordon: Resursen är disponibel    | Ja   |
| DS   | 39314     | 14         | Ja        | Disp Station: Larma station & resurs/  | Ja   |
| м    | 39316     | 20         | Nej       | Maltid: Resursen är pa matrast         | Ja   |
| M15  | 39317     | 21         | Ja        | Maltid 15 min: Maltidspaus i 15 minut  | Ja   |
| M30  | 39318     | 22         | Ja        | Maltid 30 min: Maltidspaus i 30 minut  | Ja   |
| M45  | 39319     | 23         | Ja        | Maltid 45 min: Maltidspaus i 45 minut  | Ja   |
| M60  | 39320     | 24         | Ja        | Maltid 60 min: Maltidspaus i 60 minut  | Ja   |
| X    | 39323     | 45         | Nej       | Ur Tjänst: Enheten ej dirigeringsbar ( | Ja   |
| U    | 39301     | 33         | Nej       | Kvittering av uppdrag i bilen          | Ja   |
| F    | 39302     | 34         | Nej       | Resursen framme pa adressen. Res       | Ja   |
| FD   | 39309     | 36         | Nej       | Framme pa lämna adressen               | Ja   |
| Н    | 39310     | 38         | Ej ändrad | Resursen lämnar fysiskt skadeplatse    | Ja   |
| KU   | 39311     | 50         | Ja        | Resursen klarrapporterar aktuellt up   | Ja   |
| UD   | 39322     | 31         | Ja        | Kvar pa uppdraget men disponibel fö    | Ja   |
| FB   | 39315     | 0          | Nej       | Framme brytpunkt                       | Ja   |
| FP   | 39303     | 0          | Nej       | Framme hos patient                     | Ja   |
| LP1  | 39305     | 0          | Nej       | Lastat patienten och aker mot lämna    | Ja   |
|      | 00000     | 10         | ML-C      | Lastatestionton ook alkormat lämna     | 1-   |

- Namn, förkortning av statusen. DS = Disponibel station
- Statuskod, kod från rakel-enhet för att sätta knuten resurs till denna status. Även SDS / SMS med #statuskod kan användas
- SOS status. Kod som skickas till SOS om detta är valt för resursen.
- Gripbar, Ja eller Nej för att anse resursen som gripbar eller inte för specifik status.
- Beskrivning, kort beskrivning av statusen.
- Standard, om statusen är standard eller konfigurerad av användaren.

#### **Flik Station**

Tabell med stationer i systemet.

Denna tabell används även för start-position i karta och ställs in i CIS-grupp

| Station    | Funktion | Kod    | Position WGS84                     | 1        |
|------------|----------|--------|------------------------------------|----------|
| TC1-1100   | D1       | STN2D1 | La=57*42,39600'N;Lo=11*59,48700'E; |          |
| TC1-1000   | D1       | STN1D1 | La=57*44,21200'N;Lo=12*00,17200'E; |          |
| TC1-1200   |          | STN3   | La=57*43,08200'N;Lo=12*02,05900'E; |          |
|            |          |        |                                    |          |
|            |          |        |                                    |          |
|            |          |        |                                    |          |
|            |          |        |                                    |          |
|            |          |        |                                    |          |
|            |          |        |                                    |          |
|            |          |        |                                    |          |
|            |          |        |                                    |          |
|            |          |        |                                    |          |
|            |          |        |                                    |          |
|            |          |        |                                    |          |
|            |          |        |                                    |          |
|            |          |        |                                    |          |
|            |          |        |                                    |          |
|            |          |        |                                    |          |
|            |          |        |                                    | -        |
| Turner Cha |          | ſ      | ·                                  |          |
| yper Sta   | Station  | U      |                                    |          |
| Linelos D  | 7        |        |                                    | Children |

- Station, Stationens namn.
- Funktion, om man vill logga inloggning som viss funktion på en station så kan detta anges
- Kod, SDS / SMS '#Angiven kod' från mobil / rakel-enhet ansluten till resurs ändrar resursens stationstillhörighet.
- Position WGS84, här anges stationens position

### 5.12. CAP-UTSKICK

AddSecure Contal Alarm Protocol kan användas för att skicka larminformation, förändringar i Resurs och ärendeinformation till externa applikationer som har nytta av detta. Telecall kan även ta emot CAP för att aktivera larm eller ändra status på Resurs.

För att skicka CAP behövs CAP-sändare 💷 och CAP-formulär 🚅 Principen är densamma som för v4-sändare och v4-formulär.

Sändaren upprätthåller kommunikationen mellan sändare och mottagare och formuläret är länken mellan larmpunkt och sändare.

För att identifiera vilken anläggning som skickat ett meddelande finns information om Center Id i CAP.

Inställning för Center Id finns under Meny Arkiv-Anläggning. Vi rekommenderar att man använder siffra 2-5 av huvudstationens stationsnummer som Id. Tex. station 283-400 blir Id 8340.

| -CAP-sändare  |                                           |                        |
|---------------|-------------------------------------------|------------------------|
| Namn          | Cap gate                                  | Status TILL            |
| Марр          | CAP                                       |                        |
| Primär adress | 10 . 0 . 34 . 90 18000 TEST               | CAP -                  |
| Sekundär adr  | ess 0 . 0 . 0 . 0 0 TEST                  | Ingen SSL              |
| Egen adress t | för Ack 10 . 0 . 34 . 90 18000 Keel alive | 1 minuter 💌            |
| Ack1 timeout  | 10 Ack2 timeout 60 🗆 Skicka Ärende-int    | fo 🔲 Använd Ack1, Ack2 |
| URL           |                                           |                        |
| 1             |                                           | ~                      |
|               |                                           |                        |
|               |                                           | $\checkmark$           |
| <b>E</b>      |                                           | 0                      |
| Тур           | Namn                                      | 1                      |
|               | CAP gate communication error              |                        |
| 1             | CAP gate error report                     |                        |
|               | CAP gate Ack not ok                       |                        |
|               | CAP gate Ack ok                           |                        |
|               | Cap out code                              |                        |
| ОК            | Verkställ Utskrift                        | Avbryt                 |

- Primär adress IP-adress till primär mottagare av CAP
- Sekundär adress IP-adress till sekundär mottagare av CAP
- Egen adress för Ack IP-adress som mottagande applikation kan skicka kvittenser till
- CAP, HTTP, SOS Val för typ av utskick se
- SSL Val för typ av kryptering i uppkoppling
- Koppla ur Stänger av CAP-sändaren
- Keep alive Tidsintervall f
   ör att skicka meddelande som kontrollerar kommunikationen med mottagaren
- Ack1 timeout Max-tid för första kvittens (larmåtgärder startade)
- Ack2 timeout Max-tid för andra kvittens (larmåtgärder utförda)
- Skicka ärendeinfo Bockruta för val att denna CAP-sändare ska skicka ärendeinfo
- Använd Ack1, Ack2 Är denna inte ibockad förväntas endast kvittens att CAPmeddelandet är mottaget i applikationen man skickar till Ska Ack 1 och 2 användas behöver man lägga in översättning av informationen i Egen adress för Ack i listan för x25-nummer – ip-adress i mottagande utrustning.
- URL web-adress för utskick av typ HTTP

#### 5.12.2. Typ av utskick

#### CAP

Utskick av CAP xml till mottagande system. Anslutingen till mottagande system kan övervakas enligt angiven tidsintervall.

#### HTTP

Används för att skicka CAP larmdata till web-adress (URL) i stället för IP-adress. Vid utskick mot http/https kan Basic Authentication användas genom att skriva user och password i url.

Exempel: utskick till https://cap.addsecure.com med user Test och password 1234 <a href="https://Test:1234@cap.addsecure.com">https://Test:1234@cap.addsecure.com</a>

#### SOS

Används för att skicka SOS xml till mottagande utrustning I detta läge övervakas inte förbindelsen.

#### 5.12.3. CAP-Formulär

CAP-formulär knyts till CAP-sändaren som skall skicka larm- / resursinformationen och Larmpunkt, Åtgärdsplan eller Resurs som skall generera ett CAP meddelande.

| Namn      | Cap out c                                                                                                 | ode               |             |
|-----------|----------------------------------------------------------------------------------------------------|-------------------|-------------|
| Марр      | CAP                                                                                                    |                   |             |
| Notering  |                                                                                                    |                   |             |
| Utskr     | ift 🔽 Logg                                                                                                | Manuel utlarmning | 🗌 Högtalare |
| Larmkare  | egorinamn                                                                                                 | Provlarm          | _           |
| Station-k | od                                                                                                    | TC1-1000          | _           |
| Larmkate  | egori                                                                                                    | 99999             | _           |
| Sekun     | där utlarmning –                                                                                          | SOS-recentived    | Dadara      |
| - Sekun   | där utlarmning —                                                                                          | SOS-reservväg     | Radera      |
| Sekun     | där utlarmning —                                                                                          | SOS-reservväg     | Radera      |
| Sekun     | där utlarmning                                                                                            | SOS-reservväg     | Radera      |
| Sekun     | där utlarmning<br>Mann<br>Totalt avbrott<br>01                                                            | SOS-reservväg     | Radera      |
| Sekun     | där utlarmning<br>Mamn<br>Totalt avbrott<br>01<br>Test Thättan                                            | SOS-reservväg     | Radera      |
| Sekun     | där utlarmning<br>Mamn<br>Totalt avbrott<br>01<br>Test Thättan<br>CAP Alarm                               | SOS-reservväg     | Radera      |
| Sekun     | där utlarmning<br>där utlarmning<br>Mamn<br>Totalt avbrott<br>01<br>Test Thättan<br>CAP Alarm<br>Cap gate | SOS-reservväg     | Radera      |

- Larmkategorinamn -Rubrik för larm som skickas med detta CAP-formulär
- Station-kod, Larmkategori Ska CAP-formuläret aktivera Larm med specifik Station och larmkategori i mottagande applikation behöver detta anges i fälten.

- Utskrift Skriver ut skickat CAP-meddelande på Loggskrivare konfigurerad i TkernelConfig
- Logg Val för att logga CAP-utskick
- Manuell utlarmning Används ej i denna version, förberett för framtida funktioner.
- Högtalare Val för aktivering av högtalare i mottagande applikation, om möjlighet till detta finns

#### 5.12.4. Sekundär utlarmning

Funktion för att automatiskt skicka Rakelmall vid misslyckad CAP-utlarmning Konfiguration görs i CAP-formulär där man kan lägga in en Rakelmall som ska användas.

|  | SOS-reservväg | Radera |
|--|---------------|--------|
|  |               |        |

OBS! I Rakelmallen måste Ärv data bockas i samt värden för Station och larmkategori måste anges.

För ytterligare information om funktionen, se kapitel Rakelmall

#### 5.12.5. Mappning av larminformation

Vilken information från Indikeringar, v4-punkter osv. bestäms av en tabell i databasen vilken information som ska hamna i specifik tag i CAP-meddelandet.

Kontakta AddSecure om ni behöver mer information om mappningen.

### 5.13. LARMKEDJA

Larmkedja är en funktion för att meddela personer om en händelse och kräva svar JA/NEJ för om personen kan agera på händelsen.

I Larmkedja kan talat SMS användas för omförsök. Larm i Telecall kan kvitteras av inkommande kvittens till Larmkedjan Standard – funktion för att skapa en default konfiguration

#### 5.13.1. Talat SMS som omförsök

Möjlighet att använda talat SMS vid omförsök i Larmkedja.

Första SMS för en larmkedja kommer alltid vara textmeddelande.

Genom att bocka i Talat Sms i fliken Konfiguration så kommer talat SMS användas vid omförsök och texten man skriver i rutan bredvid kommer användas i utskicket av talat SMS. Använder man endast {Input Msg} så kommer samma information som i textmeddelandet att skickas men utan suffixet Kvittera NejX/JaX

Vill man ha med ytterligare eller annan information kan man alltså skriva med det i textrutan som i exemplet nedan.

| Larmkedja                                      |                       |
|------------------------------------------------|-----------------------|
| Namn Larmkedja SMS Deltid                      | Nummer 4              |
| Mapp Larmkedja test                            |                       |
| Permanent blockerad                            | Standard 🔽            |
| Ej Blockerad Ack timeout 00:02:00              | Max tid 00:10:00      |
| Kvot 1                                         | Automatisk 📃          |
| Antal omförsök 1                               | Tid omförsök 00:02:00 |
| Talat Sms 🔽 Kvittera inkommet sms med larminfo | ormation {Input Msg}  |
| Kvittera 'Larm' 🔽                              | ×                     |
| Blockerad av punkt                             |                       |
| 📄 🖄 🏝 🖀 🔔                                      |                       |
| Blockerad när punkt 💿 TILL 🔿 FRÅN              | Sök Radera            |
| -Filter                                        |                       |
|                                                | Radera                |
| Inställning Konfiguration Anrop                |                       |

Tid omförsök används som timeout efter Ack timeout innan omförsök startas.

#### Kvittera larm i Telecall larmlista

Bockruta Kvittera larm kan markeras för att, vid inkommen kvittens JaX för larmkedjan, kvitteras larmet som startade utskicket via Larmkedja. Loggning av vem som kvitterat sker i Telecall

#### Standard – default konfiguration

Bockrutan Standard kan markeras för att kunna skapa flera Larmkedja med samma inställningar.

### 6. RESPONDER APP

Konto för Telecall-anläggningen konfigureras i App-servern av AddSecure Smart Rescue.

#### Konfiguration

Skapa kopplingen till Responder App.

- 4 🔄 App-Server
  - 🛃 Responder App
  - 🚊 Kommunikationsfel Responder App
  - Kommunikationsfel Responder App proxy
  - 🚊 Protokollfel Responder App

Ange IP-adress och port för app-proxy installerad hos er. Ange önskad Kommunikationskontroll (Keep alive) i minuter

| Namin                                                                                                    | Responde                             | a App                                    |                                |                    |       |            | Status   | TILL     |
|----------------------------------------------------------------------------------------------------|--------------------------------------|------------------------------------------|--------------------------------|--------------------|-------|------------|----------|----------|
| Ларр                                                                                                    | App-Serv                             | er                                       |                                |                    |       |            |          |          |
| Primär adress                                                                                                    | s 📄                                  | 10.0                                     | . 34 .                         | . 93               | 1200  |            | 🗌 Koppla | ur       |
|                                                                                                    |                                      |                                          |                                |                    |       | Keep alive | 1        | •        |
|                                                                                                    |                                      |                                          |                                |                    |       |            |          |          |
|                                                                                                    |                                      |                                          |                                |                    |       |            |          |          |
|                                                                                                    |                                      |                                          |                                |                    |       |            |          | Í        |
|                                                                                                    |                                      |                                          |                                |                    |       |            |          |          |
| <u> </u>                                                                                                    |                                      |                                          |                                |                    |       |            |          |          |
| <u>а</u><br>Тур                                                                                                    | Namn                                 |                                          |                                |                    |       |            |          | 1        |
| <u>а</u> с<br>Тур<br>ас                                                                                                    | Namn<br>Kommur                       | ikationsfel                              | Respond                        | er App p           | roxy. |            |          |          |
| Line and the second second sec | Namn<br>Kommur<br>Kommur             | ikationsfel                              | Respond                        | er App p           | 1089  |            |          |          |
| Typ<br>2<br>2<br>2<br>2<br>2<br>2<br>2<br>2<br>2<br>3<br>2<br>3<br>3<br>3<br>3<br>3<br>3<br>3<br>3<br>3<br>3<br>3<br>3<br>3                                                                                                    | Namn<br>Kommur<br>Kommur<br>Protokol | ikationsfel<br>ikationsfel<br>fel Respor | Respond<br>Respond<br>Ider App | er App p<br>er App | 10XY  |            |          | 1        |
| Typ<br>2                                                                                                    | Namn<br>Kommur<br>Kommur<br>Protokol | ikationsfel<br>ikationsfel<br>fel Respor | Respond<br>Respond<br>Ider App | er App p<br>er App | 10XY  |            |          | <u>i</u> |

#### Person med App

Lägg till person som användare av Responder App. Ange e-mail för personen, markera rutan Responder App och tryck Verkställ.

Ange e-mail for personen, markera rutan Responder App och tryck verkstall.

Användaren läggs till i App-servern och får ett e-mail med inloggningsuppgifter.

| Namn       | Krille Karlsson   | Ej i Blockerare |               |  |  |  |
|------------|-------------------|-----------------|---------------|--|--|--|
| Марр       | Person            | Person          |               |  |  |  |
| Företag    |                   |                 | 🗹 Aktiv i App |  |  |  |
| Postadress |                   |                 |               |  |  |  |
| E-mail     | krille@karlson.se |                 |               |  |  |  |
| Kundnummer |                   | Personnummer    |               |  |  |  |
| Block-kod  |                   | Login-lösen     |               |  |  |  |
| Notering   |                   |                 |               |  |  |  |
|            |                   |                 |               |  |  |  |

Bockrutan Aktiv i App indikerar om personen har satt sig som aktiv eller inaktiv i Responder App. Default är denna Aktiv

Om personen sätter sig som inaktiv så kan larm ändå skickas till personens app, men i Larmklienten kommer det indikeras att personen är inaktiv för att operatör helst skall skicka larm till annan person om möjligt.

| Тур | S. | Namn  |
|-----|----|-------|
|     |    | Johan |
|     |    | Tommy |

Utskick till Responder app kan aktiveras manuellt i Larmklient genom att person finns kopplad till Larmpunkt som skapat larm eller att Manuell åtgärdsplan med person finns kopplad till larmpunkten.

#### Utskick till fler användare av Reponder App

I Telecall Larmklient kan manuellt utskick till flera användare av Responder app aktiveras för en larmhändelse. Se manual för Telecall larmklient.

### 7. TETRA - RAKEL

### 7.I.TETRA-BRYGGA

Modem för kommunikation i Tetra-nät, tex Rakel-nätet, kan anslutas till Telecall via seriell rs232 kommunikation.

Anslutet modem kan användas till att skicka och ta emot meddelanden i Tetra-nätet. Modem kan även anslutas till TNode för lokal funktionalitet. Se avsnitt om TNode.

I anslutet modem ser man information om fabrikat och modell, modemets TSI-nummer och signalstyrka.

I fliken Inställning kan man justera vilken signalnivå som ska vara gränsvärde för att ställa ut Iarmhändelse "Låg signalnivå"

| _           | etra-brygga 1 Status TILL                                                                                                    |
|-------------|----------------------------------------------------------------------------------------------------|
| op  Te      | etra-brygga 1                                                                                                    |
| Identitet   | SEPURA<br>STP9200<br>170700102931,170901402937,,,440149703083                                                                                                    |
| ITSI        | 240000100890052 Signal - 70 dBm                                                                                                    |
| ISSI Filter | 10089????, 10088???? ? as wildcard Separated by comma ,                                                                                                    |
| 7           | <u>×</u>                                                                                                    |
| Tup         | Namp                                                                                                    |
| I I YP      |                                                                                                    |
|             | Kommunikationsfel                                                                                                    |
|             | Kommunikationsfel                                                                                                    |
|             | Kommunikationsfel       Okänt meddelande       Protokollfel Tetra                                                                                                    |
|             | Kommunikationsfel       Okänt meddelande       Protokollfel Tetra       Låg signalnivå                                                                                                    |
|             | Kommunikationsfel       Okänt meddelande       Protokollfel Tetra       Låg signalnivå       Fel i Tetra-nät                                                                                                    |
|             | Kommunikationsfel     Image: Communikation of the second second sec |
|             | Kommunikationsfel     Image: Communikationsfel       Okänt meddelande     Image: Communikationsfel       Protokollfel Tetra     Image: Communikationsfel       Låg signalnivå     Image: Communikationsfel       Fel i Tetra-nät     Image: Communikationsfel       Tetra-brygga 1 - COM-12     Image: Communikationsfel                                                                                                    |

För anslutet modem finns funktion att filtrera vilka SSI/TSI-nummer som ska skickas ut på det specifika modemet.

Detta möjliggör till exempel anslutning och utskick av meddelanden i olika Tetra-nät.

Filtreringen av nummer, till vilka det är tillåtet att skicka meddelanden till via det specifika modemet, anges med siffror och frågetecken som wildcard.

I exemplet finns filter angivet för 10089???? och 10088????

Filtreringen görs från sista siffran vilket innebär att utskick till 890123 och 880123 kan skickas via detta modem. Dock inte 870123.

Filter för MSISDN behöver också läggas in i filterfältet.

Lämnas fältet tomt kan meddelande till vilket nummer som helst skickas via modemet.

Om ett utskick misslyckas på grund av att det inte matchat något anslutet modem aktiveras punkten Systemfel med information om textmeddelande och till vilket ISSI-nummer det skulle skickas.

### 7.2. RAKEL-TERMINAL

\$

SDS/CallOut/Unit Alert kan skickas både manuellt och automatiskt på larm RAKEL-grupper används när flera RAKEL-terminaler skall ha meddelande från flera olika larm. Det är lättare att dra in en grupp än flera terminaler i många larm. Om sedan en terminal ändras är det bara på ett ställe som ändringar behöver ske.

| Tetra-enhet -<br>SSI   TSI | 890951 Tillâtet Eji                                                 | i Manuell sökning 🗌 |
|----------------------------|---------------------------------------------------------------------|---------------------|
| MSISDN numm                | ner 8909510 ▼ Föredra <sp>/?</sp>                                   | Exportera 🗌         |
| Марр                       | Contal Sepura                                                       | Nödknapp 🔽          |
| Гур                        | Call Out 💌 SDS 💌 Call Out Prio 1 💌                                  | Eftersänt SDS       |
| Filter                     | F.                                                                  | Radera              |
| Mottagare                  | 1 Inkommet meddelande - 890951                                      |                     |
| Nödknapp                   | 🕍 Nödknapp - 890951                                                 |                     |
| Textmeddelar               | nde Enkelt meddelande 🔽 🔽 Leveransrapport Textlängd                 | 160                 |
|                            |                                                                     | Skicka text         |
|                            |                                                                     | Rensa               |
| Status                     | Skicka status                                                       | J                   |
| 🛎 🛎 💽                      | ) <u>111</u> <u>114</u> <u>114</u> <u>114</u> <u>114</u> <u>114</u> | 0                   |
| Тур                        | Namn                                                                | <u>ا</u> د          |
|                            | AddSecure Sepura                                                    | •                   |
| μ.                         | Manuell                                                             |                     |
|                            | TC1-1040                                                            |                     |
|                            | Tetra-grupp 01                                                      | <u> </u>            |
|                            |                                                                     |                     |
|                            |                                                                     |                     |

När man skapar en Tetra-enhet finns en rad inställningar som kan/behöver göras.

När en Tetra-terminal skapas i Telecall skapas även en specialindikering **Mottaget meddelande**. Denna indikering larmar när ett meddelande tagits emot från terminalen.

Likt SMS-mobil och sökare behöver Rakelterminalen knytas till ett personobjekt för att få ett beskrivande namn.

I det streckade fältet knyts också de larmpunkter som ska generera meddelande till Tetra-terminalen.

| SSI   TSI    | 890951                   | Tillåtet              | Ej i Manuell sökning 🗌     |
|--------------|--------------------------|-----------------------|----------------------------|
| MSISDN numm  | er 8909510               | ✓ Föredra <sp>/?</sp> | Exportera 🗖                |
| Марр         | Contal Sepura            |                       | Nödknapp 🔽                 |
| Тур          | Jnit Alert 💽 SDS         | ✓ Call Out Prio       | □ <b>I I</b> Eftersänt SDS |
| Filter       | Jnit Alert<br>Call Out   |                       | Radera                     |
| Mottagan     | inkommet meddelande - 89 | 0951                  |                            |
| Nödknapp     | 🖄 Nödknapp - 890951      |                       |                            |
| Textmeddelan | d Enkelt meddelande      |                       | Textlängd 160              |

ISSI-nummer eller MSISDN-nummer

Skall du använda MSISDN, s.k. taktiskt nummer, måste du bocka i rutan "Föredra"

• Typ – Typ av Larm SDS

Här väljer om Larm SDS ska skickas som Unit Alert eller Call Out

- **Typ Meddelandetyp** Typ av meddelande (SDS, Flash SDS eller Larm SDS)
- Call Out Prio

För att få olika ljud i terminalen vid Call Out kan man sätta olika prio (severity)

Eftersänt SDS

Funktion för att nätet ska lagra meddelandet om det inte går att leverera det till terminalen just vid tillfället för utskick.

#### • Filter

Möjlighet att knyta Ut-filter till terminalen för att filtrera text på specifikt sätt.

Textlängd

Värde för max textlängd för meddelandet. Värdet beror på valen Föredra MSISDN, Typ och Meddelandetyp. Default-värden kan ändras i Tkernel.ini. **Se Annex A** 

#### • Textmeddelande

Val för funktion i utskick.

- Enkelt meddelande Endast ett meddelande skickas. Är texten längre än värdet i rutan för Textlängd så klipps meddelandet vid denna längd.
- Uppdelat meddelande Är texten längre än värdet i Textlängd kommer meddelandet delas upp i flera utskick
- $\circ~$  Sammansatt meddelande Skickar hela texten uppdelat i fler utskick men visas som ett meddelande i terminalen.

Kan endast användas i kombination med SDS och Flash SDS.

#### Leveransrapport

Leveransrapport kan användas för att få en kvittens att meddelandet nått fram till Terminalen.

#### Nödknapp

Ska larm för nödknapp på terminalen användas behöver man boka i detta val. Med detta skapas en specialindikering för terminalen med namn **Nödknapp** - <ISSI>

I tilläggsinfo för larmet kommer information on enhetens riktning, hastighet, hur gammal positionen är och positionens felmarginal.

Exempel: Tilläggsinfo : Riktning N 1.0 km/h, Position inom 5 min, 20 m AddSecure Sepura - 889531 Linkommet meddelande - 889531 Nödknapp - 889531

#### Utskick till GISSI - Gruppnummer

Om leveransrapport inte är ibockat för Tetraenheten skickas meddelandet som att det ISSI man angett kan vara grupp.

Är leveransrapport ibockat anges det i utskicket att meddelandet är till specifikt ISSI.

### 7.3. RAKEL-GRUPP

¢٩

Till en Rakelgrupp kopplar man de terminaler som man vill ska ingå och sedan kan man koppla gruppen till larmpunkter för att skicka meddelande vid larmhändelse.

Som i terminalen kan man bestämma vilken typ av meddelande som ska skickas.

-SDS (vanligt meddelande)

-Flash SDS

-Larm SDS (CallOut/Unit alert) beroende på inställning i knuten terminal

Man kan även ange funktion, leveransrapport, eftersänt SDS och Call Out prio för utskicket precis som i terminal. Vald funktion i gruppen överrider terminalens inställning för meddelanden som aktiveras via grupp.

Det går att bestämma i vilken ordning meddelandet skall skickas till terminalerna, markera rutan i kolumnen Följd, tryck på Enter och skriva in en siffra, 0 kommer före 1, 1 före 2 osv.

| Tetra-gr     | ирр                         | $\rightarrow$                  |               |
|--------------|-----------------------------|--------------------------------|---------------|
| Namn         | Tetra-grupp 01              |                                | Nummer 001    |
| Марр         | Tetra grupper               |                                |               |
| Me           | eddelan 🛛 Larm SDS 💽 💽 Enke | elt meddelande<br>5 Call Out 1 | •             |
|              |                             |                                |               |
|              |                             |                                | Rensa         |
| Anrop        | Inställning                 |                                | $\rightarrow$ |
| <u>í</u>     | -<br>L 🕞 🐽 🛁 롣 魶 🔺 🚅        |                                |               |
| Тур          | Namn                        | Notering                       | × - 1         |
| <u>i</u>     | AddSecure Sepura - 890951   |                                | 0 -           |
| <u>\$0\$</u> | Testunit I                  |                                |               |
|              |                             |                                |               |
|              |                             |                                |               |
| 0            | K Verkställ Utskrift        |                                | Avbryt        |

### 8. RAKELMALLAR

#### 8.1.Rakelmall

Rakelmallar för utskick av formaterad SDS till navigatorer, fordonsdatorer och reservvägs-utalarmering. Larm skickas som sammansatt SDS enligt spec från SOS alarm.

För utskick till många enheter för samma larm rekommenderas extra Rakel-brygga i systemet. Varje utskick av Rakel-mall är oftast uppdelat i 3 SDS där varje del tar ca 2 sekunder att skicka. Efter varje SDS väntar Telecall på leveransrapport från mottagande utrustning innan nästa del skickas.

Följande mallar kan skickas med Telecall:

- 10020 R\u00e4ddning l\u00e5ng
- 10021 Räddning kort
- 10030 Vård lång
- 10031 Vård kort
- 15010 Utalarmering

#### Konfiguration

Till Rakel-mallen kan endast en Rakel-terminal kopplas.

Detta för att kunna hantera kvittenser från mottagare på ett bra sätt.

Rakel-mall kan aktiveras av Indikering, v4-punkt, SOS-punkt, Åtgärdsplan och Tidkanal. För att aktivera Rakel-mall på larm från Special-indikering måste denna knytas till Åtgärdsplan som aktiverar Rakel-mallen.

| Ut-kod      |                                 | ] [                     |                         |        |
|-------------|---------------------------------|-------------------------|-------------------------|--------|
| Namn        | 10020 - Sepura                  | R_Ärendenr 1            | 2200                    | ^      |
| Марр        | 10020 - Sepura                  | R_Ärendenr 2            | 1234567                 |        |
| Notering    |                                 | R_Ärendenr 3            | 1                       |        |
| Mall        | 10020 - Räddning lång 🗸 🗸       | R_Prioritet             | Hög                     |        |
|             | ✓ Logg                          | R_HT-text 1             | Provlarm                |        |
|             |                                 | R_HT-text 2             | Fast text i Telecall    |        |
| Timeout Ack | 1 30 Sek. Timeout Ack 2 30 Sek. | R_HT-text 3             | Vajerväg                |        |
|             | 5                               | R_Ärendebeskrivning     | 2 personer i bilen      |        |
| 🛎 🕞 🔒       | soi 🐽 🐘 😭                       | R_Adress                | adress                  |        |
| Tup         | Namo                            | R_Plats                 | plats                   |        |
|             | Station TC1-1000                | R_Zon                   |                         |        |
|             | AddSecure Sepura - 890951       | R_Samhälle              | Avesta                  |        |
|             | CAT12 02 TF 5 min               | R_Adressbeskrivning     |                         |        |
|             | Utalarmeringsfel                | R Pos-RT90 X=6407       | 704 Y=1273580           |        |
|             | Utalarmering klar - UK          | P. Pos-WSC84 1a=57%     | 43.122'N*Lo=12°00.123'E |        |
|             | ACK-problem 2                   | D Des Course foo N=6403 | 362 E-321570            |        |
| A,          | NDA test                        | R_Pos-Swere199 11-0403. | 502 1-521575            |        |
| 1000        |                                 | R_Sändarkod             |                         |        |
|             |                                 | R_Larmtyp               |                         |        |
|             |                                 | R_Händelsekod           |                         | ~      |
| ОК          | Verkställ Utskrift              |                         | TEST                    | Avbryt |

I Rakel-mallen kan man sätta fast data i fälten eller välja att ärva data från larmpunkt.

För larm från Indikering och v4-punkt kan man med hjälp av v4-Filter och Indikerings-Filter välja vilken information som skall skickas i Rakel-mallen om ärv data är valt i mallen.

I Filtret kan man även välja att använda data som är satt i mallen för vissa fält. Viss data ärvs till rätt fält per automatik. Tex. positioner och larmsändarens sändarkod.

För SOS-larm är 'mappningen' av informationen inte konfigurerbar.

Används mall 15010 för stationslarmning måste fälten för station och larmkategori anges i fälten för detta i Rakel-mallen. Detta används oavsett om ärv data är valt eller inte.

I utgående Rakelmallar från Telecall till tex fordonsdatorer kommer Händelsebeskrivning och Ärendebeskrivning skickas kombinerat i fältet för HT-kommentar. Det som nu kallas Ärendebeskrivning. Detta medför att om tex mall 10020 används så skall man inte gå miste om information i larmutskicket jämfört med tidigare. Ingen inställning i filter eller liknande krävs för denna funktion.

#### Utlarmningsresultat

Specialindikeringar för Utalarmeringsfel och Utalarmering klar – OK aktiveras beroende på resultatet av utalarmeringen. Detta kan tex. användas för att varna om misslyckad utlarmning.

æ

### 9. CIS INFORMATIONSSYSTEM

### 9.1.CIS-GRUPPER

En CIS-grupp är en punkt där man samlar alla larm som skall ut på en eller flera skärmar.

| app CIS-GRUPPEF                       | AL<br>R                | Nummer                           | 001                    |        |
|---------------------------------------|------------------------|----------------------------------|------------------------|--------|
| Visningstid (sek.)<br>Meddelandeklass | 600 Visningstid (sek.) | 5 Noll - automatisk<br>beräkning | 🔽 Ej i Manuell sökning |        |
| Rubrik för meddelande                 |                        |                                  |                        | *      |
| Permanent blockerad                   | Blockerad av punkt     |                                  |                        |        |
| EJ Blockerad                          | Blockerad när punkt är | - O FRÂN                         | Sök Radera             |        |
| -Filter                               |                        |                                  | Radera                 |        |
| nrop Inställning Åtgärde              |                        | $\left  \right\rangle$           |                        |        |
| ś 🖄 🔀 🖴 📫 📫                           |                        |                                  |                        | 5      |
| yp Namn                               |                        | Notering                         | F                      |        |
| SECONTALIP:02 VITE                    | IT LARM                |                                  |                        | ++++   |
|                                       |                        |                                  | 0                      |        |
|                                       |                        |                                  |                        |        |
|                                       |                        |                                  |                        |        |
| OK Verkstä                            | Utskrift               |                                  |                        | Avbryt |
|                                       |                        |                                  |                        |        |

Dras detta larmet kommer det alltså visas i larmfönstret på båda skärmarna i 10 minuter.

Den högra rutan för visningstid styr hur länge meddelandet skall visas på skärmen om det ligger flera aktiva meddelanden. I detta fallet visas det i 5 sekunder innan skärmen växlar till nästa.

| Om man använder Cartesias kartstöd kan man ha två<br>CIS-grupper i varje larm och ställa zoom-nivån olika på de<br>två grupperna. Då kommer kartan visas med två olika | N<br>N | S-grupp —<br>Iamn<br>Iapp | LARM 1 CONTAL<br>CIS-GRUPPER                                     |   |
|----------------------------------------------------------------------------------------------------|--------|---------------------------|------------------------------------------------------------------|---|
| zoom-nivåer på skärmarna.                                                                                                    |        | Kartinstä                 | vane kartans in:<br>1500 m/cm (max 100000)                       | ] |
|                                                                                                    |        | Aktuel<br>aktuel          | ll kartinställning ersätter Kartinställningar i<br>I CIS-enheter |   |

### 9.2. START, STOP OCH RUTT

Man kan även använda start och stop-punkt samt att rutt presenteras på kartan. Inställning för detta görs i CIS-grupp.

Station med position kan ställas in. Här används samma tabell som för resurser. Ändras data i denna tabell så påverkas resurs-objekten av detta.

Ny station kan läggas till med högerklick-Lägg till ny. Markera fält och tryck enter för att skriva in stationsnamn eller position.

Positionen kan anges i valfritt format men kommer visas som WGS84gm

|         | joio gi                                                                     | Jpp Entre +                                                                                                    | Labb                         |                  | Nummer                           | 003                                                               |                                                                                |               |
|---------|-----------------------------------------------------------------------------|----------------------------------------------------------------------------------------------------|------------------------------|------------------|----------------------------------|-------------------------------------------------------------------|--------------------------------------------------------------------------------|---------------|
| app     | CIS-gn                                                                      | upper                                                                                                    |                              |                  |                                  |                                                                   |                                                                                |               |
| Kartin  | ställning –                                                                 |                                                                                                    |                              | Station          |                                  |                                                                   |                                                                                |               |
|         | Använd ka                                                                   | artans ins                                                                                                    |                              | St               | äll TC1-11                       | 100                                                               |                                                                                |               |
| Zoo     | om                                                                          | 2000                                                                                                    |                              |                  | <b>S</b> LA=57                   | N706600 LO=11E991                                                 | 450                                                                            |               |
|         |                                                                             | ,                                                                                                    |                              |                  |                                  |                                                                   |                                                                                |               |
|         | Använd C                                                                    | IS-grupp:                                                                                                    | _                            | M 1              | Använd startpos                  | itic                                                              |                                                                                |               |
| Bild    | lbredd                                                                      | 900                                                                                                    | pixlar (0 - 1920)            |                  | /isa rutt på kart                | an                                                                |                                                                                |               |
| Bild    | lhöjd                                                                       | 600                                                                                                    | _<br>pixlar (0 - 1440)       |                  | Stationst                        | abell                                                             |                                                                                |               |
|         | -                                                                           | ,                                                                                                    |                              |                  |                                  |                                                                   |                                                                                |               |
| Aktua   | ell kartineti                                                               | illoina ereäi                                                                                                    | tter Kartinställningar i akt | uell CIS-enheter | Station                          | Position WGS84                                                    |                                                                                |               |
| 461110  | en kartinsta                                                                | aliminu ersa                                                                                                    | ller Narunslaiininuar raku   | ueii CIS-enneter |                                  |                                                                   |                                                                                |               |
| Partone |                                                                             |                                                                                                    |                              |                  | TC1-1100                         | La=57*42,39600'N;Lo                                               | =11*59,48700'E;                                                                |               |
| ARCOL   |                                                                             | 5                                                                                                    |                              |                  | TC1-1100<br>TC1-1000             | La=57°42,39600'N;Lo<br>La=57°44,21200'N;Lo                        | p=11°59,48700'E;<br>p=12°00,17200'E;                                           |               |
| HILLOC  |                                                                             | 5                                                                                                    | -                            |                  | TC1-1100<br>TC1-1000<br>TC1-1200 | La=57*42,39600'N;Lo<br>La=57*44,21200'N;Lo<br>La=57*43,08200'N;Lo | =11*59,48700'E;<br>=12*00,17200'E;<br>=12*02,05900'E;                          |               |
| HILLIC  |                                                                             | 5                                                                                                    | 2                            |                  | TC1-1100<br>TC1-1000<br>TC1-1200 | La=57*42,39600'N;Lo<br>La=57*44,21200'N;Lo<br>La=57*43,08200'N;Lo | =11*59,48700'E;<br>=12*00,17200'E;<br>=12*02,05900'E;                          |               |
|         |                                                                             | -                                                                                                    |                              |                  | TC1-1100<br>TC1-1000<br>TC1-1200 | La=57°42,39600'N;Lo<br>La=57°44,21200'N;Lo<br>La=57°43,08200'N;Lo | ==11*59,48700'E;<br>==12*00,17200'E;<br>==12*02,05900'E;                       |               |
| Inrop   | Inställning                                                                 | Atgärder                                                                                                    | _<br>                        |                  | TC1-1100<br>TC1-1000<br>TC1-1200 | La=57°42,39600'N;Lc<br>La=57°44,21200'N;Lc<br>La=57°43,08200'N;Lc | =11°59,48700°E;<br>=12°00,17200°E;<br>=12°02,05900′E;                          |               |
|         | Inställning                                                                 | Atgärder                                                                                                    | _<br>                        | _                | TC1-1100<br>TC1-1000<br>TC1-1200 | La=57*42,39600'N;Lo<br>La=57*44,21200'N;Lo<br>La=57*43,08200'N;Lo | =11°59,48700°E;<br>=12°00,17200°E;<br>=12°02,05900°E;                          |               |
| nrop    | Inställning                                                                 | Atgärder                                                                                                    | -<br>                        | Notering         | TC1-1100<br>TC1-1000<br>TC1-1200 | La=57*42,39600N,Lc<br>La=57*44,21200N,Lc<br>La=57*43,08200N,Lc    | =11°59,48700′E;<br>=12°00,17200′E;<br>=12°02,05900′E;                          |               |
| virop   | Inställning<br>Mamn<br>CIS testlab                                          | Atgärder                                                                                                    |                              | Notering         | TC1-1100<br>TC1-1000<br>TC1-1200 | La=57*42,39600N,Lc<br>La=57*44,21200N,Lc<br>La=57*43,08200N,Lc    | =11°59,48700°E;<br>=12°00,17200°E;<br>=12°02,05900°E;                          |               |
| Anrop   | Inställning<br>Mamn<br>CIS testlat<br>Dras av lo                            | Atgärder<br>Ref sos                                                                                                    | -<br>                        | Notering         | TC1-1100<br>TC1-1000<br>TC1-1200 | La=57*42,39600N,Lc<br>La=57*44,21200N,Lc<br>La=57*43,08200N,Lc    | =11°59,48700°E;<br>=12°00,17200°E;<br>=12°02,05900°E;                          |               |
| Anrop   | Inställning<br>Mamn<br>CIS testlat<br>Dras av lo<br>SE-Räddn                | Atgärder<br>Beet<br>cal 01<br>ind SMS St                                                                                                    | му со                        | Notering         | TC1-1100<br>TC1-1000<br>TC1-1200 | L==57*42,39600N.Lt<br>La=57*44,21200N.Lt<br>La=57*43,08200N.Lt    | =11*69.48700'E;<br>==12*00.17200'E;<br>==12*02.05900'E;                        |               |
| virop   | Inställning<br>Mamn<br>CIS testlat<br>Dras av lo<br>SE-Räddn<br>CIS - Entre | Atgärder                                                                                                    |                              | Notering         | TC1-1100<br>TC1-1000<br>TC1-1200 | La=57*42,39600N.Lt<br>La=57*44,21200N.Lt<br>La=57*43,08200N.Lt    | =11*69.48700'E;<br>==12*00.17200'E;<br>==12*02.05900'E;                        |               |
|         | Inställning<br>Mamn<br>CIS testlat<br>Dräs av lo<br>SE-Räddn<br>CIS - Entre | Atgärder<br>Magainer<br>Atgärder<br>Solution<br>Atgärder<br>Atgärder<br>Solution<br>Atgärder<br>Solution<br>Atgärder<br>Solution<br>Atgärder<br>Solution<br>Atgärder<br>Solution<br>Atgärder<br>Solution<br>Atgärder<br>Solution<br>Atgärder<br>Atgärder<br>Atgär | ufplatta                     | Notering         | TC1-1100<br>TC1-1000<br>TC1-1200 | La=57*42,39600N,Lc<br>La=57*44,21200N,Lc<br>La=57*43,08200N,Lc    | =11°59,48700'E;<br>=12°00,17200'E;<br>=12°02,05900'E;<br>används även för Resi | Irser. Avbryt |

### 10. ATENOD / TNODE

AteNod/TNode används för koppling till Pocsag-sändare, Tetra-modem och för att styra externa funktioner via digitala utgångar och ingångar.

TNode används typiskt som lokal enhet på tex. brandstation för styrning av funktioner som att tända belysning, larma av inbrottslarm, öppna portar mm.

Vissa funktioner kan även konfigureras att fungera autonomt, i situationen då noden skulle tappa kommunikation med Telecall.

För att en nod ska kunna kommunicera med Telecall behöver man skapa en linje med IP-adressen till noden och port 1216 som är default för kommunikationen.

### 10.1. GRUNDPARAMETRAR

#### Inställning

I fliken inställning ser man vilka punkter som finns kopplade till noden. Bla. Ingångar, Manövrar, Nodljud, Pocsag-nät mm.

| pp NOC<br>ver. 07                                   | E.CE Högra stativet          6       Hw ver.         1       1         1       1         1       1         1       1         1       1         1       1         1       1         1       1         1       1         1       1         1       1         1       1         1       1         1       1         1       1         1       1         1       1         1       1         1       1         1       1         1       1         1       1         1       1         1       1         1       1         1       1         1       1         1       1         1       1         1       1         1       1         1       1         1       1         1       1         1       1         1       1         1       1 | 23 (17H) Id    | 91202        | Serienr.      | 8888                 |              |
|-----------------------------------------------------|----------------------------------------------------------------------------------------------------|----------------|--------------|---------------|----------------------|--------------|
| ver. 07<br>اک ایک ایک ایک ایک ایک ایک ایک ایک ایک ا | 6 Hw ver.                                                                                                    | 23 (17H) Id    | 91202        | Serienr.      | 8888                 |              |
| Typ                                                 | Namn                                                                                                    |                |              |               |                      |              |
| Typ<br>HJ                                           | V Namn                                                                                                    |                |              |               |                      | 0            |
|                                                     | 11/1/1/1/1/1/1/1/1/1/1/1/1/1/1/1/1/1/1/1                                                                                                    |                |              |               |                      | 1            |
|                                                     | //Natz//////////////////////////////////                                                                                                    |                | ////////     |               |                      | ▲ ///////    |
| MK ( ) ( )                                          | Z-40                                                                                                    |                |              |               |                      |              |
| <u> </u>                                            | Ljud station - 10000                                                                                                    |                |              | <u> (((((</u> |                      |              |
| <b>1</b>                                            | D0.001                                                                                                    |                |              | <u> (((((</u> |                      |              |
| 3                                                   | D0.802                                                                                                    |                |              |               |                      |              |
| 3                                                   | D0.003                                                                                                    |                |              |               |                      |              |
| 3                                                   | D0 804                                                                                                    |                |              |               |                      |              |
| 3                                                   | D0.005                                                                                                    |                |              |               |                      |              |
| 1                                                   | DO 806                                                                                                    |                |              |               |                      |              |
| 1                                                   | DO 807                                                                                                    |                |              |               |                      |              |
| 1                                                   | DO 008                                                                                                    |                |              |               |                      |              |
| <u>1</u>                                            | DO 809                                                                                                    |                |              |               |                      |              |
|                                                     | DO 810                                                                                                    |                |              |               |                      |              |
|                                                     | D0.811                                                                                                    |                |              |               |                      |              |
| rtällning Par                                       | rametrar   Ljud-setup   TCS                                                                                                    | grund TCS Idle | TCS RF Tetra | setup Auto    | -åtgärder Auto-listo | r Uppgradera |

- Namn -Beskrivande namn för noden. Kan tex. vara relaterat till var plats den är installerad.
- Status -Indikerar kommunikation mellan Telecall och nod

Vid fel i kommunikationen larmar indikering Kommunikationsfel

• FW ver och HW ver

Version av ansluten TNode. FW version 3.xx och 5.xx är TNode12 för RFS-sändare respektive TCS-sändare. FW version 7 är TNodeCE.

 Id – Nodens id I systemet. Har noden kopplad RFS, RFT eller RCU-sändare används detta id i Pocsagnätet. Ändras detta värde behöver noden dras ur nätet och in igen för att ändringen ska slå igenom.

För nod med RFS kan högst värde 18699 användas.

#### Parametrar

Huvudinställningar för AteNod.

- Bestyckning
  - o DO/DI Val av antalet in-/utgångar i noden. Detta beror på antalet expansionskort
  - EXT och I/O Knapp Möjliggör utökning av nodens in-/utgångar med extern enhet
  - PTT Används ej
  - AUDIO Bockas i om ljudkort monterats i noden, med detta kan man koppla Nodljud till enheten och på så vis kunna spela upp ljud från noden.
  - UPS Kontroll av Ups-larm från UPS-27/300 via RS232
  - TETRA Anslutning av Tetra-modem för SOS reservväg, utskick av SDS och mottagning av Status för att aktivera styrningar
  - TCS Anslutning av Pocsag-sändare

#### Kommunikation

Tider gällande kommunikation med noden

- o Poll-period Tidsintervall som Telecall skickar check-meddelande
- o Timeout Timeout för kommandon innan omförsök
- o Omförsök Antal omförsök innan larm om kommunikationsfel aktiveras

#### Konfiguration

Data relaterat till kopplad utrustning. Informationen i rutan uppdateras om man trycker knappen "Konfiguration"

- Audio: information om ljudkort på noden
- TCS:/TR1000IF: Typ och FW-version i ansluten Pocsag-sändare
- TETRA: Data från anslutet Tetramodem. Modell, ITSI-nummer och signalstyrka
- o TNode.CE: FW-version i noden

| AteNod —    |                                                                                                    |                                          |
|-------------|----------------------------------------------------------------------------------------------------|------------------------------------------|
| Namn        | SÄNDARE 02 Statu                                                                                                    | JS TILL                                  |
| Марр        | NODE.CE Högra stativet                                                                                                    |                                          |
| FW ver.     | 07 6 Hw ver. 23 (17H) Id 91202 Serie                                                                                            | nr. 8888                                 |
| Bestyd      | ckning                                                                                                    |                                          |
| DO/DI       | DI EXT PTT AUDIO Ups TETRA TCS Omfö                                                                                             | irsök Timeout (sek) Poll-period (sek)    |
| DI-24       | 4D0-16 V I/O V V V V 5                                                                                                    | v 7 v 10 v                               |
| -Säkerh     | het                                                                                                    |                                          |
|             | Användarnyckel Tillåt [0 - 9] [A - F]                                                                                           |                                          |
| Krypt       | otering 🗌 *************************                                                                                             | * * * * * * * Skapa slumpnyckel          |
| - Inställn  | ning intern RS232-port                                                                                                    |                                          |
| Anvä        | and Hastintet Data / Paritet / Stopp                                                                                            | Debug 🔽                                  |
| Po          | ort 38400 V 8 Nei 1 V                                                                                                    |                                          |
|             |                                                                                                    |                                          |
|             | AUDIO: OK; TR1000IF: FW:02.17; HW:05; TETRA: +GMI: SE                                                                           | PURA                                     |
| Konfi       | figuration 46MM: SCG222X 1151: 240000 100890950 -74; 1NodeCE: 07<br>20; OS: 3119; 28021339; IpPri: 192.168.1.11, IpSec: 192.168 | .1.  ~                                   |
|             |                                                                                                    |                                          |
| Inställning | g Parametrar Liud-setup TCS grund TCS Idle TCS RF Tetra setup                                                                   | Auto - åtgärder Auto - listor Uppgradera |
|             |                                                                                                    |                                          |
| ОК          | Verkställ Utskrift Återställ                                                                                                    | Avbryt                                   |

#### • Inställning Intern RS232

Inställningar för de interna com-portarna. De kan användas till att kommunicera med Tetra-modem och/eller Davis väderstation.

| Inställning intern                                                                                                    | RS232-port                                                                                     | ×   |  |  |  |
|----------------------------------------------------------------------------------------------------|------------------------------------------------------------------------------------------------|-----|--|--|--|
| Standard<br>Valbart                                                                                                    | COM1 - UPS; COM3 - Lokal Tetra; COM4 - Transparent<br>COM1 - Transparent; [COM3 - Local Tetra] |     |  |  |  |
| COM1 på moderkortet<br>COM3, COM4 extra RS232-kort                                                                                                 |                                                                                                |     |  |  |  |
| Obs:<br>För versioner upp till 3.26 (5.26) används COM1 för UPS eller som transparent port.<br>Inställningen har ingen effekt för dessa versioner. |                                                                                                |     |  |  |  |
| ОК                                                                                                    | Avbr                                                                                           | ryt |  |  |  |

Transparent innebär att man kan koppla Tetra-modem eller Davis väderstation för att kommunicera med Telecall via noden.

Tetra-modem anslutet på transparent port kan inte användas för autonoma funktioner som SOS-reservväg eller aktivering av funktioner i noden om kommunikationen med Telecall bryts

### 10.2. EXTERNA I/O

Konfiguration av in- och utgångar på externa enheter att tillhöra en TNodeCE

| eNod ——       |                                                                                         |                 |        |        |        |            |        |   |
|---------------|-----------------------------------------------------------------------------------------|-----------------|--------|--------|--------|------------|--------|---|
| Namn          | SÄNDARE 02                                                                              |                 | 9      | Status | TTU    |            |        |   |
| Марр          | .Sändare 02                                                                             | AteNod I/O      |        |        |        |            |        | ) |
| FW ver.       | 07 7 Hw ver. 23 (                                                                       | Slot            |        |        |        |            |        |   |
| Bestyc        | kning                                                                                   | 1               |        |        |        |            | -      | 1 |
| DO/DI         |                                                                                         | ,<br>Ingångar O | utputs |        |        |            |        | 1 |
| -Säkerh       | et                                                                                      | 31              | 32<br> | 33<br> | 34<br> | 35<br>     | 36<br> |   |
| Krypt         | ering                                                                                   | 37              | 38     | 39     | 40     | 41         | 42     |   |
| -Inställn     | ing intern RS232-port                                                                   | 43              | 44     | 45     | 46     | 47         | 48     |   |
| Po            | rt 38400 V 8 Nej 1                                                                      | 49              | 50     | 51     | 52     | 53         | 54     |   |
| Konfi         | guration AUDIO: OK; TR 1000IF: F<br>TNodeCE: 07.07.00.09;<br>IpSec: 192. 168. 1. 12, Po | 55              | 56     | 57     | 58     | <br>59<br> | 60     |   |
| la et älleine | D. J. Hinderton TCC or un                                                               |                 |        |        |        |            |        |   |
| installning   | Parametrar Jud-setup TCS grun                                                           | ОК              | ]      |        |        |            | Avbryt | 1 |
| OK            | Verkställ Utskrift                                                                      | Återställ       |        |        |        |            | Avbryt |   |

Aktivera EXT i AteNod, klicka på I/O för att öppna rutan med konfiguration av utökade in- och utgångar.

I TNodeCE kan flera enheter anslutas. Varje ansluten enhet får en Slot. För varje Slot konfigureras ingångar och utgångar i separata flikar.

Klicka i antalet in- och utgångar som den anslutna enheten har och tryck OK och sedan Verkställ så skapas valda indikeringar och manövrar i databasträdet för noden.

Konfigurationen behöver stämma överens med konfiguration i den TNodeCE som Telecall kommunicerar med.

### 10.3. LJUD-SETUP

I Ljud-setup gjörs inställningar för uppspelning av ljud på ljudkortet i noden. Inställningar för kontrollmottagare och CCIR används ej.

| Kontrollmottagare   | e CCIR Kvitt             | CCIR-läge            | Alla korta   | •              |
|---------------------|--------------------------|----------------------|--------------|----------------|
| CCIR-kvittens       |                          |                      |              | Radera         |
| CCIR-mottagning     |                          | Autonom SOS-reservva | äg           |                |
| CCIR-mottagning     | g 🗌 Ej joddel            | Accesskod            |              | Tyst läge 🗌    |
| Nivå Min -<br>Mål ( | '<br>□ Radio 🔽 LF-line 🔽 | Högtalare            | 1            | Max            |
| Ljudkvalitet        | (16 kbps ) Medel         | · Talrepetitioner    | 0 Tystnad fo | öre Tal [sek.] |
| PA-kontroll         | DO 015                   |                      |              | Radera         |

#### Nivå

Justering av ljudnivå/volym på nodens ljudutgång

#### • Mål - Ljudutgång

- Radio används ej.
- LF-line Lågnivåutgång för koppling mot PA-system
- Högtalare Ljudutgång för koppling till högtalare

#### Ludkvalitet

Inställning i tre nivåer, Låg, Mellan och Hög. Högre ljudkvalitet ger mer klarhet i ljudet men kräver också mer data att överföra från Telecall till noden. I samband med lång text eller ljudfil gör detta att uppspelningen av ljudet blir något fördröjt.

#### • Talrepetitioner

Antal gånger noden ska spela upp mottaget ljud

• Tystnad före tal

Inställning som kan användas för att fördröja uppspelningen av ljudet. Kan tex. användas för att undvika uppspelning innan PA-system hunnit aktivera.

• PA-kontroll

Val av reläutgång att använda för att kontrollera PA-anläggning. Utgången är aktiv så länge noden har ljud att spela.

Ljudnivå för Rakel operatörstal justeras internt i TNodeCE. Inställning för detta görs i nodens web-gränssnitt.

### 10.4. POCSAG-SÄNDARE

#### TCS Grund

Inställningar för ansluten Pocsag-sändare.

Är sändaren av typ TCS eller R2006 görs inställningarna i själva sändaren. Man bör dock ställa in samma värden i noden för att det ska fungera korrekt.

För att en nod ska kunna fungera som sändar-nod behöver den vara knuten till ett Pocsag-nät i Telecall.

- Device adress Sändarens adress i Pocsag-nätet
- Nätkontrolladress Adress som används för kontrollsökningar i nätet
- Event-adress Adress som noden/Sändaren lyssnar till för att aktivera lokala funktioner.
- Host Report-adress
   Information som s\u00e4ndaren h\u00f6r p\u00e5 denna adress skickas in till Telecall och kan anv\u00e4ndas f\u00f6r att aktivera funktioner i Telecall
- Frame
  - Inställninga av förskjutning i adress/RIC. Normalt står denn a på 0
- HW Antal Sökningar

Omförsök av sökning i sändaren innan fel rapporteras till Telecall

Host Antal sökningar
 Omförsök av sökning i Telecall

|                    |                                                       | HW Antal sökningar 1                                |
|--------------------|-------------------------------------------------------|-----------------------------------------------------|
| Nätkontrolladress  | 200000 Frame 0 v                                      | Host Antal sökningar                                |
| Event-adress       | 90202 Frame 0 v                                       | (Välj 4 eller mer för kritiska nätverk)             |
| Host Report-adress | 91202 Frame 0 v                                       | Index 0 Index 1 Index 2 Index 3                     |
| Nätmask            | $\begin{array}{c ccccccccccccccccccccccccccccccccccc$ | 7 8 9 10 11 12 13 14 15<br><b>v v v v v v v v v</b> |
| Sist i Vektor      | <b>√</b> Anslute                                      | n sändares Id Nät 0 V Enhet 0 V                     |
| Fjärrnätåtkomst    | A nät 0 V A 0                                         | V Bnät V B V                                        |

• Index 0, 1, 2, 3 - Numerisk / Alfanumerisk

Index är ett tillägg till adressen och kan användas för att skicka olika typer av meddelanden. Här definieras vilka index som avses användas för Numerisk sökning (endast upp till 5 siffror) och Alfanumerisk sökning (Siffror och Text)

#### Nätmask

Möjligt antal sändare i nätet – Normalt inte annat än bilden

• Sist i vektor

Bockas ur om sändaren ska användas som Tail-repeater. Fungerar endast med sändare RFT och RCU

- Ansluten sändares id Val för vilken device sändaren ska repetera meddelanden för
- Fjärråtkomst Foreign network

Möjlighet att använda sändaren i ytterligar två Telecall-nät A-nät och B-nät

#### **TCS Idle**

Idel paging används för att skicka ut en liten burst på sändarens frekvens. Denna sändning kan personsökarna höra och nollställa timern för Out of range. Det är alltså främst en funktion för att veta att personsökaren är inom täckningsområdet.

| Master          |                      |           |       | Tystnads      | tid  | Kontrollsökning |
|-----------------|----------------------|-----------|-------|---------------|------|-----------------|
| · - · · · · · · |                      |           |       | 9 v           | min. | • enkel         |
| Test via Vektor |                      |           |       | 20            | 1.   | C dated         |
| 2 8 0 0 0       |                      | 2-8       |       | <sup>30</sup> | sek. |                 |
| Slav            |                      |           |       |               |      |                 |
| Master-enhet    | 2 U N <del>S</del> t | 6 V Enhet | Förd  | roining       |      |                 |
| Masterennet     |                      |           | 1.010 | roping        | ,    |                 |
|                 |                      |           |       |               |      |                 |
|                 |                      |           |       |               |      |                 |

• Från

Ingen Idle paging skickas

Master \*

Sändaren skickar ut meddelande med information om nät- och devicenummer för andra sändare att svara på

Test via vektor

Sökning via angiven vektor, det vill säga repetition på andra sändare

Slav \*

Används för att göra en idle burst efter att ha hört en annan sändare skicka ut en Master idle

- Master-enhet
  - Sändare som Slav ska följa.
- Tystnadstid

Tid mellan Idle-sökningar Används för Master och Test via vektor

\*Detta val fungerar inte med sändare TCS eller R2006

#### TCS RF

I TCS RF visas radiovärden för ansluten RFS, RFT eller RCU. För TCS och R2006 får noden inte dessa värden.

| FW version 04.13                | HW version  | 01.01    | Serienr.      | 194              | Produktnr.     | 06 - 41         |
|---------------------------------|-------------|----------|---------------|------------------|----------------|-----------------|
| - RF<br>FW version 04.08        | HW version  | 02.01    | Serienr.      | 26               | Produktnr.     | 06 - 37         |
| Frekvens <146-176> MHz          |             | 157.8625 | Uteffekt <0-1 | 023>             | 0              |                 |
| RX-signal <0,99> uV             | 0.0         |          | Backeffekt <  | 0-1023>          | 0              |                 |
| Oscillatortemperatur <40,60> C  | 54.1        |          | Temperatur p  | å utgång         | 27             |                 |
| Frekvenslåsning <0-1023>        | 0           |          | Matningsspär  | nning <20,30>. V | 24             |                 |
|                                 |             |          |               |                  |                | Hämta data      |
|                                 |             |          |               |                  |                |                 |
| nställning Parametrar Ljud-setu | p TCS grund | TCS Idle | TCS RF Tetra  | setup Auto-åtgä  | rder Auto - li | stor Uppgradera |

### 10.5. TETRA

#### Tetra setup

I Tetra setup kan konfiguration för tetranätets servicenummer och nätnummer anges. Bilden visar inställningar för Rakel-nätet

• Signalnivå min.

Gränsvärde för att ställa ut larm om låg signalnivå. Lägre värde är sämre signal. Om anslutet modem tex. rapporterar -82 kommer larm för special-indikering **Låg signalnivå** aktiveras eftersom det är ett sämre värde än -75 som i bilden.

| Tetra       |              |            |           |          |        |             |               |               |            |   |
|-------------|--------------|------------|-----------|----------|--------|-------------|---------------|---------------|------------|---|
| Ser         | vicecenter   | 5010052    |           |          |        |             |               |               |            |   |
| Lan         | dskod        | 240        |           |          |        |             |               |               |            |   |
| Lev         | erantöi      | 0001       |           |          |        |             |               |               |            |   |
| Sigr        | nalnivå min. | - 75       | dBm       |          |        |             |               |               |            |   |
|             |              |            |           |          |        |             |               |               |            |   |
|             |              |            |           |          |        |             |               |               |            |   |
|             |              |            |           |          |        |             |               |               |            |   |
|             |              |            |           |          |        |             |               |               |            |   |
|             |              |            |           |          |        |             |               |               |            |   |
|             |              |            |           |          |        |             |               |               |            |   |
|             |              |            |           |          |        |             |               |               |            |   |
| Inställning | Parametrar   | Ljud-setup | TCS grund | TCS Idle | TCS RF | Tetra setup | Auto-åtgärder | Auto - listor | Uppgradera | J |

### 10.6. AUTONOMA FUNKTIONER

Autonoma funktioner är funktioner som sparas i nodens databas och kan utföras även om noden tappar kommunikation med Telecall.

I Auto-åtgärder skapas åtgärder som kan triggas av olika händelser som definieras i Auto-listor. En åtgärd kan vara att skicka en personsökning, rakelmeddelande eller att aktivera en reläutgång.

I Auto-listor läggs triggers upp; ingång, Tetra status-kod, Pocsag numerik-kod eller SOS Reservvägslarm. Dessa triggers aktiverar en av åtgärderna skapade i Auto-åtgärder

I texten nedan beskrivs funktionen att konfigurera triggers i AteNod för SOS reservvägslarm.

För att kunna aktivera flera åtgärder på samma larm, tex med olika resursnamn så måste olika åtgärder användas för de olika triggers/resursnamnen. Samma åtgärd kan inte aktiveras flera gånger för samma larm.

För resurslarm rekommenderas att använda trigger med enhet \* för att undvika onödigt många sökningar.

#### Auto - listor

I Auto – listor läggs triggers upp för de olika typerna av larm och resurser.

Man kan lägga upp triggers för specifika resurser men det är alltså rekommenderat att endast använda en generell trigger för alla resurser för att minska antalet personsökningar per utlarmning och undvika komplex konfiguration på serversidan för att det inte ska skickas dubbla sökningar mm.

I detta exempel finns dock två triggers för resurslarm. En för resurs TC1-1080 och en för övriga \*.

Det kan vara bra att använda en specifik sökaradress just för resurslarm för att särskilja sökarens ljud från övriga larmtyper.

| mn I     | Node 12 RFS 1 Vänstr | a stativet      |               | Status TILL                         |
|----------|----------------------|-----------------|---------------|-------------------------------------|
| pp 🛛     | Node 12 RFS 1        |                 |               |                                     |
| ver.     | 03 94 Hw v           | ver. 23 (17H)   | Id 11206      | Serienr. 1233                       |
| 4        |                      | 1               |               |                                     |
|          | 🛎 🛎 (                | 🗋 DI-status 🛛 🔒 | C Pocsag-nume | erik 📓 🤆 Tetra-status 📓 🕫 Tetra SOS |
| Station  | Jon                  | Enhet           | Åtgärd        | Åtoärdsnamn                         |
| TC1-1000 | 1000                 | TC1-1080        | 31            | Resurslarm 1080                     |
| TC1-1000 | 1000                 | 111/×111        | 32            | Resursiarm *                        |
| 251-9999 | 39939                | manna           | 2b            | LAHM                                |
| 11114    | 2                    | 1115.0001111    | 33            | Sos stationslarm 1                  |
|          |                      |                 |               |                                     |
|          |                      |                 |               | <u> </u>                            |

I AteNod får triggers för samma station och larmkategori (ton) inte använda samma åtgärd. Gör man det kommer endast en åtgärd för en trigger utföras.

Kommer det ett larm med tex resurs TC1-1080 och TC1-1040 så kommer båda triggers i exemplet att aktiveras och därmed också båda åtgärderna.

I detta läge kommer TeleCall även aktivera SOS-punkter för dessa resurser och utföra konfigurerade åtgärder, detta kan då resultera i dubbla sökningar mm.

#### **Rekommenderad konfiguration**

Man bör alltså endast lägga upp trigger för berörd Station och Larmkategori 1000 med Enhet \* Även Larmkategori 1001 och Enhet \* för resursinfo.

Åtgärd för Larmkategori 1001 bör inte aktivera stationsstyrningar. Resursinfo 1001 skickas från SOS om resursen inte befinner sig på station, därav onödigt att aktivera styrningar.

#### Auto - åtgärder

Abottod

I åtgärden för TC1-1080 kommer SOS-text '#T91 Resurs namn' endast visa information 'TC1-1080' I åtgärden för \* kommer SOS-text '#T91 Resurs namn' innehålla information om båda resurserna i ordningsföljd enligt mottaget larmmeddelande.

SOS-text "#T90 R\_Larmade Resurser" innehåller namn på samtliga resurser som har AssignedNow = True oavsett vilken station de tillhör.

Det är alltså information om samtliga tilldelade resurser för ärendet.

| Namn                                           | Node 12 RFS 1 Vänstra stativet                                                                                                    | SOS-larmobjekt                                                                                                    | ×                                                                                                    |
|------------------------------------------------|----------------------------------------------------------------------------------------------------|----------------------------------------------------------------------------------------------------|----------------------------------------------------------------------------------------------------|
| Mapp<br>FW ver.<br>Atgärd:<br>Sökning<br>Text  | Node 12 RFS 1           03         95         Hw ver.         23 (17H)         Id         11206           snamn         Resurslam *           Resurs #T91 #T14 #T15 #T18 #T17 #T40 #T31         SOS Text | Oanvända         [23] R_Pos-RT90         [24] R_Pos-WSG84         [25] R_Pos-Sweref99         [26] R_Sändarkod         [27] R_Larmtyp         [28] R_Händelsekod         [29] R_Objekt         [30] R_Objektsinfo         [32] R_Insatsledare         [33] R_Brytpunkt         [34] R_RAPS-grupp | Använda          Resurs       [91] R. Resurs namn         [14] R_HT-text 1       [15] R_H-text 2         [15] R_Adress       [17] R_Årendebeskrivning         [40] R_Händelsebeskrivning       [31] R_Nyckel |
| Vektor<br>Sökare<br>Sökare<br>Sökare<br>Sökare | T 1 V N 0 V A 3 V<br>6 0 0 0 0 0 0 0 6 V<br>2 2 X<br>3 3<br>4 X X                                                                                                    | [35] R_Koordinatinfo       [36] R_Sjukvårdsledare       [37] R_Enhet       [38] Larmtext       [39] R_Nyckel stn.       [90] R_Larmade resurser       [92] R_Resurs nuv.område       [93] R_Resurs egenskap                                                                                      | Lägg till fast Lägg till Avbryt                                                                                                    |
| Sökare                                         | Parametrar TCS grund TCS Idle TCS RF Tetra setup Au                                                                                                    | Utför Ändringar Avbry<br>to - åtgärder Personsökning Auto - listor U                                                                                                    | t Ändringar                                                                                                    |

Efter uppdatering av Telecall till version 7.90 behöver man kolla igenom samtliga åtgärder för att säkerställa att Händelseinformation kommer med.

Enklaste sättet att göra detta är at se om det finns med texten #T17 i åtgärder. De åtgärder som har #T17 behöver ändras med tillägg #T40 efter just #T17

| د ×               | Åtgärdsnamn        | Konfiguration                                                                 | 1                                                         |  |  |  |  |  |  |
|-------------------|--------------------|-------------------------------------------------------------------------------|-----------------------------------------------------------|--|--|--|--|--|--|
| //                | TRIO               | D0: 0, NUM: , ANUM: Test kommer det någon text, TMES:                         |                                                           |  |  |  |  |  |  |
| $\langle \rangle$ | DO 03              | D0: 3, NUM: , ANUM: , TMES:                                                   |                                                           |  |  |  |  |  |  |
| 0                 |                    | D0: 0, NUM: 12345, ANUM: , TMES:                                              | [                                                         |  |  |  |  |  |  |
| 1                 | Utgång 3           | DO: 3, NUM: , ANUM: , TMES:                                                   | [                                                         |  |  |  |  |  |  |
| 6                 | LARM               | D0: 4, NUM: _ANUM: #T07.#T11.#T14.#T15.#T16.#T27 _ TMES:                      | D0: 4, NUM: , ANUM: #T07 #T11 #T14 #T15 #T16 #T27 , TMES: |  |  |  |  |  |  |
| 0                 | Test paging        | DD: 0, NUM: , ANUM: Testing some text, TMES:                                  |                                                           |  |  |  |  |  |  |
| 1                 | Resurslarm 1080    | D0: 0, NUM: , ANUM: Resurs: #T91 #T93 #T07 #T14 #T18 Nyckel, #T31 Larmade: #T |                                                           |  |  |  |  |  |  |
| 2                 | Resurslarm *       | DD: 0, NUM: , ANUM: Resurs #T91 #T14 #T15 #T18 #T17 #T31 , TMES:              |                                                           |  |  |  |  |  |  |
| 3                 | Sos stationslarm 1 | D0: 0, NUM: , ANUM: #T14 #T15 #T17 #T18 #T21 Nyckel #T31 , TMES:              |                                                           |  |  |  |  |  |  |
| 6                 | Rakel-test         | DD: 0, NUM: , ANUM: , TMES: @12345                                            | [                                                         |  |  |  |  |  |  |
|                   |                    |                                                                               |                                                           |  |  |  |  |  |  |
| Fest              | a åtgärder         | Lägg till Ändra Radera                                                        | 3                                                         |  |  |  |  |  |  |

### II. SYSTEMFUNKTIONER

### II.I. PRESENTATIONSGRUPP

För att få en rubrik för en larmhändelse kan man använda en presentationsgrupp. I presentationsgruppen finns även inställningar för att skapa ärende på larmhändelser.

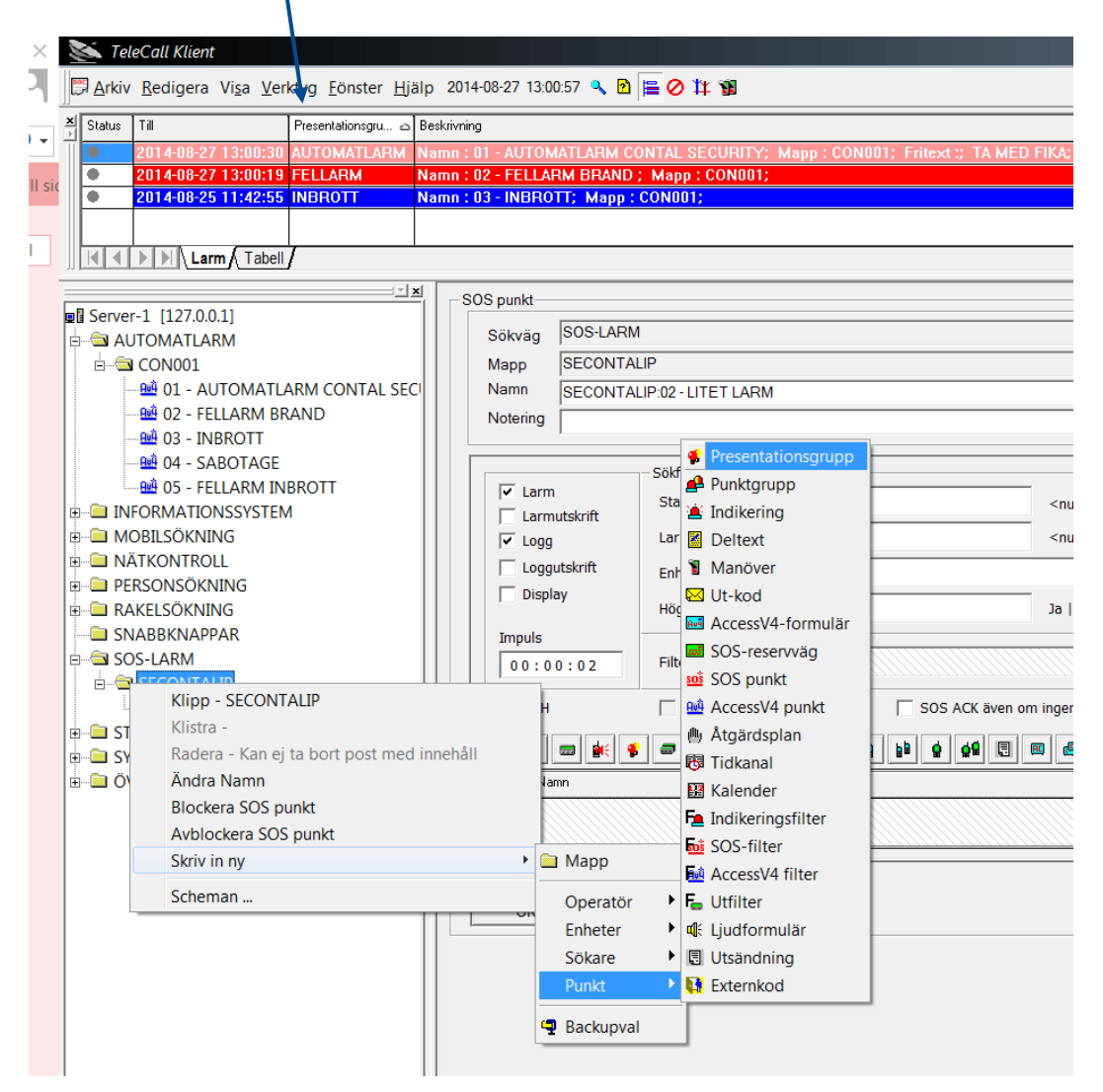

Man kopplar ihop presentationsgruppen med larmet genom "drag&drop" till den streckade rutan längst ner i SOS-punkten eller annan larmpunkt.

|                            | Impuss     Impuss       Impuss     Impuss       Impuss     Filter       Impuss     Impuss       Impuss     Impuss | a      |
|----------------------------|----------------------------------------------------------------------------------------------------|--------|
|                            | DRH Resurslarm SOS ACK även om ingen personsökning                                                                                                    |        |
| SECONTALIP:02 - LITET LARM |                                                                                                    | 3      |
|                            | Typ Namn Notering Följd Kvittens                                                                                                    | 1      |
| È Ĝ ÖVRIGT                 | UTET LARM 0 Ja                                                                                                    |        |
|                            |                                                                                                    |        |
|                            | Inställning Ingår i Ljud Historik                                                                                                    |        |
|                            | OK Verkställ Utskrift                                                                                                    | Avbryt |
#### Konfiguration i Presentationsgrupp

| Presenta | tionsgrupp             |                     |                    |                     |
|----------|------------------------|---------------------|--------------------|---------------------|
| Namn     | Automatlarm            |                     |                    | Prioritet           |
| Марр     | Presentationsgrupper   |                     |                    | Larm orsak/åtgärd 📃 |
| Larmflik | Brand                  | •                   | Larmflikar         |                     |
|          | Station oc             | n Larmkategori enda | ast för ärendeinfo | 0                   |
| Ärende   | Sänd  Station 299-5000 |                     | Larmkategori       | 05                  |
|          | Nej                    |                     |                    |                     |
| 2        | Sänd 🔐 🚅               |                     |                    | 0                   |
| Typ N    | lamn                   | Марр                |                    | 1                   |
|          | 1 Automatlarm          | Kontoret            |                    |                     |

- Namn Namn på presentationsgruppen och den information som används som rubrik för kopplade larmpunkter
- Larmflik Anger vilken larmflik i Larmklient som larmen kommer presenteras i

### Larm orsak/åtgärd – Inställning för att operatör i Larmklient skall ange orsak och åtgärd för larmhändelsen

### Ärende

- Ja Ärendelogg skapas för larm med denna Presentationsgrupp
- Sänd Händelser i Ärendet loggas och skickas via CAP-sändare vals att skicka ärende. Se CAP

### **Ärendeinformation**

Ärendefunktionen introducerades i 7.43 som funktion att skapa mer detaljerad logg över händelser relaterat till specifikt larm samt att kunna skicka ärendedata till tex LPA Daedalos för ärendeloggning. Vilka larm som ska skapa Ärende väljs per Presentationsgrupp.

Komplett ärendelogg kan visas i Tklient. Den öppnas via menyraden Verktyg-Ärendelogg I ärendeloggen kan man söka efter ärende/larmnummer. Har ärendet format XXX:12345:3 så kan man söka på 12345:3 för att visa händelser för just det larmet.

#### Station och Larmkategori

Angiven station och larmkategori används endast i ärendedata som skickas via CAP-sändare med inställningen "Skicka ärende" aktiverad.

Larm från SOS-punkter använder mottagen station och larmkategori om inget är angivet i presentationsgruppen.

#### Exempel på del av CAP ärende xml med Station och Larmkategori

<Event>

<PresGroup>Automatlarm</PresGroup>

<EventText1>Brandlarm</EventText1>

- <EventStation>299-5000</EventStation>
- <EventCatNumber>05</EventCatNumber>

</Event>

## II.2. FILTER

Filter används för att bestämma vilka datafält som skall användas när ett larm skickas till olika enheter och vilken inbördes ordning dessa fält skall ha.

Det går att definiera ett Filter av varje typ som Standardfilter. Då gäller dess inställningar för alla objekt utan att det behöver kopplas till dessa.

Vill man hantera vissa objekt på ett annat sätt så skapas nya Filter med andra inställningar som kopplas ihop med dessa objektet.

Nytt filter skapas på vanligt sätt genom högerklick på den mapp där man vill skapa filtret. Markera önskad mapp, använd höger musknapp och välj: Skriv in ny – Punkt – och den typ av filter man vill skapa.

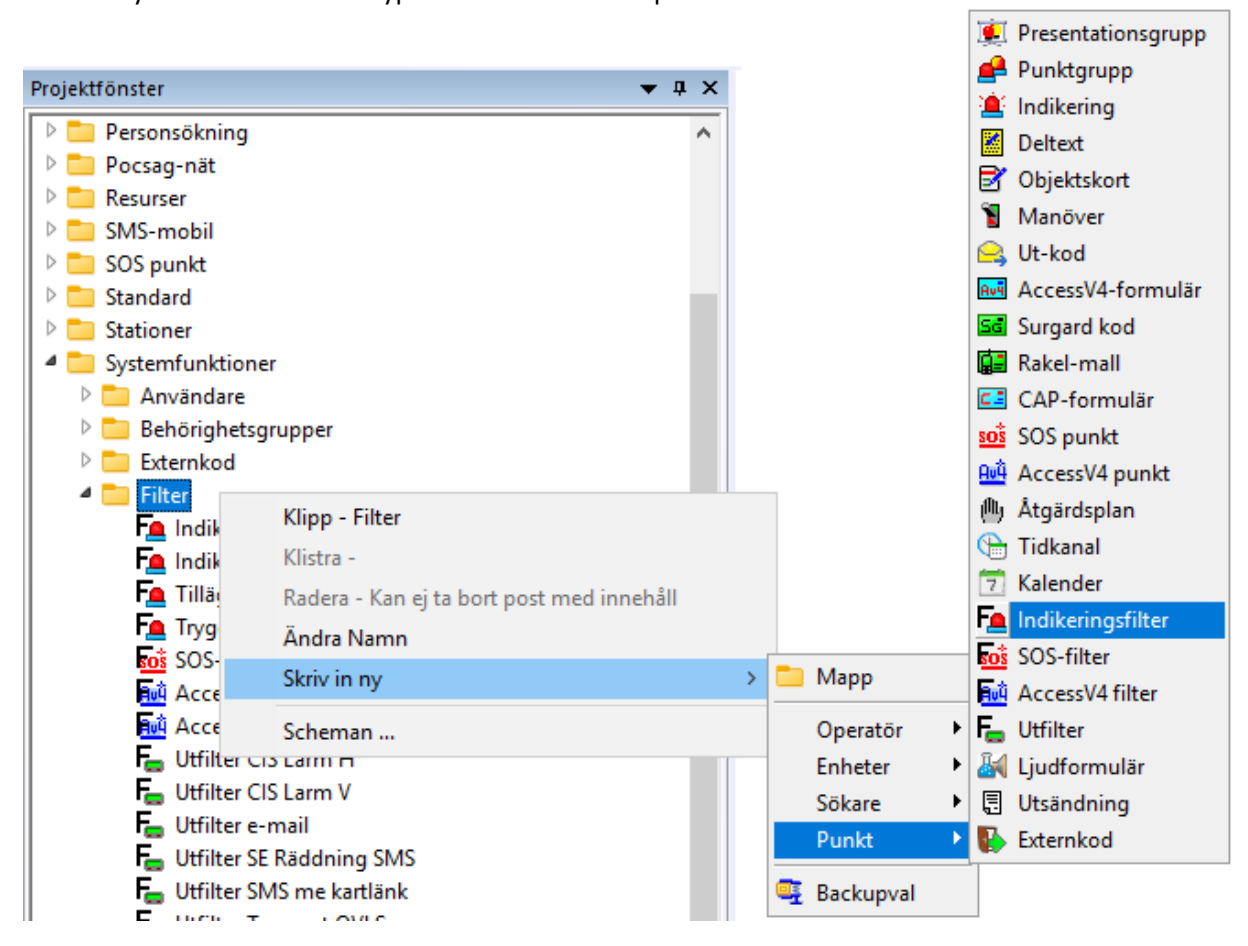

När detta gjorts öppnas filterobjektet.

Skriv ett namn som beskriver vad det är för ett filter. Det går att skapa många filter men det bör finnas ett Standardfilter för varje filtertyp. Standardfilter är det som används om det inte finns ett lokalt kopplat filter till larmpunkt.

| Oanvända     Använda       Adressbeskriv. <ul> <li>Blockerare</li> <li>Blockerare företag</li> <li>Block-notering</li> <li>Brukare</li> <li>Deltext</li> <li>Fritext</li> <li>Fitext</li> <li>Fuktighet</li> <li>Kartposition</li> <li>Kod</li> <li>Kard</li> <li>Använda</li> <li>Använda</li> <li>Använda</li> <li>Presentationsgrupp</li> <li>Namn</li> <li>Mapp</li> <li>Adress</li> <li>Samhälle</li> <li>Objektinfo</li> <li>Notering</li> <li>Tilläggsinfo</li> <li>Kod</li> <li>Kod</li> <li>Katposition</li> <li>Kod</li> <li>Kod</li> <li>Katposition</li> <li>Kod</li> <li>Kod</li> <li>Katposition</li> <li>Kod</li> <li>Kod</li> <li>Katposition</li> <li>Kod</li> <li>Kod</li> <li>K</li></ul> | ∧<br>▼ |
|----------------------------------------------------------------------------------------------------|--------|
| Lufttryck<br>Medelvind<br>Nyckel<br>Plats<br>Position RT90<br>Position SWEREF99<br>Position WGS84<br>Regn - Förhållande<br>Regn-Dygn                                                                                                    |        |

Här bestämmer man vilka datafält som skall användas genom att markera ett fält och flytta det till höger respektive vänster sida med hjälp av knapparna < >.

De fält som inte används finns på vänstra sidan och de som används på högra sidan.

Det går sedan att välja i vilken ordning de skall ligga genom att markera ett fält och flytta det uppåt eller nedåt med knapparna till höger om rutan Använda.

Det går att ha olika inställningar för olika mottagare av informationen.

Man kan tex. vilja visa mindre information i personsökning än på en CIS informationsskärm inne på stationen.

Det finns även tillfällen man vill begränsa informationen för vissa typer av larm, tex. så brukar man vid Ambulanslarm skicka ut Namn och Adress på Sökare men undvika att visa detta på CIS:ar.

### 11.2.1. Indikeringsfilter

Indikeringsfilter används för Indikeringar och Specialindikeringar.

De flesta datafält som kan användas är statiskt konfigurerad data som namn, mapp, notering, presentationsgrupp mm.

De objekt som kan innehålla variabla data är:

- Tilläggsinfo
- Position...
- Tid
- Datafält relaterade till väder

### 11.2.2. Access V4-filter

Access V4-filter används för V4-punkter och har fler datafält för variabla data som kommer in i larmmeddelande från V4-Terminal som larmpunkt är knuten till.

De variabla datafält som främst används är:

- Händelsekod
- Tilläggsinfo
- Position...
- Sektion och Sektionstext
- Detektor och Detektortext
- Larmtext
- Område

### 11.2.3. SOS-filter

SOS-filter används specifikt för sos-punkter.

Då sos-punkter kan aktiveras av olika protokoll, sos xml 1.8, Noa, sos Rakelmall 150xx, sos xml 2.0 och CAP, så finns det två set med datafält som matchar för de olika protokollen.

De datafält som börjar med 'R\_' matchas mot larm via Rakelmall, sos xml 2.0 och CAP R\_Adress och Adress är samma typ men för olika protokoll.

xml 2.0 började användas 2013-2014 och det finns ytterst få anläggningar som använder sos xml 1.8 eller Noa-protokoll.

Används tex. både sos xml 1.8 och Rakelmall till Telecall så behöver man lägga in båda varianters datafält i listan för använda objekt.

För SOS-filter är det främst variabla datafält som används och ett fåtal fält för data konfigurerad i Telecall, tex.

- Presentatiosgrupp
- Punktnotering

### 11.2.4. Inställningar för CIS i filter

CIS är ett system för att visa larm och annan information på bildskärmar. I filter finns det möjlighet att ställa in storlek och färg på det som skall visas.

För att bestämma färg markeras först raden – Text Färg –, tryck sedan knappen för anpassning till höger så öppnas en meny där önskad färg väljs.

| mn Indikeringsfilter                                        |                       |                                                            | Standard       |        |
|-------------------------------------------------------------|-----------------------|------------------------------------------------------------|----------------|--------|
| app Filter                                                  |                       |                                                            |                |        |
|                                                             |                       |                                                            | Color          | :      |
| Oanvända<br>- CIS överskrift -                              | ^ <                   | Använda                                                    | Basic colors:  |        |
| - Font-storlek -<br>- Font-vikt -                           |                       | Presentationsgrupp                                         |                |        |
| - Ny rad -<br>- Text Färg -<br>Adressbeskriv.<br>Blockerare |                       | - Text Farg -<br>- Font-storlek - 18<br>Namn<br>- Ny rad - |                |        |
| Blockerare företag<br>Block-notering<br>Brukare             |                       | Adress<br>Samhälle<br>- Ny rad -                           |                |        |
| Deltext<br>Fritext<br>Fuktighet                             |                       | Position WGS84                                             | Custom colors: |        |
| Kartposition<br>Kod<br>Lufttryck                            |                       |                                                            |                |        |
| Mapp<br>Medelvind                                           | ~                     |                                                            |                | Cancel |
| ildskärm Display Sökn                                       | ing Text-till-tal CIS | Rakel-mallar                                               |                |        |

Det finns fler attribut som kan sättas, tex. Font-stil, vikt ock storlek. Samtliga ändras genom knappen för anpassning.

Har man funktion för Kartstöd kan kartbild med larmets position visas i CIS.

Storlek på bild ock zoom-nivå/skala konfigureras i berört CIS-objekt, men för att kunna hämta kartbild måste position finnas med i filtret som används för larmpunkten.

## 11.2.5. Inställningar för Rakelmallar i filter

Ny flik i filter-objekt med inställningar för vilken larminformation som skall skickat med Rakel-mall. Nedan visas default-inställningar i ett Access V4-filter.

| amn          | Nytt v4-filter   |                                |   | Standard |
|--------------|------------------|--------------------------------|---|----------|
| арр          | Filter           |                                |   |          |
| R_Li         | armkategorinamn  | Presentationsgrupp             | • | ^        |
| R_P          | rioritet         | Tomt fält                      | 1 |          |
| R_H          | T-text 1         | Presentationsgrupp             | • |          |
| R_H          | T-text 2         | Namn                           | - |          |
| R_H          | T-text 3         | Tomt fält                      | - |          |
| R_H          | T-kommentar      | Notering                       | - |          |
| R_A          | dress            | Objektinfo                     | • |          |
| R_P          | ats              | Tomt fält                      | • |          |
| R_Z          | on               | Tomt fält                      | - |          |
| R_S          | amhälle          | Tomt fält                      | - |          |
| R_A          | dressbeskrivning | Tomt fält                      | - |          |
| R_O          | bjekt            | Марр                           | - |          |
| R_O          | bjektsinfo       | Tomt fält                      | - |          |
| <br>Bildskäm | Display Sökning  | Text-till-tal CIS Rakel-mallar |   |          |
| OK           | Verkställ        | Utskrift                       |   | Avbryt   |

I SOS-filter finns inte inställning för Rakel-mall då datafälten i SOS-larm direkt kan matchas mot fält för Rakelmallar.

### II.2.6. Ut-filter

Ut-filter är en funktion för att, oberoende av filter satt på larmpunkt, kunna filtrera vilken information som ska skickas till en viss enhet eller grupp.

Ut-filter kan användas i

- Sökare och Sökargrupp
- SMS-Mobil och Mobilgrupp
- Tatra-enhet och Tetragrupp
- CIS och CIS-grupp
- Larmkedja
- Utsändning för email

| lamn                                                                                                    | Utfilter e-mail                                                                                                    |                  |                                                        | Standard |
|----------------------------------------------------------------------------------------------------|----------------------------------------------------------------------------------------------------|------------------|--------------------------------------------------------|----------|
| 1app                                                                                                    | Filter                                                                                                    |                  |                                                        |          |
| Oanvä                                                                                                    | ända                                                                                                    |                  | Använda                                                |          |
| - Ny r<br>Adres<br>Adres<br>Blocke<br>Blocke<br>Bruka<br>Delte:<br>Fritex<br>Fritex<br>Fuktig<br>Kartlä<br>Kartp<br>Lufttr<br>Medel<br>Noter<br>Nycke<br>Objek<br>Plats<br>Positi | ad -<br>is<br>isbeskriv.<br>ssad kartlänk<br>erare<br>erare företag<br>notering<br>re<br>kt<br>ink Apple<br>osition<br>yck<br>lyind<br>ing<br>el<br>ttinfo | ∧                | Namn<br>Mapp<br>Tilläggsinfo<br>Kod<br>Kartlänk Google |          |
| Ingåri Fil<br>OK                                                                                                    | ter - Indikering Filter - SC                                                                                                    | S Filter - Acces | sV4                                                    | Avbryt   |

I Ut-filter finns flikar för de olika typerna av larmpunkt. Man kan alltså skapa olika filtrering beroende på vilken typ det är som aktiverar utskick till tex. sms-mobil som använder det specifika Ut-filtret.

Detta görs i flikarna för respektive typ. Indikering, SOS-punkt och V4-punkt

### **Ut-filter för CIS**

Vill man använda Ut-filter för CIS eller CIS-grupp behöver man bocka i detta val. Man får då fler datafält och attributen som är specifika för CIS som tex. Font-storlek, -vikt och Text-färg mm. Ett Ut-filter med aktiverad CIS-funktion ska endast användas för just CIS och CIS-grupp.

### Specifika datafält för Ut-filter

I Ut-filter finns vissa datafält som inte finns med i de vanliga filtren.

### • Kartlänk Google och Kartlänk Apple

Ut-filter som underlättar navigering till larmhändelse i mobil enhet. SMS med länk som öppnar kart-applikation i mobilen.

### • Anpassad Kartlänk

Möjlighet till egendefinierad kartlänk eller länk till annan url som tex. kan skickas med i SMS. Konfiguration av url/länk i samråd med AddSecure Smart Rescue.

### • SE-Räddning SMS

Med SE-Räddning SMS skapas automatiskt förjande format:

| Rad 1: | Presentationsgrupp                        |                          |
|--------|-------------------------------------------|--------------------------|
| Rad 2: | Larmpunktens namn                         |                          |
| Rad 3: |                                           |                          |
| Rad 4: | Adress                                    |                          |
| Rad 5: |                                           |                          |
| Rad 6: | Position i format La = 63 grader 06,667'N | Lo = 014 grader 33,333'E |
|        |                                           |                          |

## II.3. OBJEKTSKORT

₿

Objektkort kan anslutas till v4-punkter och indikeringar och används för att få struktur på objektsinformation som adress, samhälle etc.

Istället för att skriva denna information i fält som notering, objektsinfo eller fritext i punkten så finns nu färdiga fält för detta i och med Objektskortet.

Detta bör användas om larm skall skickas till navigatorer via Rakel-mallar.

|                                                   | I AL Marienoim            |                      |
|---------------------------------------------------|---------------------------|----------------------|
| Mapp 01-                                          | test term                 |                      |
| Adress                                            | Storgatan 2               |                      |
| Samhälle                                          | Göteborg                  |                      |
| Plats östra                                       |                           |                      |
| Adressbeskriv. Sväng vänster mitt emot Skoaffären |                           |                      |
| Vyckel                                            | Nyckel 123                | Separator: , eller ; |
| Falgrupp                                          | Talgrupp-namn             |                      |
| Falgrupp nr.                                      | Talgruppsnummer 123456789 |                      |
| Cartposition                                      |                           | (Andra )             |
|                                                   |                           |                      |

Objektskortet knyts till punkt genom att dra in det i punktens fält för objektskort.

| Sökväg                | CAT12                            | S              | itatus FRÂN         |
|-----------------------|----------------------------------|----------------|---------------------|
| Марр                  | Kontoret                         | Forcera        | Ej Blockerad        |
| Namn                  | 01 - AUTOMATLARM CONTAL SECURITY |                | 2017-04-18 10:19:50 |
| )bjekt<br>nfo         | CONTALS KONTOR Nyck              | lar<br>itetsID | Separator: ,        |
| )bj. kort             |                                  | Rauera         |                     |
| )bj. kort<br>lotering | KAB-huset 2tr.                   | Rauera         | ^                   |

## II.4. KARTSTÖD

Kartstöd är en funktion för att hämta kartbild för en larmhändelse med position. Detta kan göras per automatik för att visa kartan i CIS. Larmoperatör kan även manuellt hämta kartbild vid larmhantering i klienten.

Vilken kartleverantör som ska användas väljs med knapparna Cartesia (Sokigo) eller Google För Google karta krävs ingen knuten linje, inställningar för kommunikation mot Google konfigureras av Addsecure.

Använder man Google så kan typ av Google-karta väljas. Tex. roadmap eller sattelit. Inställningen för typ av karta kan även göras individuellt per CIS-grupp.

| Sokigo                                                       |                                                                       |
|--------------------------------------------------------------|-----------------------------------------------------------------------|
| Sokigo                                                       |                                                                       |
|                                                              |                                                                       |
|                                                              |                                                                       |
|                                                              |                                                                       |
|                                                              | ₩                                                                     |
| 05b8bbd7-7e86-4565-bf9d-9f6a428e                             | Cartesia                                                              |
| 1                                                            |                                                                       |
| **************************************                       | C Google                                                              |
| (Losenord )                                                  | Ĺ                                                                     |
| fd9c92e8-f28f-400b-99b5-74f094b8                             | roadmap                                                               |
| ,                                                            |                                                                       |
|                                                              |                                                                       |
|                                                              |                                                                       |
| Namn                                                         | د                                                                     |
| TEST<br>Namn<br>Kommunikationsfel                            | د                                                                     |
| IEST<br>Namn<br>Kommunikationsfel<br>Sokigo                  | د                                                                     |
| TEST<br>Namn<br>Kommunikationsfel<br>Sokigo<br>Tillträdesfel | د                                                                     |
| ł                                                            | 05b8bbd7-7e86-4565-bf9d-9f6a428e  *********************************** |

### Test av kartstöd

| -Kartstöd – |                                       |              |           |              |                   |
|-------------|---------------------------------------|--------------|-----------|--------------|-------------------|
| Namn        | Sokigo Kartstöd                       |              |           |              | Status TILL       |
| Марр        | Sokigo                                |              |           |              |                   |
| _           | Koordinater                           |              |           |              |                   |
| Conta       | al Security AB: X=6405640;Y=1273330;  | <b>•</b>     | Bredd     | 900          | pixlar (0 - 1920) |
| X=64        | 405640;Y=1273330;                     | Ändra        | Höjd      | 550          | pixlar (0 -       |
| ,           |                                       |              | Zoom      | 7500         | m/cm (max 5 000   |
| 🗌 An        | vänd startposition                    |              |           |              |                   |
|             |                                       | Ändra        | Q         | Ţ            | TEST              |
| http:       | //10.4.120.11:8280/la_0;6401296_lo_0; | 321353_w_900 | _h_550_ro | ute=false_z_ | 7500.PNG          |
| Inställnir  | ng TEST                               |              |           |              |                   |

I fliken Test kan man välja en position i rullistan för att testa att kartstödet fungerar.

Man kan justera Zoom samt bredd och höjd på kartbild om man vill testa hur det ser ut i olika zommnivåer tex.

Tryck på knappen TEST och kartbild ska automatiskt öppnas i web-läsare på datorn. Kartbilden från Sokigo bör se ut som denna.

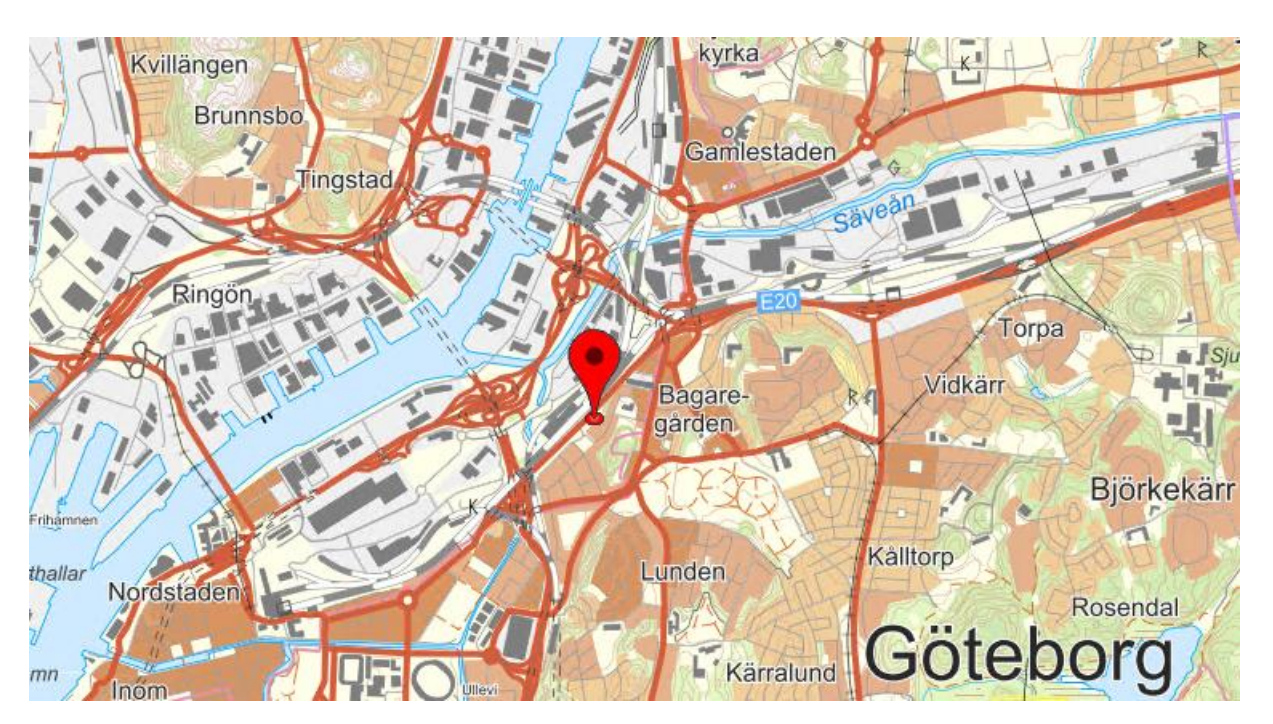

## 11.5. RELÄ OCH UTGÅNGSSTYRNING

Vid aktivering av larmpunkt kan utgångar på olika enheter användas för att lokalt styra olika funktioner via relän. T.ex. belysning, frånslag av inbrottslarm, kraftbortkoppling upplåsning av dörrar och start av fläktar.

Dessa funktioner styrs av reläer som är placerade på t.ex. en Tnode12 eller en UC120. De presenteras i mappträdet som små knappar.

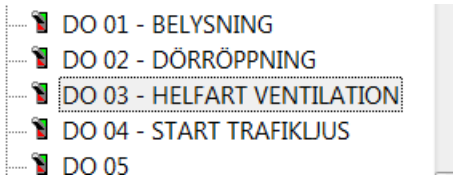

Reläerna styrs av "villkor"

|                                         | JARE                                  |              |                                         |              |
|-----------------------------------------|---------------------------------------|--------------|-----------------------------------------|--------------|
| Iapp  SANDARE 01                        |                                       |              | Vaxia status                            | FRAN         |
| lamn D0 04 - START TRAFIKLJU            | S                                     |              |                                         |              |
|                                         |                                       |              |                                         | 47           |
|                                         |                                       |              |                                         |              |
| Typ Operander Namn                      |                                       | Марр         |                                         | Status 1     |
| P_266 Start station 1                   |                                       | PUNKTGRUPPER | +++++++++++++++++++++++++++++++++++++++ | FRĂN         |
|                                         |                                       |              |                                         |              |
|                                         |                                       |              |                                         |              |
|                                         |                                       |              |                                         |              |
|                                         |                                       |              |                                         |              |
|                                         |                                       |              |                                         |              |
|                                         |                                       |              |                                         |              |
| •                                       |                                       |              |                                         | • -          |
|                                         |                                       |              |                                         |              |
|                                         |                                       |              |                                         |              |
| _200 =  P_200                           |                                       |              |                                         |              |
| el                                      | * OCH                                 |              |                                         | Sätt villkor |
|                                         |                                       |              |                                         |              |
| tällning Notering Villkor Ingår i Histo |                                       |              |                                         |              |
|                                         |                                       |              |                                         |              |
| OK Verkställ Uts                        | (vanster parentes                     |              |                                         | Avbryt       |
|                                         | ) Hoger Parentes                      |              |                                         |              |
|                                         | = Lika med                            |              |                                         |              |
|                                         | != Ej lika med                        |              |                                         |              |
|                                         | <ul> <li>Mindra än</li> </ul>         |              |                                         |              |
|                                         | < Minure an                           |              |                                         |              |
|                                         | < Mindre an<br>> Större än            |              |                                         |              |
|                                         | < Större än<br><= Mindre eller lika r | ned          |                                         |              |

För att man skall slippa lägga in alla larm som skall starta trafikljuset i denna lista och skriva: P\_200 = P\_266 + P\_267 + P\_268 + P\_269 o.s.v. i villkorslistan så kan man samla alla larm i en punktgrupp, och lägga den i villkoret. Detta förenklar även om man vill ta bort eller lägga till larm, då man inte behöver gå in på varje utgång, utan bara lägger till larmet i punktgruppen.

| Larmen kopplas enkelt till punktgruppen genor | m drag&drop. |
|-----------------------------------------------|--------------|
|                                               | /            |

|                 | STATIONSSTYRNING                                                   |                         |         |                         |
|-----------------|--------------------------------------------------------------------|-------------------------|---------|-------------------------|
| Іарр            | PUNKTGRUPPER                                                       |                         | Status  | RÂN                     |
| lamn            | Start station 1                                                    |                         |         |                         |
| ур              | Impuls                                                             | •                       |         |                         |
| lotering        |                                                                    |                         |         |                         |
| Larm            | Larmutskrift 🔽 Logg                                                | □ Loaautskrift          | Display |                         |
| Ej Bloci        | kerad 2014-09-08 09:56:45 💌                                        | Impuls 00:00:02         | Bildnr. |                         |
| 🛎 🖄 🚯           | 1 10 10 10                                                         |                         |         | 3                       |
| Typ Na          | amn                                                                | Марр                    |         | l                       |
|                 | ET LARM STATION 1                                                  | STATION 1               |         |                         |
| <del>ў</del> (П |                                                                    | STATION 1               |         |                         |
|                 |                                                                    |                         |         |                         |
| LIT             | OVER M STATION 1<br>ORT LARM STATION 1<br>CONTALIP:02 - LITET LARM | STATION 1<br>SECONTALIP |         | $\overrightarrow{TTTT}$ |
| LIT             | ORT LARM STATION 1<br>CONTALIP:02 - LITET LARM                     | STATION 1<br>SECONTALIP |         | -                       |

Installation av SMS-proxy

## II.6. SMS-TJÄNST

SMS-tjänst via internetanslutning mot Link Mobility som SMS-provider för utskick och mottagning av SMS.

Med SMS-tjänst konfigurerad i Telecall kommer alla SMS-utskick att skickas via tjänsten. Om detta av någon anledning skulle misslyckas så används SMS-modem som fall-back.

För att kunna använda SMS-tjänst behöver SMS-proxy applikation installeras på server i systemet för kommunikation mellan Telecall och Link Mobility.

Relaterade dokument: TC\_SMS-service\_Inst\_x.y\_SE.pdf

### 11.6.1. Konfiguration SMS-tjänst

Skapa SMS-tjänst i mappträdet. Tre specialindikeringar skapas tillsammans med SMS-tjänsten.

- a 🔄 SMS-TJÄNST
  - SMS-TJÄNST
  - 🚊 Kommunikationsfel SMS-tjänst
  - 🚊 Meddelandefel SMS-tjänst
  - 🚊 SMS-tjänst, inkommande SMS
  - Kommunikationsfel SMS-tjänst Telecall har tappat kontakt med SMS-proxy applikationen.
  - Meddelandefel SMS-tjänst Aktiveras om Telecall inte får respons från Link Mobility för skickat meddelande.
  - SMS-tjänst, inkommande SMS Aktiveras vid inkommande SMS.

I objektet SMS-tjänst behöver man ange **SMS-proxy IP** – IP-adress till servern som SMS-proxy applikationen körs på

**Port** – anger vilken port som används kommunikation på SMS-proxyn.

**Från** - anger telefonnumret som ska synas som avsändare av SMS från systemet. Här kan även text anget T.ex RTJ-X eller vad man vill ska synas för mottagaren av SMS.

Platform Partner Id – unikt id för kunden och anges av AddSecure.

Lifetime - anger i minuter hur gamla inkommande SMS systemet godtar.

Om Telecall och SMS-proxy inte har kommunikation så sparas inkommande SMS i SMS-proxyn och skickas in tilll Telecall efter att kommunikationen är ok igen.

| Namn            | SMS-TJÄNST                                                                                        |                              | Status    | TILL       |
|-----------------|---------------------------------------------------------------------------------------------------|------------------------------|-----------|------------|
| Марр            | SMS-TJÄNST                                                                                        |                              |           |            |
| Från            | +46737494137                                                                                      | MSISDN                       | •         | 🔲 Koppla u |
| Platfor         | m Partner Id 112233                                                                               | SMS-proxy IP                 | 10 . 1    | . 4 . 20   |
|                 | Lifetime 30                                                                                       | P                            | lort 1200 |            |
| ställnin        | Lifetime 30                                                                                       | P                            | ort 1200  |            |
| ıställnin<br>yp | Lifetime 30                                                                                       | P                            | ort 1200  |            |
| ıställnin<br>yp | Lifetime 30<br>g<br>Namn<br>Kommunikationsfel SM                                                  | IS-tjänst                    | ort 1200  |            |
| yp              | Lifetime 30<br>g<br>Namn<br>Kommunikationsfel SM<br>Meddelandefel SMS-tj.                         | IS-tjänst<br>änst            | ort 1200  |            |
| yp              | Lifetime 30<br>g<br>Namn<br>Kommunikationsfel SM<br>Meddelandefel SMS-tjj<br>SMS-tjänst, inkomman | IS-tjänst<br>änst<br>ide SMS | lort 1200 |            |
| yp<br>L         | Lifetime 30<br>g<br>Namn<br>Kommunikationsfel SM<br>Meddelandefel SMS-tj<br>SMS-tjänst, inkomman  | IS-tjänst<br>änst<br>ide SMS | lort 1200 |            |

### 11.6.2. Logg SMS-tjänst

I loggen finns händelser loggade för SMS-tjänsten.

- MEDDELANDE Utskick av meddelande
- **RESPONS MEDDELANDE –** meddelandet mottaget i Sms-Proxy
- Meddelande levereras meddelandet mottaget av Sms-leverantören och leverans påbörjad
- **Meddelande levererat** meddelandet har levererats till mobil/mottagande enhet
- **Meddelande ej levererat** meddelandet kunde inte levereras till mobil/mottagande enhet Specialindikering Meddelandefel SMS-service text "Message not enqueued by Sms-Provider"

Ingen respons från Sms-leverantören inom 15 sekunder för meddelandet.
 Om detta inträffar kommer meddelandet skickas via SMS-modem.

### II.6.3. Talat SMS

Möjlighet till att skicka uppläst sms finns om Telecall är anslutet till SMS-tjänst med Generic som SMS-leverantör.

Konfiguration för utskick av talat SMS finns i Mobilgrupp, Person knuten till larmpunkt samt i manuellt utskick av SMS från larmklient.

I Larmkedja kan talat SMS användas vid omförsök.

## II.7. PERSONGRUPP

Ø

Alternativt sätt att konfigurera vem som får blockera larmpunkter med SMS. Personen som ska kunna SMS-Blockera knyts till en Persongrupp. Personen får blockera punkter tillhörande enheter som är lokaliserade under de mappar som också knyts till Persongruppen.

Personens SMS-mobil behöver precis som tidigare ha ett Lösen, och enheterna som ska kunna blockeras behöver ha serienummer angivet. Man behöver dock inte knyta enheterna till mobilen under fliken Fjärrtest.

| Persongrupp — |                                                                                                    |                                         |
|---------------|----------------------------------------------------------------------------------------------------|-----------------------------------------|
| Namn          | Persongrupp                                                                                                    | SMS-Blocking 🔽                          |
| Марр          | Person                                                                                                    |                                         |
| Beskrivning   |                                                                                                    |                                         |
|               |                                                                                                    | 0                                       |
| Тур           | Namn                                                                                                    | ì                                       |
|               | Peter Karlsson                                                                                                    | - (//////////////////////////////////// |
|               | Erik Andersson                                                                                                    |                                         |
|               | Christian Bäverstrand                                                                                                    |                                         |
|               | Linus Simonsson                                                                                                    |                                         |
|               | Mattisas Gunnarsson                                                                                                    |                                         |
|               | Green, Christer                                                                                                    |                                         |
|               |                                                                                                    |                                         |
|               | ACCESSV4                                                                                                    |                                         |
|               |                                                                                                    |                                         |
|               |                                                                                                    |                                         |
|               |                                                                                                    |                                         |
|               |                                                                                                    |                                         |
|               |                                                                                                    |                                         |
|               |                                                                                                    |                                         |
|               |                                                                                                    |                                         |
|               |                                                                                                    |                                         |
|               | $\chi_{(1)}(1) = \chi_{(1)}(1) = \chi_{$ |                                         |
| ОК            | Verkställ Utskrift                                                                                                    | Avbryt                                  |

## ANNEX A

### Rakel textlängd

Defaultvärden för utskick via Tetra-modem

| Typ av nummer | Meddelandetyp              | Textlängd |
|---------------|----------------------------|-----------|
| ISSI          | SDS, Flash SDS, Unit Alert | 140       |
| ISSI          | CallOut                    | 136       |
| MSISDN        | SDS, Flash SDS, Unit Alert | 160       |
| MSISDN        | CallOut                    | 140       |

### Short XML

Översättning av AccessV4 till Short XML ping-meddelande

| AccessV4 beskrivn.  | Short XML beskrivning | Short XML |
|---------------------|-----------------------|-----------|
| Sändarkod           | Kund-Id               | <h></h>   |
| Ping-/Default-lösen | Pin Kod               | <c></c>   |

Översättning av AccessV4 till Short XML larmmeddelande

| AccessV4 beskrivn.  | Short XML beskrivning                          | Short XML |
|---------------------|------------------------------------------------|-----------|
| Sändarkod           | Kund-Id                                        | <h></h>   |
| Lösen/Default-lösen | Pin Kod                                        | <c></c>   |
| Larmkod             | Larmtyp SIA-koder två stora bokstäver t.ex. PA | <t></t>   |
| Sektionskod         | Sektion                                        | <z></z>   |
| Tilläggsinfo        | Info                                           | < >       |
| Position *          | Position                                       | <p></p>   |
| Område *            | Area/Område                                    | <a></a>   |
| Positionstid *      | Tidsindikering för gps-fix                     | <ti></ti> |
|                     |                                                |           |
| Google kartlänk     | Url / kamera                                   | <u></u>   |

- \* Mottagen, alternativt konfigurerad information

Anteckningar\_